# 2021년도 2학기 응용전산및실습 II (02) <sub>(강의자료 #1</sub>)

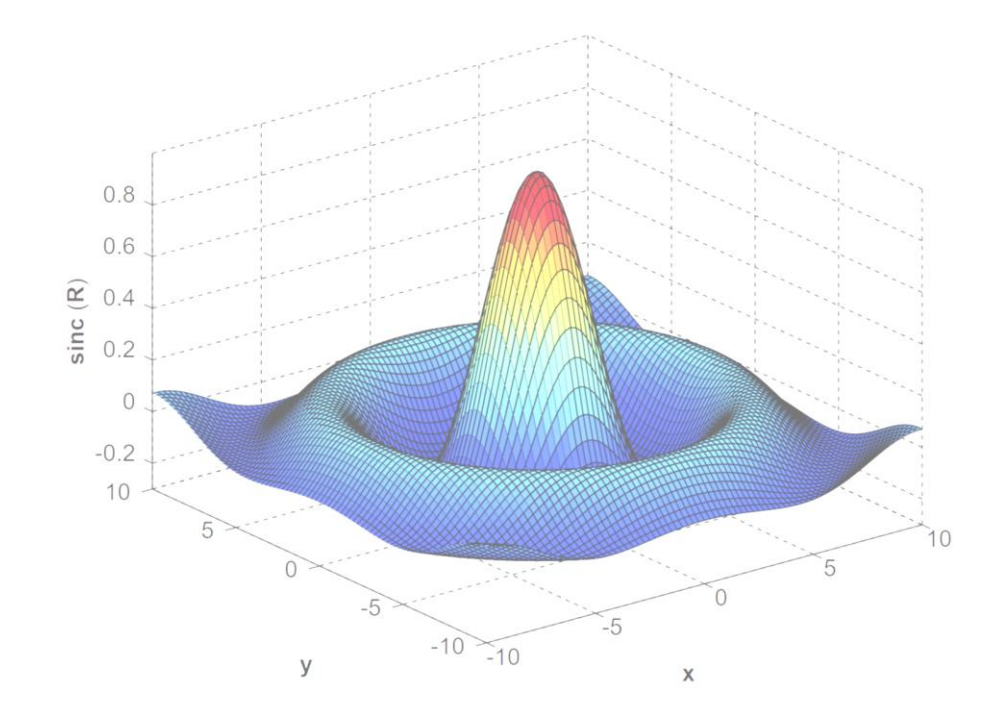

교과목명 : 응용전산 및 실습 II (02) 담당교수 : 이 수 형 E-mail : <u>soohyong@uu.ac.kr</u> 교재명 : 유인물

| 교과목명     | 응용전산및실습II          | 교과목번호     | K3010C            |  |
|----------|--------------------|-----------|-------------------|--|
| 담당교수     | 이수형                | 수강대상      | 에너지전기공학부 3학년      |  |
| 학점 (시수)  | 3(4)               | 이수구분      | 전공                |  |
| 강의시간,강의실 | 목6,7,8,9 (갈마관 401) | 교수연구실     | 갈마관 405           |  |
| 전화번호     | 054-760-1664       | 상담가능시간    | 사전약속 후 수시로 가능     |  |
| 핸드폰      | 010-2521-3227      | E-mail 주소 | soohyong@uu.ac.kr |  |

#### 수업 개요

 MATLAB은 전기, 전자 외 다양한 공학 분야에서 사용되는 소프트웨어로 범용성이 높고 사용하기 편리하며, SIMULINK 패키지를 사용할 경우 실험실에서 행하는 대 부분의 실험은 모의를 할 수도 있을 것이다. 이와 같이 유용한 수학적 도구를 사용 하여 복잡한 수치해석 문제와 전기해석에 관련된 문제를 학생들이 쉽게 해결할 수 있는 능력을 함양하는 데에 본 교과목은 목표를 두고 있다. 많은 분야에서 각광받 고 있으며 그 정확성 또한 널리 검증되어 있는 상태이다. 기본적인 수치해석 문제 '를 손쉽게 해결할 수 있고 고차원의 수학적 문제 또한 MATLAB을 사용하여 간단히 해를 구할 수 있다.

#### 수업 목표

#### • 수업 목표

- 1학기 과정인 MATLAB의 기본적인 사용법 및 기본연산인 행렬 연산을 확인함.
- MATLAB을 활용하여 그래프 작성하는 방법을 익히며, 응용법을 배움.
- 3차원 그래프의 작성법을 익히며, 응용법을 배움.
- 스크립트 파일의 작성법과 프로그램을 작성하는 방법을 익힘.
- 교재 및 참고문헌 - 유인물 및 MATLAB 매뉴얼

## 성적 평가 및 참고사항

• 성적 평가 방법 및 기준

| 평가방법       | 반영비율 | 내용                                                                                                    |
|------------|------|----------------------------------------------------------------------------------------------------|
| 출석 및 수업참여도 | 20%  | <ul> <li>결석 1회시 1점 감점, 지각 3회시 결석 1회 처리</li> <li>수업시간 중에 참여하지 않을 시에 1점 감점</li> <li>전체 수업 시간 중 1/3을 초과결석하는 경우 F 학점 처리함</li> </ul>       |
| 중간고사       | 30%  | • MATLAB의 기본적인 사용법과 연산방법 등의 이해 정도를 이론<br>시험을 통해서 평가                                                                                   |
| 기말고사       | 30%  | • MATLAB을 이용한여 그래프를 다루는 방법을 이해한 정도를 이론<br>/실기 시험을 통해서 평가                                                                              |
| 과제물        | 20%  | <ul> <li>이론 강의 및 실습을 통해서 주어진 문제를 해결할 능력이 어느 정<br/>도인지 평가</li> <li>과제물 제출은 그 다음 시간을 마감으로 함을 원칙으로 하며 늦을<br/>경우, 감점 또는 0점 처리함</li> </ul> |

# 응용전산 및 실습 I (1학기) 복습하기

# Matlab의 기초

- Matlab이란 무엇인가? (#1)
  - Matlab은 Matworks사의 테크니컬 컴퓨팅 언어로서, 공학계열에서 가장 많이 사용되는 계산용 언어이다. [<u>https://kr.mathworks.com/</u>]
  - MATLAB = <u>MAT</u>rix + <u>LAB</u>oratory : Mat이라는 용어가 Matrix에서 나왔으며 기본적인 계산방법이 행렬연산을 손쉽게 할 수 있게 한 일종의 계산용 언어이다.
  - 행렬연산을 이용하는 다양한 알고리즘들을 내장하고 있으므로 1줄로 간단하게 계산할 수 있다. (Matlab을 사용하지 않고 이러한 알고리즘을 C/C++, FORTRAN 등의 언어로 구현하려면 많은 노력이 필요하다.)
  - M-file이라는 형태로 일반적인 프로그래밍 언어로서의 사용이 가능하다. 즉, C/C++과 같이 프로그램을 작성하여 저장한 것을 불러서 수행할 수 있다.

- Matlab이란 무엇인가? (#2)
  - 구현하려면 많은 노력이 필요하다.)
  - M-file이라는 형태로 일반적인 프로그래밍 언어로서의 사용이 가능하다. 즉, C/C++과 같이 프로그램을 작성하여 저장한 것을 불러서 수행할 수 있다.
  - 프로그래밍 언어로서 윈도우 환경에서 그래프, 버튼, 메뉴 등의 GUI(Graphics User Interface) 프로그램을 작성하는 것이 가능하다.
  - 다양한 툴박스(toolbox)들을 통해서 다양한 분야에서의 응용이 가능하다.

▶ 신호처리, 통계학, 영상처리, 제어, 재정, 화학 등

- 심볼로 이루어진 수식을 계산하는 기호 계산이 가능하다.

- Matlab의 장점
  - 설치가 쉽다.
  - 사용하는 방법이 쉽다. 프로그래밍 언어로서의 문법도 쉬운 편이어서 처음 접하 는 사람들도 쉽게 접할 수 있다.
  - 인터프리터 방식이므로 명령어 또는 계산식을 한 줄 입력하면 바로 결과를 확인 할 수 있기 때문에 사용이 쉽다.
  - 다양한 그래프를 지원하므로 계산 결과를 시각화할 수 있는 기능이 우수하다.
  - CMEX라는 이름으로 C로 작성된 함수들을 불러와서 사용할 수 있다.
  - Matlab으로 작성된 것을 C언어로 변환하는 것이 가능하다. 단, 추가적인 라이브 러리 등이 필요하기도 하며 Matlab 버전 및 컴파일러 버전에 따라 내용이 달라 지기도 하므로 주의해야 한다.

- Matlab의 단점
  - 인터프리터 방식을 사용하므로 계산식 또는 프로그램을 읽으면서 해석한 다음 실행하기 때문에 C/C++과 같은 컴파일하는 언어에 비해서 느리다.
    - ▶ 최근 버전에서는 병렬처리 및 해석/컴파일 후 실행하기 때문에 처음 해석할 때를 제외하고는 실행 성능이 많이 향상되었다.
  - 상업용 소프트웨어이며 기업용은 매우 비싸다. 기본 패키지도 싼 편은 아니지만 각각의 툴박스들이 따로 구매하도록 하기 때문에 가격이 비싼 편이다.
    - ▶상업용은 기본 패키지가 260만원이며 필요한 툴박스들은 별도 구매이다.
    - ▶ 교육용은 기본적으로 사용하는 툴박스가 몇가지 포함되어 \$55로 판매되고 있다.
  - 다른 프로그래밍 언어에 비해서 사용법이 쉽지만, 최근에 많이 사용되는 프로그 래밍 언어로서의 방식에 비하면 기초적이다.

- Matlab 의 대안
  - Matlab이 공학용 계산 소프트웨어로 고가의 소프트웨어이므로 Matlab의 대안이 될 수 있는 비슷한 기능을 하는 다양한 무료 소프트웨어가 존재한다.
  - Matlab을 사용함으로서 사용하고자 하는 여러가지 기능들을 라이브러리 형태로 Python 등의 프로그래밍 언어로서 쉽게 사용할 수 있도록 만들어놓은 형태가 있고, Matlab처럼 별도의 소프트웨어로서 Matlab과 비슷하게 사용해놓은 S/W도 존재한다.
  - 프로그래밍 언어 (무료)
    - ▶ Python 라이브러리 (SymPy, Numpy) : 파이썬 프로그래밍 언어를 위한 수학, 과학, 공학용 계산 라이브러리 (아주 많은 기능을 제공한다.)
    - ▶ Julia 프로그래밍 언어 : Matlab과 비슷하게 행렬연산 및 다양한 과학/공학용 계산을 위한 프로그 램 언어이며 속도 또한 매우 빠르다. 단, 아직 초기 개발 버전이다.
  - 무료 소프트웨어 패키지
- ▶ Scilab, Octave : 둘 다 Matlab과 유시하게 사용할 수 있다. 벡터/행렬 연산을 기본으로 제공하며 Matlab과 유사하게 사용할 수 있다. 다만 Scilab 보다 Octave가 Matlab과 거의 동일한 명령어 및 계산식을 사용하므로 Octave가 여러가지 대안 중에서 가장 호환성이 뛰어나므로 대부분의 경 <u>우 동일하게 사용할 수 있다</u>. Div. of Energy and Electrical Engineering, Uiduk University

## Octave 시작

- Octave
  - GNU재단에서 만든 수치해석용 소프트웨어로 누구나 무료로 사용이 가능하다.
  - 기본적으로 Matlab과 동일한 문법을 사용하므로 한 S/W에 익숙하면 다른 곳에 적용이 아주 쉽다.
  - Gnuplot 등의 그래프 툴과 연계해서 표, 그래프, 차트 등을 만들 수 있으며 Matlab과 동일한 명령어로 같은 내용의 그래프 등을 만들 수 있다. (다만, 그래프의 자세한 설정 방 법은 Matlab과 다소 차이가 난다.)
  - Matlab이 사용 소프트웨어로 최적화 등에 많은 투자를 하기 때문에, Octave의 수행 속 도는 Matlab에 비해서 느리다.
- Octave 사용 이유
  - 상용 소프트웨어이므로 구매해서 설치해 놓은 학교의 실험실에서는 사용이 가능하나, 예습/복습 등의 이유로 집에서는 따로 구매해서 사용하여야 한다.
  - 따라서 수강하는 학생들이 별도로 실습을 하기 위해서 사용할 수 있으므로 Octave를 설치하여 사용한다.

#### Octave 설치

- Octave 설치 방법
  - 홈페이지 [<u>http://www.gnu.org/software/octave/</u>]에 접속한다.
  - 다운로드를 클릭하고, Windows를 선택한 후에 윈도우 버전에 알맞은 설치파일 을 다운로드한다.

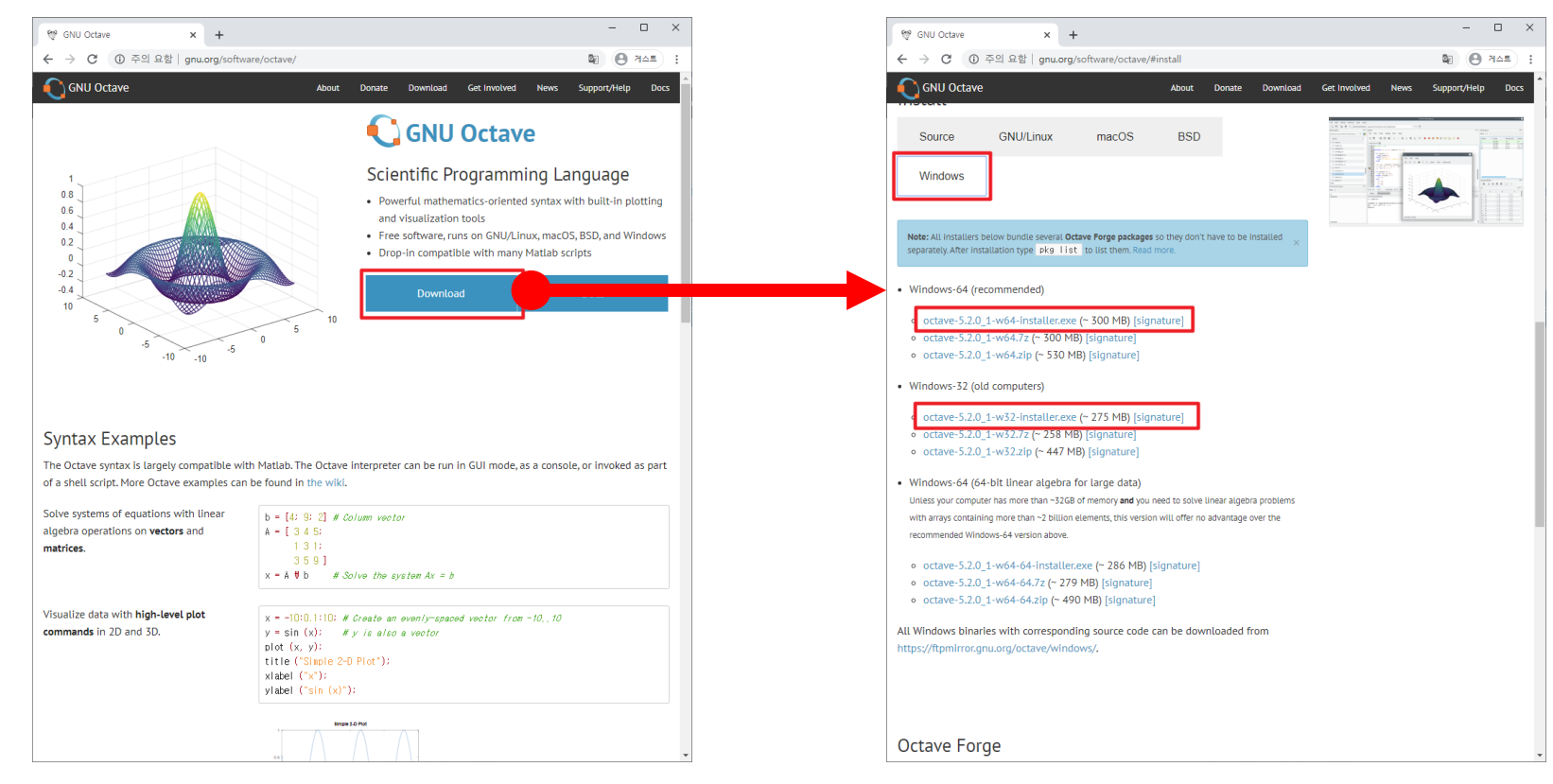

#### Div. of Energy and Electrical Engineering, Uiduk University

#### **Octave** 설치

• 설치 파일을 수행한 후에 기본으로 선택되어진대로 [Next]를 눌러서 설치한다. X

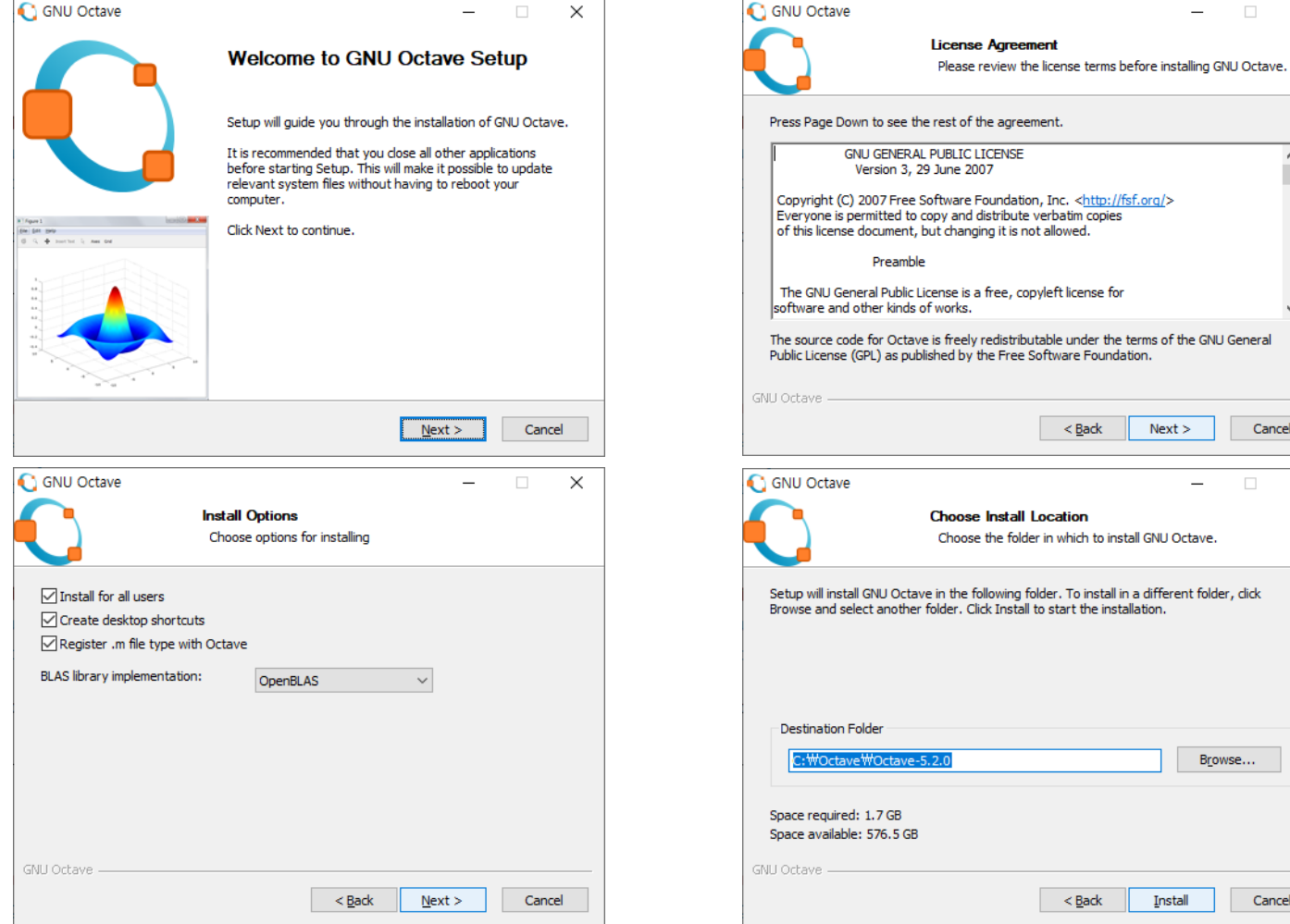

~

Cancel

X

Next >

\_

Browse...

Cancel

Install

#### Octave 설치

#### • 설치 후 수행하면 다음과 같은 화면이 나타난다.

| € GNU Octave — □ ×                               | C Octave                                                                          | - [ | 2 | ×        |
|--------------------------------------------------|-----------------------------------------------------------------------------------|-----|---|----------|
|                                                  | <u>F</u> ile <u>E</u> dit De <u>b</u> ug <u>W</u> indow <u>H</u> elp <u>N</u> ews |     |   |          |
| Please wait while GNU Octave is being installed. | 📑 🔚 📋 🧙 Current Directory: C:#Users#User 🗸 🛧 🛅                                    |     |   |          |
|                                                  | File Browser 🗗 × Command Window                                                   |     | đ | ı ×      |
| Extract: oct-group.h                             | C:/Users/User V 🛧 🔅 GNU Octave, version 5.2.0                                     |     |   | ^        |
|                                                  | This is free software; see the source code for copying conditions.                |     |   |          |
| Show details                                     | There is ABSOLUTELY NO WARRANTY; not even for MERCHANTABILITY or                  |     |   |          |
|                                                  | FITNESS FOR A PARTICULAR PURPOSE. For details, type 'warranty'.                   |     |   |          |
|                                                  | Antorous dualos.s<br>Octave was configured for "x86_64-w64-mingw32".              |     |   |          |
|                                                  |                                                                                   |     |   |          |
|                                                  | Additional information about Octave is available at https://www.octave.org.       |     |   |          |
|                                                  | >                                                                                 |     |   |          |
|                                                  | >gdbgui For more information, visit https://www.octave.org/get-involved.html      |     |   |          |
|                                                  | >gradle Read https://www.octave.org/bugs.html to learn how to submit bug reports. |     |   |          |
|                                                  | Workspace 🗗 × For information about changes from previous versions, type 'news'.  |     |   |          |
| GNU Octave                                       | Filter                                                                            |     |   |          |
| < Back Next > Cancel                             | Name Class                                                                        |     |   |          |
|                                                  |                                                                                   |     |   |          |
|                                                  |                                                                                   |     |   |          |
| C GNUL Octave                                    |                                                                                   |     |   |          |
|                                                  |                                                                                   |     |   |          |
| Completing GNU Octave Setup                      |                                                                                   |     |   |          |
|                                                  |                                                                                   |     |   |          |
|                                                  |                                                                                   |     |   |          |
| GNU Octave has been installed on your computer.  |                                                                                   |     |   |          |
| Click Finish to close Setup.                     |                                                                                   |     |   |          |
|                                                  | Command History T X                                                               |     |   |          |
|                                                  |                                                                                   |     |   |          |
|                                                  |                                                                                   |     |   |          |
| © < + merter ≥ mercer                            | grid ^                                                                            |     |   |          |
|                                                  | dape(x):                                                                          |     |   |          |
|                                                  | ylabel('y');                                                                      |     |   |          |
|                                                  | title('olot');                                                                    |     |   |          |
|                                                  | print - abitmap ex.bmp                                                            |     |   |          |
|                                                  | help print                                                                        |     |   |          |
| *** <sup>1</sup>                                 | print -djpg ex.jpg                                                                |     |   | <b>`</b> |
| < Back Finish Concel                             | Command Window Documentation Editor Variable Editor                               |     |   |          |
|                                                  |                                                                                   |     |   | :        |

Div. of Energy and Electrical Engineering, Uiduk University

## Octave 화면

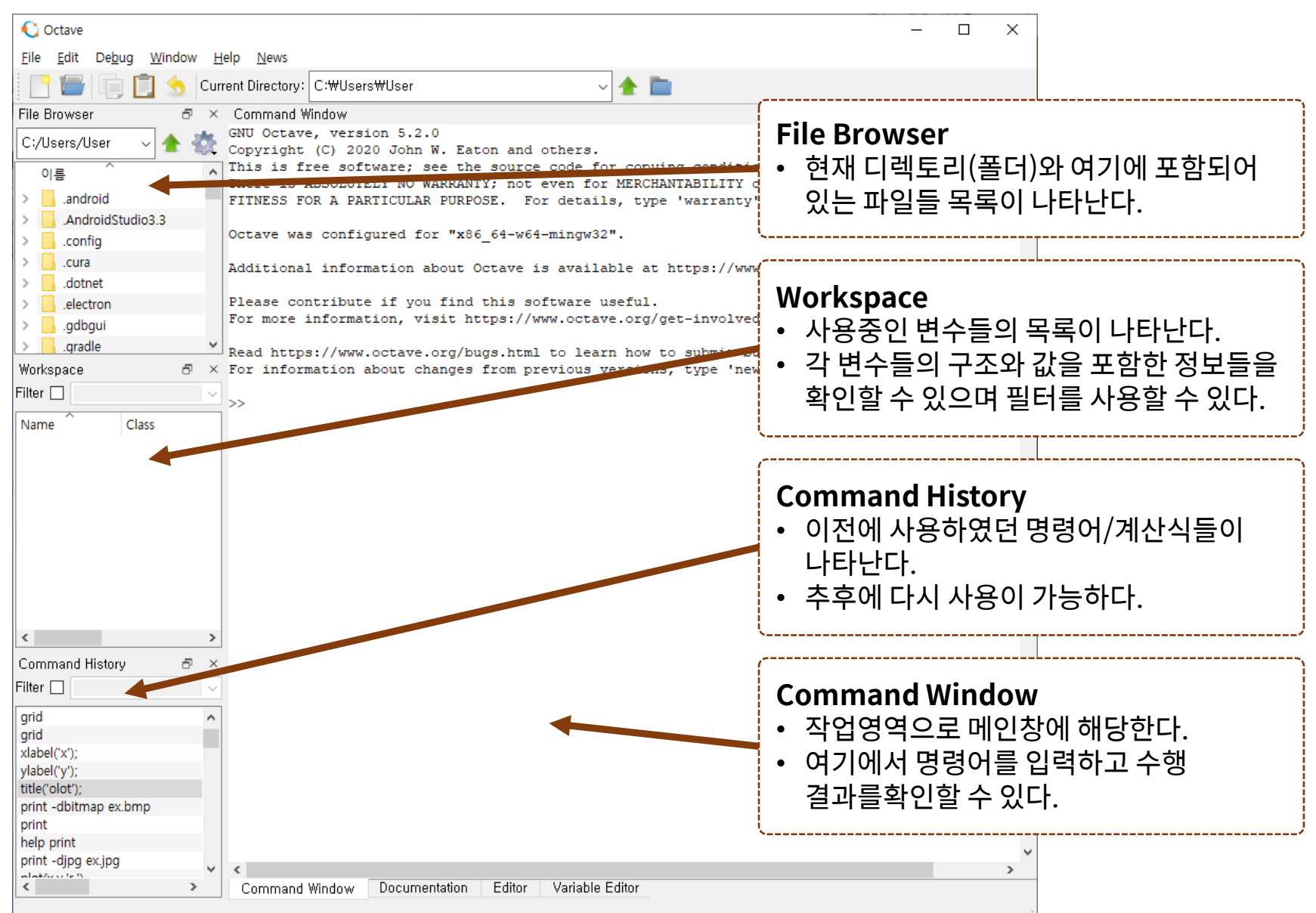

### Octave 시작

- 실습시에 작업영역은 C:\work로 지정한다.
  - File Browser에서도 이에 맞추어서 사용한다.
  - Matlab 또는 Octave의 명령어에서 cd 명령어를 사용하면 디렉토리 위치를 변 경할 수 있다.
    - $\succ$  cd c:\work → c:\work 디렉토리(폴더)로 현재의 폴더를 변경한다.
- 명령창(Command Window)에서 명령어 입력

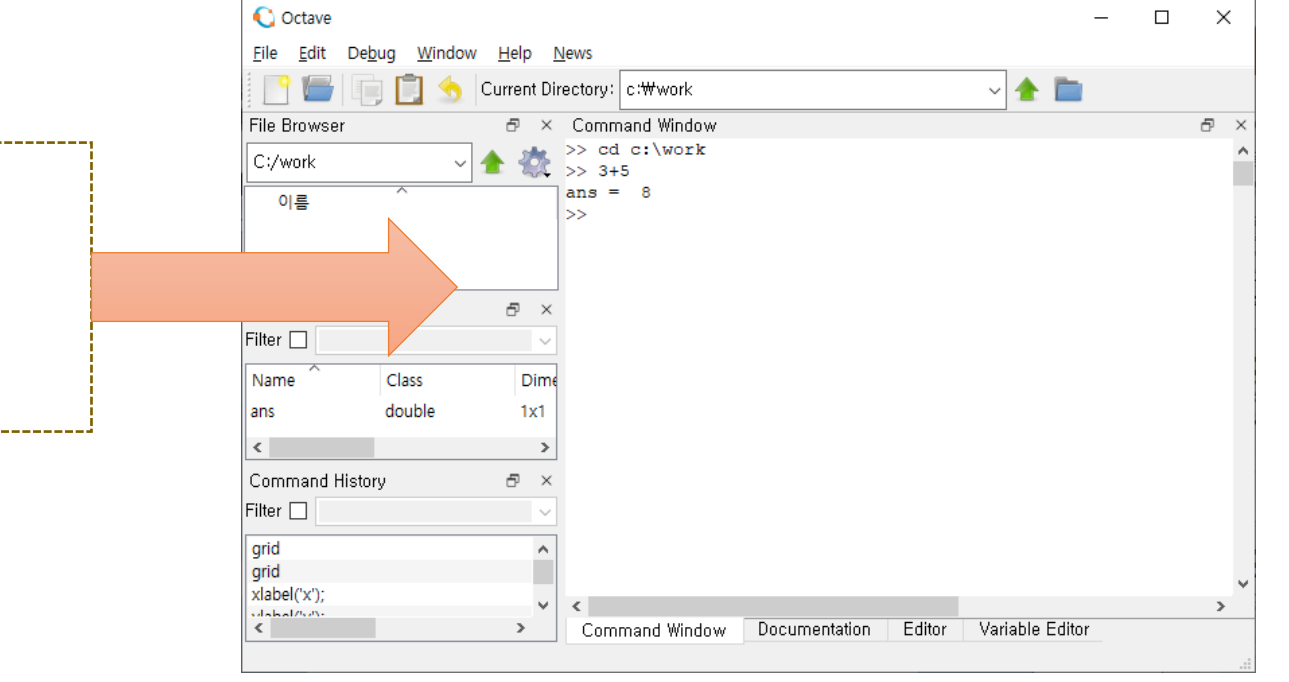

>> clc
>> cd c:\work
>> 3 + 5
ans = 8
>>

Div. of Energy and Electrical Engineering, Uiduk University

### Octave 시작

- Octave 명령창의 사용 방법
  - [>>] 기호가 명령어를 입력할 수 있는 대기상태라는 것을 알린다.
  - [>>] 기호가 나타나면 앞의 명령어를 입력한다.
  - clc : clear screen으로 화면을 지우는 명령어이다.

▶ 수행 후에는 그림과 같이 화면이 지워지며 정리된다.

- 3+5 : 수식을 입력하면 수식을 계산한다.
  - ▶ 다른 변수에 입력하지 않는 계산 결과는 ans라는 변수에 자동으로 저장된다.

▶ 즉, ans는 가장 최근의 계산결과를 의미한다.

| File Browser |     | 5 ×      | Command Window          |
|--------------|-----|----------|-------------------------|
| C:/work      | ~ 4 | <u>k</u> | >> cd c:\work<br>>> 3+5 |
|              |     |          |                         |
| 이르           |     |          | ans – o                 |
| 12           |     |          | >>                      |
|              |     |          |                         |
|              |     |          |                         |
|              |     |          |                         |
|              |     |          |                         |
|              |     |          |                         |

#### 사칙연산

• Matlab을 사용하여 계산식을 입력, 가장 간단한 계산식 → 사칙 연산

| Operation                      | Symbol | Example     |  |
|--------------------------------|--------|-------------|--|
| Addition, a + b                | +      | 3 + 22      |  |
| Subtraction, a – b             | _      | 90 – 54     |  |
| Multiplication, a • b          | *      | 3.14 * 0.85 |  |
| Division, a ÷ b                | / or \ | 56/8 = 8\56 |  |
| Exponentiation, a <sup>b</sup> | ۸      | 2^8         |  |

- 프로그래밍 언어와 비슷하게 더하기와 빼기는 수학 기호인 +, 를 그냥 사용하고, 곱하 기와 나누기는 \*, / 로 사용한다.
- 특이하게 Matlab에서는 일반적인 나누기인 / 기호 외에 \ 기호를 사용하기도 하는데 / 기호는 right division 이라고 하고 \는 오른쪽의 값을 왼쪽으로 나누는 나눗셈을 수행 하며 left division이라고 한다. 일반적인 숫자의 경우에는 순서만 주의하면 결과는 차 이가 없으며, 행렬 연산에서 차이가 발생한다.

#### 사칙연산

- 다음의 연산을 따라해 보도록 하자.
  - 먼저 +, -, \*, / 는 C 언어에서 사용하던 연산자이므 로 별 무리없이 이해가 될 것이다.
  - 왼쪽 나눗셈(left division)의 경우에 56 / 8과 8 \ 56의 결과가 동일한 것을 확인하도록 한다.
  - 거듭제곱(exponentiation)인 ^ 연산은 C 언어에 서는 없지만 Matlab에서는 지원하며 FORTRAN 언어의 경우 \*\*의 연산자로 지원한다.
    - > 2^8 => 2<sup>8</sup>
  - 잘 알다시피 괄호() 는 연산의 우선순위를 변경하 는 용도로 사용된다. 오른쪽 아래 두 가지 경우를 비교해 보도록 하자.

| >> 3 + 22<br>ans = 25                     |
|-------------------------------------------|
| >> 90 - 54<br>ans = 36                    |
| >> 3.14 * 0.85<br>ans = 2.6690            |
| >> 56 / 8<br>ans = 7                      |
| >> 8 \ 56<br>ans = 7                      |
| >> 2 ^ 8<br>ans = 256                     |
| >> ((1.043 + 2.01) * 3)^2<br>ans = 83.887 |
| >> (1.043 + 2.01) * 3^2                   |

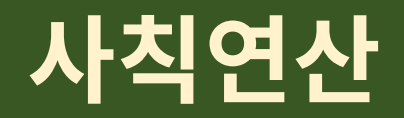

• 계산식이 주어질 때 연산자들은 다음의 우선순위를 가지고 계산된다.

| 우선순위 | 연산자                            |
|------|--------------------------------|
| 1    | 괄호, 중첩되어 있는 경우에는 안쪽 괄호부터 수행된다. |
| 2    | 거듭제곱 (^)                       |
| 3    | 곱셈, 나눗셈                        |
| 4    | 덧셈, 뺄셈                         |

- 동일한 우선순위의 연산자들은 동등한 순위를 가진다. 즉 곱셈과 나눗셈 기호는 서로 동등한 순위이다. 따라서 먼저 나오는 연산자를 먼저 수행한다.
- 위와 같이 복잡한 계산식의 경우에도 식만 입력하면 바로 계산되므로
   탁상용 계산기의 용도로 사용해도 무방하다.

#### 변수

- 변수(variable)란?
  - 변수는 하나의 이름을 가지는 기억장소로써 수치를 기억할 수 있으며, 이를 변경할 수 있다. 기억된 변수는 그 자체로 기억된 숫자로서 수식, 함수 등에 바로 사용할 수 있다.
  - Matlab에서는 숫자 하나(스칼라: scalar)를 기억할 수도 있고, 벡터 또는 배열을 저장 할 수도 있다.
- 변수 이름 규칙
  - 대소문자를 구별한다.

>> namelengthmax() ans = >>

➤ Cost, cost, CoST, COST 는 서로 다른 변수의 이름이다.

- 최대 31글자까지 허용한다. 단, 최근 Matlab과 Octave에서는 63글자까지 허용한다. ▶ 참고로 namelengthname() 함수를 수행하면 최대 가능한 길이를 알 수 있다.
- 변수 이름은 문자, 숫자, 밑줄(\_)이 사용된 하나의 단어로 구성되며, 문자로 시작해야 한다. 다른 기호는 사용할 수 없다.
  - ≻ Octave에서는 '\_' 로 시작할 수도 있다. (Matlab에서는 안된다.)
- 키워드는 변수로 사용할 수 없으며, 함수 이름은 변수로 사용하지 않도록 <u>주의</u>한다.
   ▶ 함수 이름을 변수로 사용해도 되나, 사용한 후에 해당하는 함수를 사용하지 못한다.

#### 변수

- 변수의 사용법
  - 변수에 값을 지정하고자 할 때는 = 기호를 사용.
    - ≻ 변수 a를 만들고 5를 대입한다.
    - ≻ 변수 b를 만들고 4를 대입한다.

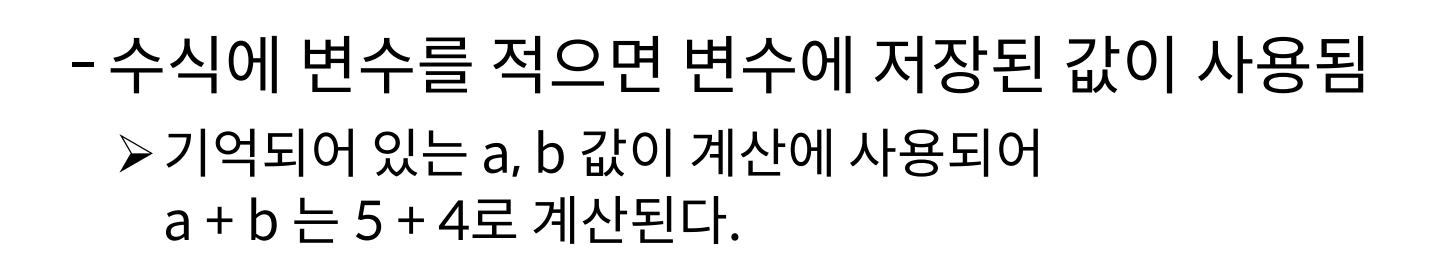

| >> a = 5 |  |
|----------|--|
| a =      |  |
| 5        |  |
| >> b = 4 |  |
| b =      |  |
| 4        |  |
| L        |  |

|        |   | £. |
|--------|---|----|
| >> a + | b |    |
| ans =  |   |    |
| 9      |   |    |
| >> a * | b |    |
| ans =  |   |    |
| 20     |   |    |
| L      |   | 1  |

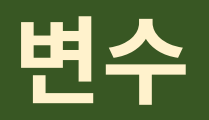

#### • 미리정의된 특별한 변수들

- Matlab에서는 시작할 때 미리 정의되어 있는 특별한 변수들이 있다. 이 변수들 은 값의 변경이 가능하나, 변경 후에는 원래의 의미가 사라지므로 가능하면 변경 하지 않도록 한다.

| Special Variable | Description                                                                     | ans =<br>3.1416               |  |  |
|------------------|---------------------------------------------------------------------------------|-------------------------------|--|--|
| ans              | 결과를 나타내는 기본 변수, 가장 최근에 계산된 결과<br>를 저장하고 있음                                      | >> eps<br>ans =<br>2.2204e-16 |  |  |
| pi               | 원주율 (π)                                                                         | >> inf<br>ans =               |  |  |
| eps              | 인접한 두 수 사이의 최소값으로 이 숫자 이하로 가까<br>이 있는 숫자들은 구분하지 못함 : 2.2204 × 10 <sup>-16</sup> | Inf<br>>> i<br>ans =          |  |  |
| inf              | 무한대 (1 / 0)                                                                     | 0.0000 + 1.0000i<br>>> j      |  |  |
| i,j              | 허수를 표현하는데 사용되는 상수, i = j = $\sqrt{-1}$                                          | ans =<br>0.0000 + 1.0000i     |  |  |
| realmin          | 저장할 수 있는 최소의 + 숫자 : 2.2251 × 10 <sup>-308</sup>                                 | ans =                         |  |  |
| realmax          | 저장할 수 있는 최대의 + 숫자 : 1.7977 × 10 <sup>308</sup>                                  | >> realmax<br>ans =           |  |  |

#### 변수

- 미리 정의된 키워드
  - 키워드(keyword) : Matlab에서 특정한 명령어로 사용되므로 변수이름으로 사용불가 프로그램을 작성하는 경우 제어문으로 사용되는 명령어가 대부분이다.
  - Matlab과 Octave의 경우 미리 정의된 키워드가 조금 다르나, 제어문과 같은 것들은 공 통이므로 아래의 키워드를 보면서 구분해보자.
  - Matlab keywords
    - break, case, catch, classdef, continue, do, else, elseif, end, for, function, global, if, otherwise, parfor, persistent, return, spmd, switch
  - Octave keywords
    - FILE\_\_, \_\_LINE\_\_, break, case, catch, classdef, continue, do, else, elseif, end, end\_try\_catch, end\_unwind\_protect, endclassdef, endenumeration, endevents, endfor, endfunction, endif, endmethods, endparfor, endproperties, endswitch, endwhile, enumeration, events, for, function, global, if, methods, otherwise, parfor, persistent, properties, return, switch, try, until, unwind\_protect, unwind\_protect\_cleanup, while
    - ▶ 특히 end로 시작되는 키워드들은 Matlab에서 사용하는 것처럼 end로 대신할 수 있다.

## 자주 사용하는 명령어

- 앞에서 본 화면을 지우는 clc 이외에도 자주 사용하는 명령어들이 있으므로, 반복 연습하여 익히도록 한다.
  - help : 함수 이름이나 명령어의 사용법을 익히는 명령어.
  - who : 현재 사용중인 변수들의 목록출력
  - whos : 변수들의 목록 및 크기, 데이터 형 등의 정보를 같이 출력.
  - clear : 사용중인 변수를 지움. 변수명을 지 정하지 않으면 모든 변수를 제거.

>> help cos Cosine of argument in radians. COS cos(X) is the cosine of the elements of X. See also acos, cosd. .... (생략) >> a = 5 Α = 5 >> b = 6 B = 6 >> who 사용자의 변수: A b >> whos Size Bytes Class Attributes Name 8 double 1x1 а 8 double 1x1 h >> clear a >> a 'a'은(는) 정의되지 않은 함수 또는 변수입니다. >> b B = 6 >> clear

# 자주 사용하는 명령어

- 아래의 명령어 중에서 pwd, cd 등은 자 주 사용하므로 반드시 익히도록 한다.
  - pwd (print working directory) ▶ 현재 디렉토리(폴더)를 보여준다.
  - cd (change directory) ▶ 현재 디렉토리를 변경한다.
  - dir : 현재 디렉토리의 파일들을 보여준다.
  - quit : Matlab를 종료한다.
  - -version : 현재 버전을 출력한다.

#### >> pwd ans = c:\users\user >> cd c:\work >> pwd ans = c:\work >> dir . .. >> version ans = 5.2.0

#### [Octave 수행 결과]

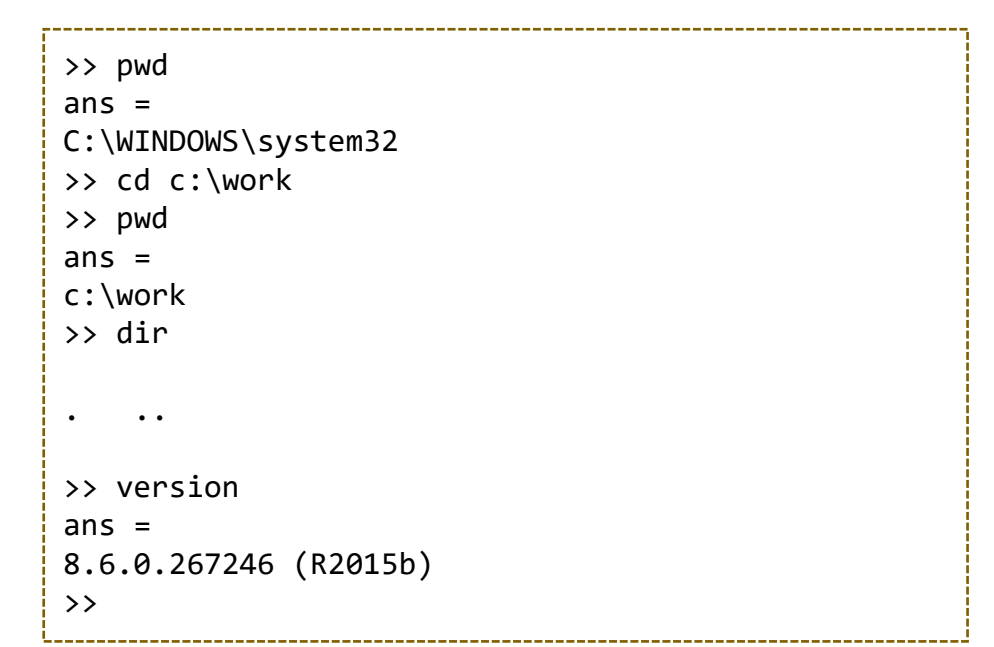

#### 복소수 (Complex Number)

• 복소수 사용법

| Declaration             |                                                                 | >> a = $sqrt(3) + 1j$                             |
|-------------------------|-----------------------------------------------------------------|---------------------------------------------------|
| $a \pm bi$ , $a \pm bj$ |                                                                 | a = 1.7321 + 1.00001                              |
|                         |                                                                 | $\rightarrow m = abs(a)$                          |
| Related Function        | Description                                                     | m = 2.0000                                        |
| abs(x)                  | Magnitude of x (= $a \pm bi$ ) =                                | $\rightarrow$ theta = angle(a)<br>theta = 0.52360 |
| angle(x)                | Angle in radians of x (= $a \pm bi$ ) = tan <sup>-1</sup> (b/a) | >> degree = theta * 180 / pi<br>degree = 30.000   |
| real(x)                 | Real part of x (= $a \pm bi$ ) = $a$                            | <pre>&gt;&gt; r = real(a)</pre>                   |
| imag(x)                 | Imaginary part of x (= $a \pm bi$ ) = $b$                       | r = 1.7321                                        |
| conj(x)                 | Complex conjugate of x (= a + bi) = a - bi                      | >> im = imag(a)<br>im = 1                         |

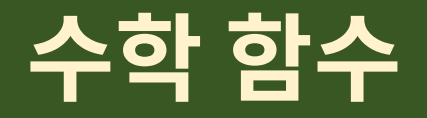

#### • 자주 사용되는 수학 함수

| Exponential<br>Function | Description                                    | ><br>a | > exp(1)<br>ns = 2.7183                                                                                                    | e <sup>1</sup>     |
|-------------------------|------------------------------------------------|--------|----------------------------------------------------------------------------------------------------|--------------------|
| exp(x)                  | Exponential                                    | ><br>a | > log(2)<br>ns = 0.69315                                                                                                    | ln 2               |
| log(x)                  | Natural logarithm                              | >      | > log10(2)                                                                                                    | ln <sub>10</sub> 2 |
| log10(x)                | Base 10 logarithm                              | d      | $\sum_{i=1}^{n} \sum_{j=1}^{n} \sum_{i=1}^{n} \sum_{j=1}^{n} \sum_{i$ |                    |
| log2(x)                 | Base 2 logarithm and floating-point dissection | a<br>> | > $\log^2(2)$<br>ns = 1<br>> $\log^2(4)$                                                                                                    | ln <sub>2</sub> 2  |
| pow2(x)                 | 2 <sup>x</sup>                                 | a      | ns = 16                                                                                                    | 24                 |
| sqrt(x)                 | Square root                                    | ><br>a | > sqrt(3)<br>ns = 1.7321                                                                                                    | $\sqrt{3}$         |

# 삼각함수 (Trigonometric Functions)

| Trigonometric Function | Description                                                           |
|------------------------|-----------------------------------------------------------------------|
| sin(x)                 | Sine                                                                  |
| cos(x)                 | Cosine                                                                |
| tan(x)                 | Tangent                                                               |
| csc(x)                 | Cosecant of $x = 1 / sin(x)$                                          |
| sec(x)                 | Secant of $x = 1 / cos(x)$                                            |
| cot(x)                 | Cotangent of x = 1 / tan(x)                                           |
| asin(x)                | Inverse sine of $x = \arcsin(x) = \sin^{-1}(x)$                       |
| acos(x)                | Inverse cosine of $x = \arccos(x) = \cos^{-1}(x)$                     |
| atan(x)                | Inverse tangent of $x = \arctan(x) = \tan^{-1}(x)$                    |
| sinh(x)                | Hyperbolic sine of $x = \sinh(x) = (e^x - e^{-x}) / 2$                |
| cosh(x)                | Hyperbolic cosine of $x = \cosh(x) = (e^x + e^{-x}) / 2$              |
| tanh(x)                | Hyperbolic tangent of $x = tanh(x) = (e^x - e^{-x}) / (e^x + e^{-x})$ |

Div. of Energy and Electrical Engineering, Uiduk University

- M파일 : Matlab에서 사용하는 프로그램 저장용 파일
  - 확장자가 'm'으로 되어 있음
  - 스크립트 파일과 함수 파일로 나누어짐 (함수 파일은 나중에 다룰 예정)
- 스크립트 파일
  - 명령어들을 미리 모아놓은 파일
  - 명령창(command window)에서 호출 → 저장된 명령어들을 순차적으로 실행
- 새파일 작성
  - 메뉴에서 [File → New → New Script]를 선택하여 실행

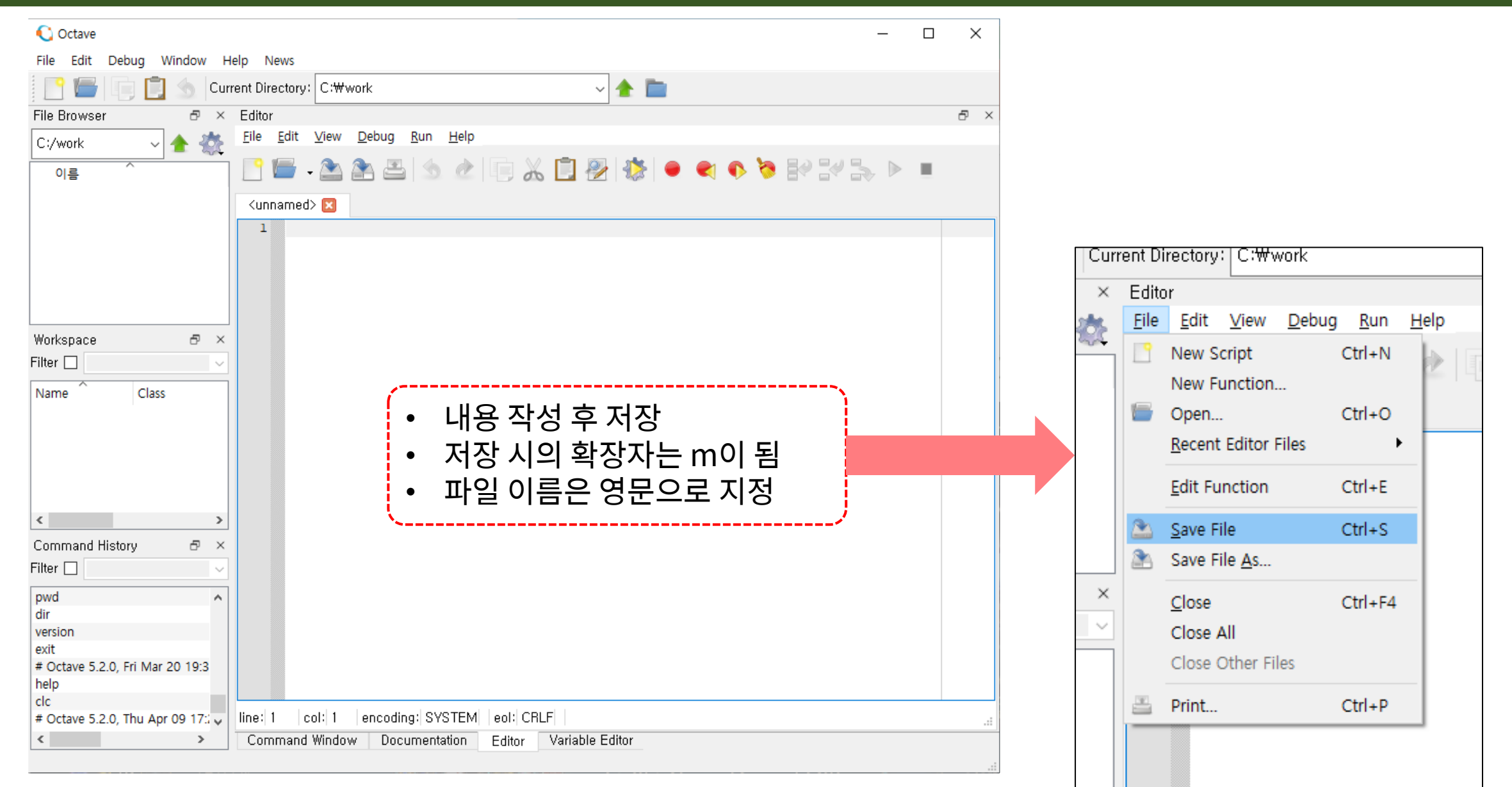

#### Div. of Energy and Electrical Engineering, Uiduk University

- M-file 작성
  - 현재 폴더에 저장 (파일 이름은 영문으로) 명령창에서 한글입력 불가능
  - 파일이름
- 수행
  - 명령창에서 파일 이름 (확장자 제외) 입력 >> ex1

```
ex1.m
radius = input('Radius> ');
fprintf('Radius : %f.\n', radius);
area = pi * radius ^ 2;
fprintf('Area of the circle is %f.\n', area);
```

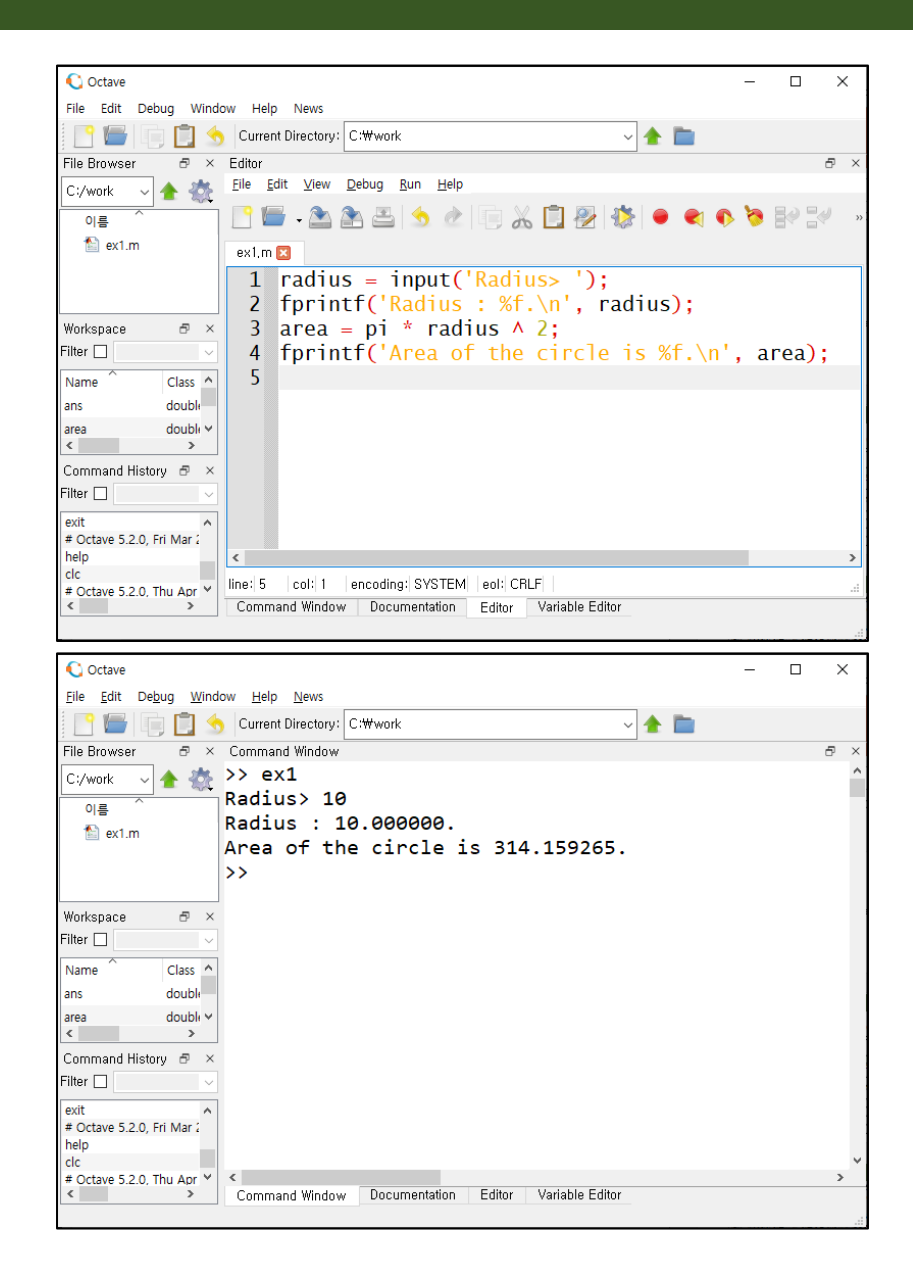

#### • M 파일의 작성에 자주 사용되는 키워드/함수들

| Keyword / Function                | Meaning                                                      | Example                                                        |
|-----------------------------------|--------------------------------------------------------------|----------------------------------------------------------------|
| ;                                 | Suppress output                                              | radius = 5;                                                    |
| %                                 | Comment                                                      | radius = 5; % 반지름 값                                            |
| disp(variable)                    | Display results without identifying<br>variable names        | disp(radius)                                                   |
| echo                              | Control the 'Command Window' echoing of script file commands | echo                                                           |
| input                             | Prompt user for input                                        | radius = input('반지름을 입력하세요> ');                                |
| pause                             | Pause until user presses any key                             | pause                                                          |
| pause(n)                          | Pause for n seconds, then continue                           | pause(3)                                                       |
| fprintf(format, var1,<br>var2,,,) | Print msg                                                    | fprintf('계산이 완료되었습니다.');<br>fprintf('반지름은 %f 입니다.\n', radius); |

# 행렬의 사용

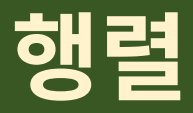

• 행렬의 정의

| Keyword | Meaning   |
|---------|-----------|
| []      | 배열의 시작과 끝 |
| ;       | 행 구분      |
| ,       | 열 구분      |

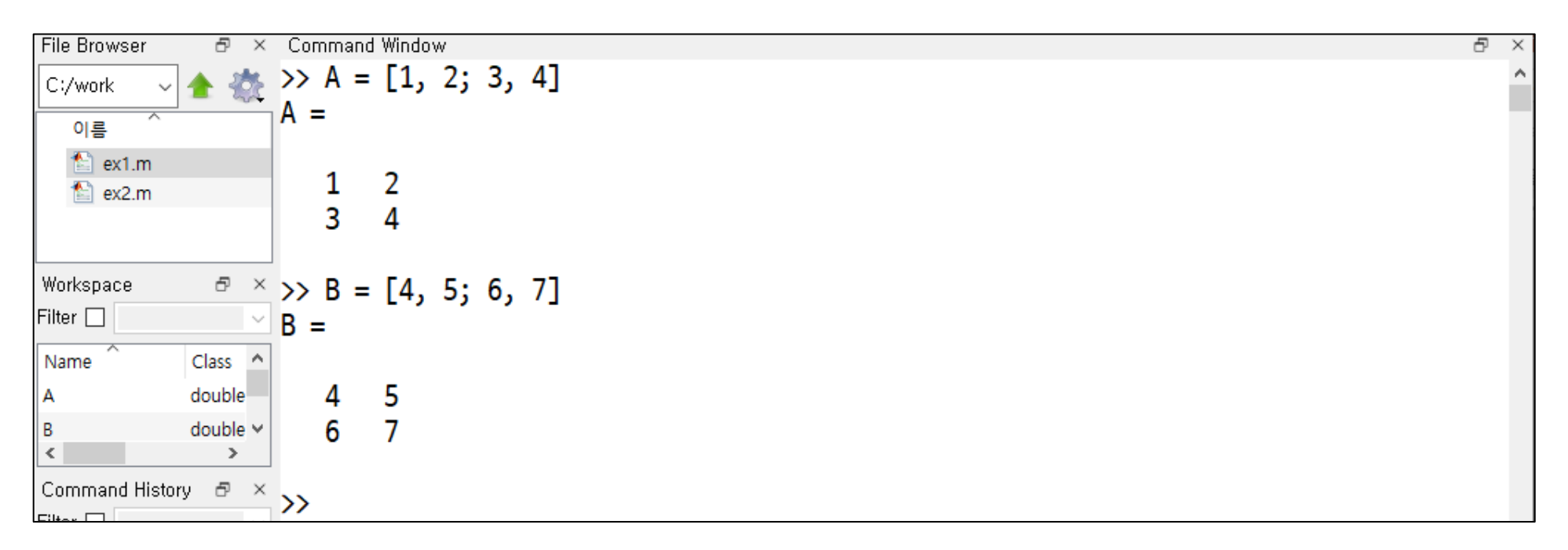
# 행렬

- 벡터(vector)
  - 1차원 행렬, 행벡터(row vector), 열벡터(column vector)

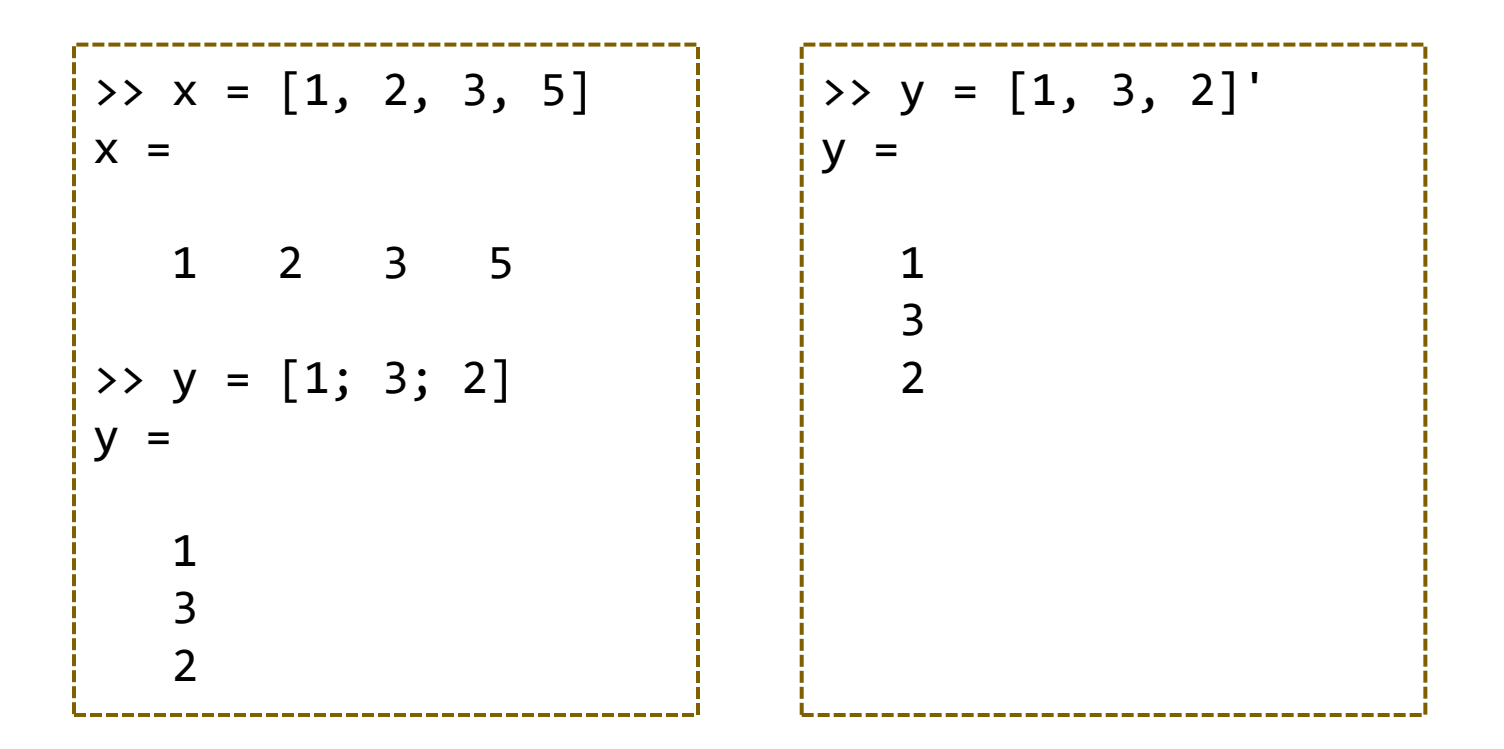

# 행렬

• 행렬의 계산

| Operation                      | Symbol     | Example            |
|--------------------------------|------------|--------------------|
| Addition, a + b                | +          | A + B              |
| Subtraction, a – b             | _          | A – B              |
| Multiplication, a • b          | *          | A * B              |
| Division, a ÷ b                | / or inv() | A / B = A * inv(B) |
| Exponentiation, a <sup>b</sup> | ٨          | A ^ 2              |
| Transposition, a <sup>⊤</sup>  | ,          | A'                 |

• 행렬의 계산

| >> A = [1,2; 3,4]<br>A = | >> D = A - B<br>D = | >> E = A / B<br>E =      |
|--------------------------|---------------------|--------------------------|
| 1 2                      | -4 -4               | 3.0000 -2.0000           |
| 3 4                      | -4 -4               | 2.0000 -1.0000           |
| >> B = [5,6; 7,8]<br>B = | >> H = A * B<br>H = | >> F = A * inv(B)<br>F = |
| 56                       | 19 22               | 3.0000 -2.0000           |
| 78                       | 43 50               | 2.0000 -1.0000           |
| >> C = A + B             | >> G = A ^ 2        | >> J = A - 3             |
| C =                      | G =                 | J =                      |
| 6 8                      | 7 10                | -2 -1                    |
| 10 12                    | 15 22               | 0 1                      |

# 행렬연산의 응용

### • 선형방정식의 해 구하기

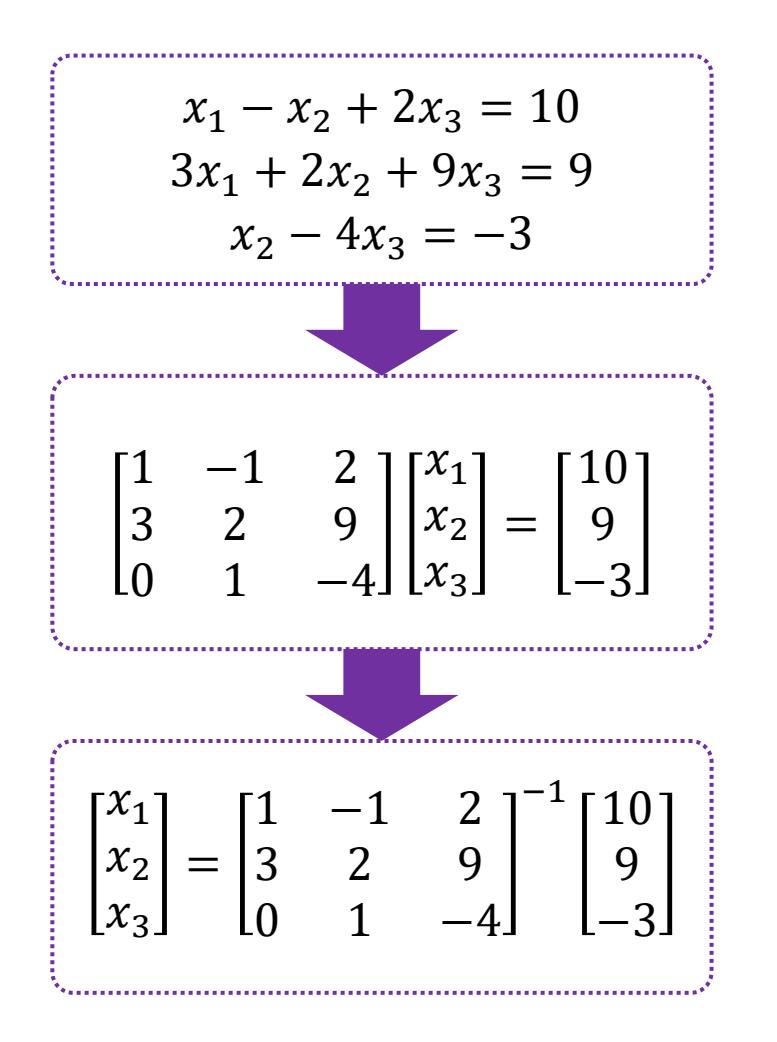

\_\_\_\_\_

# 연습

• 원소가 8, 10/4, 12 × 1.4, 0.15, sin 60°, √12인 행벡터를 생성하라.

 다음 행렬 A와 B를 정의하고, A + B, A – B, AB, A · B<sup>-1</sup>, A<sup>2</sup>를 계산하 는 스크립트를 작성하라.

$$\mathbf{A} = \begin{bmatrix} 3 & 2 & 9 \\ 1 & -1 & 0 \\ 2 & 1 & 5 \end{bmatrix}, \ \mathbf{B} = \begin{bmatrix} -1 & 3 & 9 \\ 2 & 6 & -2 \\ 6 & 8 & 5 \end{bmatrix}$$

# 행렬연산자

### • 스칼라와 행렬의 연산

| Element-By-Element<br>Operation | Representative Data<br>$a = [a_1, a_2, \dots, a_n], b = [b_1, b_2, \dots, b_n], c = < a \ scalar >$ |
|---------------------------------|----------------------------------------------------------------------------------------------------|
| Scalar Addition                 | $a + c = [a_1 + c, a_2 + c, \cdots, a_n + c]$                                                       |
| Scalar Multiplication           | $a * c = [a_1 * c, a_2 * c, \cdots, a_n * c]$                                                       |
| Array Addition                  | $a + b = [a_1 + b_1, a_2 + b_2, \cdots, a_n + b_n]$                                                 |
| Array Multiplication            | $a : * b = [a_1 * b_1, a_2 * b_2, \cdots, a_n * b_n]$                                               |
| Array Division                  | $a./b = \left[\frac{a_1}{b_1}, \frac{a_2}{b_2}, \cdots, \frac{a_n}{b_n}\right]$                     |
| Array Exponentiation            | $a \land c = [a_1^c, a_2^c, \cdots, a_n^c]$                                                         |
|                                 | $\mathbf{c} \cdot \mathbf{a} = [c^{a_1}, c^{a_2}, \cdots, c^{a_n}]$                                 |
|                                 | $a \cdot {}^{h}b = \left[a_{1}^{b_{1}}, a_{2}^{b_{2}}, \cdots, a_{n}^{b_{n}}\right]$                |

# 행렬연산자

• 스칼라와 행렬 연산  

$$-A = \begin{bmatrix} 2 & 4 \\ 5 & 6 \end{bmatrix}, B = \begin{bmatrix} 3 & 4 \\ 5 & 7 \end{bmatrix}, C = 4$$

$$-\begin{bmatrix} 2 * 3 & 4 * 4 \\ 5 * 5 & 6 * 7 \end{bmatrix}$$

$$-\begin{bmatrix} 2/3 & 4/4 \\ 5/5 & 6/7 \end{bmatrix}$$

$$-\begin{bmatrix} 2 * 4 & 4 * 4 \\ 5 * 4 & 6 * 4 \end{bmatrix}$$

# 특수 행렬 만들기

### • 자주 사용되는 특수 행렬의 생성

| Keyword     | Description                                               |
|-------------|-----------------------------------------------------------|
| ones(n)     | Create n x n arrays containing all ones                   |
| ones(m, n)  | Create m x n arrays containing all ones                   |
| zeros(n)    | Create n x n arrays containing all zeros                  |
| zeros(m, n) | Create m x n arrays containing all zeros                  |
| eye(n, n)   | Produce n x n identity matrices                           |
| eye(m, n)   | Produce m x n identity matrices                           |
| rand(n)     | Uniformly distributed n x n random arrays                 |
| rand(m, n)  | Uniformly distributed m x n random arrays                 |
| randn(n)    | Zero-mean, unit-variance normal distribution n x n, m x n |
| randn(m, n) | random arrays                                             |
| size(A)     | Return row & column size                                  |

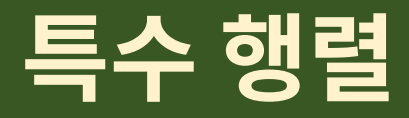

### • 특수 행렬 만들기 연습

| <pre>&gt;&gt; ones(3)</pre>  | >> eye(2)       | >> rand(2)                        |
|------------------------------|-----------------|-----------------------------------|
| ans =                        | ans =           | ans =                             |
| 1 1 1                        |                 | 0.22906 0.12572                   |
| 1 1 1                        | Diagonal Matrix | 0.84617 0.42582                   |
| 1 1 1                        | 0               |                                   |
|                              | 1 0             | >> randn(2,4)                     |
| <pre>&gt;&gt; zeros(2)</pre> | 0 1             | ans =                             |
| ans =                        |                 | -1.25628 0.55138 0.91693 -1.39879 |
| 00                           | >> eye(2,4)     | -0.49975 1.60643 1.50290 -1.12196 |
| 0 0                          | ans =           |                                   |
|                              |                 | >> A=[1,2,3; 4,5,6]               |
| >> zeros(2,5)                | Diagonal Matrix | A =                               |
| ans =                        | Ũ               | 1 2 3                             |
| 0 0 0 0                      | 1000            | 4 5 6                             |
| 0 0 0 0 0                    | 0 1 0 0         |                                   |
|                              |                 | >> size(A)                        |
| >>                           | >>              | ans =                             |
|                              |                 | 2 3                               |
|                              | j [             |                                   |

# 행렬 만들기

콜론(:) 연산자를 사용하여 반복문의 형태로 행렬을 만드는 방법
 시작값, 증가값, 마지막값을 이용하여 한번에 배열을 지정

| Array Construction Technique                          | Description                                                                                                    |
|-------------------------------------------------------|----------------------------------------------------------------------------------------------------|
| x = [ 2, 2*pi, sqrt(5), 2-3j ]                        | Create row vector x containing element specified                                                                                       |
| x = first : last                                      | Create row vector x starting with <i>first</i> , counting by one, ending at or before <i>last</i>                                      |
| x = first : increment : last                          | Create row vector x starting with <i>first</i> , counting by <i>increment</i> , ending at or before <i>last</i>                        |
| x = linspace( <i>first</i> , <i>last</i> , <i>n</i> ) | Create row vector x starting with <i>first</i> , ending at <i>last</i> , having <i>n</i> elements                                      |
| x = logspace(first, last, n)                          | Create logarithmically-spaced row vector x starting with 10 <sup>first</sup> , ending at 10 <sup>last</sup> , having <i>n</i> elements |

# 행렬 만들기

### • 콜론 연산자를 이용한 행렬 만들기

| >> c = [1, 6, 9, 7]                | >> d = [ 1:2:5, 1, 0, 1 ]<br>d -   |
|------------------------------------|------------------------------------|
| 1 6 9 7                            | 1 3 5 1 0 1                        |
| >> a = 1 : 5<br>a =                | >> a = 1 : 3, b = 1 : 2 : 7<br>a = |
| 1 2 3 4 5                          | 1 2 3<br>b =                       |
| >> b = 1 : 2 : 7<br>b =            | 1 3 5 7                            |
| 1 3 5 7                            | >> c = [ b, a ]<br>c =             |
| >> x = (0 : 0.1 : 0.3) * pi<br>x = | 1 3 5 7 1 2 3                      |
| 0 0.3142 0.6238 0.9425             |                                    |

| >> A=  | [1,2,3 | ,4,5;         | 2,3,5 | 5,4,2; | 2,4,6,8,10; | 3,2,8,4,5] |
|--------|--------|---------------|-------|--------|-------------|------------|
| A =    |        |               |       |        |             |            |
| 1      | 2      | 3             | 4     | 5      |             |            |
| 2      | 3      | 5             | 4     | 2      |             |            |
| 2      | 4      | 6             | 8     | 10     |             |            |
| 3      | 2      | 8             | 4     | 5      |             |            |
| >> C = | = A(2: | 4, :)         |       |        |             |            |
| 2      | 3      | 5             | 4     | 2      |             |            |
| 2      | 4      | 6             | 8     | 10     |             |            |
| 3      | 2      | 8             | 4     | 5      |             |            |
| >> C = | = A([2 | <b>,</b> 3,4] | ,:)   |        |             |            |
| 2      | 3      | 5             | 4     | 2      |             |            |
| 2      | 4      | 6             | 8     | 10     |             |            |
| 3      | 2      | 8             | 4     | 5      |             |            |

# 행렬 만들기

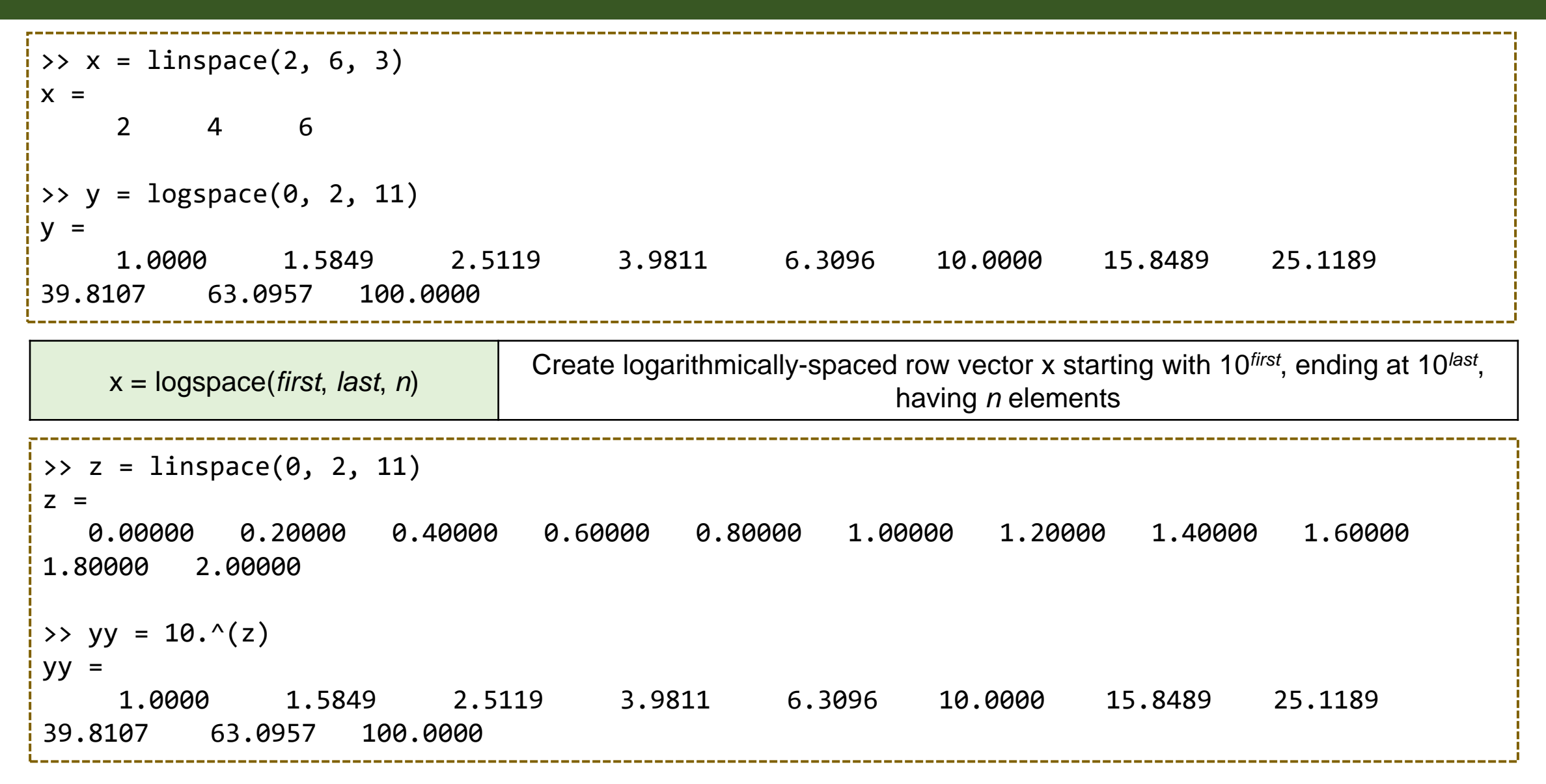

### • 주소지정 방법

| Array Addressing  | Description                                                                                    |
|-------------------|------------------------------------------------------------------------------------------------|
| A(r, c)           | Indicates the elements by the r'th row and the c'th column                                     |
| A(r, : )          | Addresses a subarray within A defined by the index vector of desired rows in r and all columns |
| A(:, c)           | Addresses a subarray within A defined by all rows and the index vector of desired columns in c |
| A( a : b , c : d) | Addresses a subarray within A intersected by the rows from a to b and the columns from c to d  |

| • 벡터 또는 행렬의 원소의 지정<br>- 벡터 : (k) 형식으로 지정<br>- 행렬 : (r, c)의 형식으로 지정<br>> 범위를 벗어나면 오류 또는 크기 변경                                                                                                  | >> $A(1,1)$<br>ans = 1<br>>> $A(1,2) = 3$<br>A =<br>1 3 3<br>4 5 6                                                                                                    |
|----------------------------------------------------------------------------------------------------|----------------------------------------------------------------------------------------------------|
| <pre>&gt;&gt; A=[1,2,3; 4,5,6]<br/>A =<br/>1 2 3<br/>4 5 6<br/>&gt;&gt; B=[35, 23, 34, 62, 12]<br/>B =<br/>35 23 34 62 12<br/>&gt;&gt; B(3)<br/>ans = 34<br/>&gt;&gt; B(4) = 13<br/>B =</pre> | <pre>&gt;&gt; A(3,1) = 1 A =     1 3 3     4 5 6     1 0 0 &gt;&gt; B(7) = 10 B =     35 23 34 13 12 0 10 &gt;&gt; B(-1) = 12 error: B(-1): subscripts must be either integers 1 to (2^63)-1 or logicals</pre> |
| 35 23 34 13 12                                                                                                    | >>                                                                                                    |

- 콜론(:)을 사용한 범위지정
  - 벡터 B(*n*:*m*) ⇒ n번째 원소에서 m번째 원소까지 B(:) ⇒ 모든 원소
  - 행렬 A(*n*:*m*, *p*:*q*) ⇒ n번째 행에서 m번째 행과 p번째 행에서 q번째 행까지 A(k, :) ⇒ k번째 행 전체

```
>> B=[1, 2, 3, 4, 5, 6, 7];
>> B(2:3)
ans =
    2    3
>> B(1:8)
error: B(8): out of bound 7
>> B(3:5)=[9, 8, 10]
B =
    1    2    9    8  10   6   7
```

• 행렬의 범위 지정

>> A=[1,2,3,4,5; 2,3,5,4,2; 2,4,6,8,10; 3,2,8,4,5] >> C = A(1,:) C = A = 123452354224681032845 1 2 3 4 5 >> C = A(2:4,:)C = 2354224681032845 >> C = A(:,3) C = 3 5 >> C = A(3:4,1:3)6 C = 8 2 4 6 3 2 8

# 행렬의 원소 추가

• 행렬 크기를 벗어난 주소 지정 / 행렬에 다른 행렬 포함

| >> B(4) = 4                    | >> A = [1, 2; 3 4]                                    |
|--------------------------------|-------------------------------------------------------|
| B =                            | A =                                                   |
| 1 2 3 4                        | 1 2<br>3 4                                            |
| >> B(5:7) = [10, 20, 30]       | >> A(3, 1) = 10                                       |
| B =                            | A =                                                   |
| 1 2 3 4 10 20 30               | 1 2<br>3 4<br>10 0                                    |
| >> B(10) = 100                 | >> A(:, 3) = [5; 10; 15]                              |
| B =                            | A =                                                   |
| 1 2 3 4 10 20 30 0 0 100<br>>> | $ \begin{array}{cccccccccccccccccccccccccccccccccccc$ |

# 행렬의 원소 추가

### • 행렬 크기를 벗어난 주소 지정 / 행렬에 다른 행렬 포함

>> A = [1, 2; 3 4]A = 2 1 3 4 >> B = [5, 6; 7, 8] B = 5 6 7 8 >> C = [A B]C = 1 2 5 6 3 4 7 8

|     | >>              | D | = | [A,  | B;  | Β,   | A]    |       |  |
|-----|-----------------|---|---|------|-----|------|-------|-------|--|
| i L | ) =             | = |   |      |     |      |       |       |  |
|     |                 | 1 |   | 2    | 5   | 6    |       |       |  |
|     |                 | 3 |   | 4    | 7   | 8    |       |       |  |
|     |                 | 5 |   | 6    | 1   | 2    |       |       |  |
|     |                 | 7 |   | 8    | 3   | 4    |       |       |  |
| •   | <b>&gt;&gt;</b> | F | = | ΓΔ.  | B:  | B.   | Δ]    |       |  |
| E   | = =             | = |   | [//] | 2,  | 2,   | ~]    |       |  |
|     |                 | 1 |   | 2    | 5   | 6    |       |       |  |
|     |                 | 3 |   | 4    | 7   | 8    |       |       |  |
|     |                 | 5 |   | 6    | 1   | 2    |       |       |  |
|     |                 | 7 |   | 8    | 3   | 4    |       |       |  |
|     | >>              | F | = | ΓА.  | B:  | one  | es(2. | 4)]   |  |
| ŀ   | = =             | = |   | L)   | - ) | •••• | (-)   | - / 1 |  |
|     |                 | 1 |   | 2    | 5   | 6    |       |       |  |
|     |                 | 3 |   | 4    | 7   | 8    |       |       |  |
|     |                 | 1 |   | 1    | 1   | 1    |       |       |  |
|     |                 | 1 |   | 1    | 1   | 1    |       |       |  |
|     |                 |   |   |      |     |      |       |       |  |

Div. of Energy and Electrical Engineering, Uiduk University

# 행렬의 원소 삭제

• 범위 지정 후 [] 이용

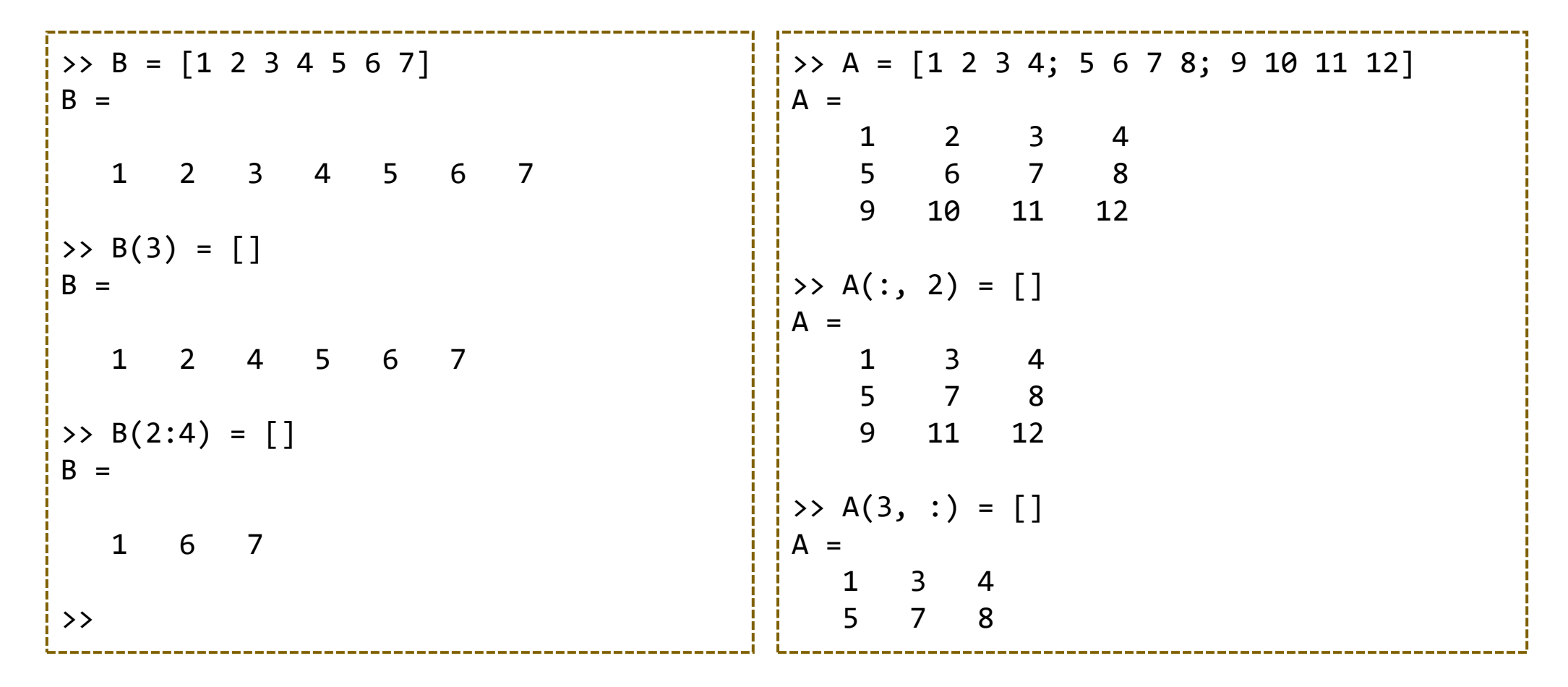

# 복소 행렬

### • 복소수로 이루어진 행렬의 전치 vs. 복소 공액 전치

```
>> a = 1 : 3
a =
     1 2 3
>> d = a + i * a
d =
     1.0000 + 1.0000i 2.0000 + 2.0000i 3.0000 + 3.0000i
>> e = d' % Complex conjugate transpose of d
e =
     1.0000 - 1.0000i
    2.0000 - 2.0000i
     3.0000 - 3.0000i
>> f = d.' % Dot transpose = Transpose of d
     1.0000 + 1.0000i
    2.0000 + 2.0000i
     3.0000 + 3.0000i
```

# 행렬의 크기 구하기

• 행렬의 크기 구하는 함수

- size(A) : 행렬의 크기 ⇒ A 행렬의 행과 열의 수를 되돌려

```
>> A = [1, 2, 3, 4; 5, 6, 7, 8]
A =
  1 2 3 4
5 6 7 8
>> size(A)
ans =
   2 4
>> [row col] = size(A)
row = 2
col = 4
>> r = size(A, 1)
r = 2
>> r = size(A, 2)
r = 4
```

Div. of Energy and

# 행렬의 크기 구하기

- 행렬의 크기 구하는 함수
  - size(A) : 행렬의 크기 ⇒ A 행렬의 행과 열의 수를 되돌려 줌
  - length(A) : 행렬의 길이 ⇒ 행렬의 행과 열의 수 중에서 큰 값을 되돌려 줌

```
>> x = 0:0.1:pi
x =
 Columns 1 through 13:
    0.00000
              0.10000
                         0.20000
                                    0.30000
                                               0.40000
                                                          0.50000
                                                                           1.20000
                                                                    . . .
 Columns 14 through 26:
    1.30000
             1.40000
                         1.50000
                                    1.60000
                                               1.70000
                                                          1.80000 ...
                                                                           2.50000
 Columns 27 through 32:
    2.60000
             2.70000
                         2.80000
                                    2.90000
                                               3.00000
                                                          3.10000
>> length(x)
ans = 32
>> size(x)
ans =
    1
       32
>> length(A)
ans = 4
```

# 행렬 조작 함수

| Function                | Description                                                                                                    |  |  |
|-------------------------|----------------------------------------------------------------------------------------------------|--|--|
| reshape(A, r, c)        | Construct new matrix with dimension (r x c) using given matrix A                                                                             |  |  |
| rot90(A)<br>rot90(A, k) | Rotates vector A by 90 degrees<br>Rotates vector A by 90 degrees * k (k > 0 = ccw, k < 0 = cw)                                               |  |  |
| flipud(A)               | Flips array in up-down direction                                                                                                    |  |  |
| flipIr(A)               | Flips array in the left-right direction                                                                                                    |  |  |
| triu(A)                 | Extracts upper triangular part                                                                                                    |  |  |
| tril(A)                 | Extracts lower triangular part                                                                                                    |  |  |
| diag(A)                 | Extracts diagonal elements                                                                                                    |  |  |
| cross(A, B)             | Outer product of A and B : $A \times B = ( A  B  \sin \theta)$                                                                               |  |  |
| dot(A, B) = sum(A.*B)   | Inner product of A and B : $A \cdot B = a_1b_1 + a_2b_2 + \dots + a_nb_n$<br>$A = [a_1 \ a_2 \ \dots \ a_n],  B = [b_1 \ b_2 \ \dots \ b_n]$ |  |  |

# 행렬의 변형

reshape: 행렬의 원소들을 유지하면서 행과 열의 수를 변경
 - 순서 : 열 우선, (cf. C언어에서는 행 우선으로 저장되어 있음)

```
>> A = [1, 2, 3; 4, 5, 6]
A =
1 2 3
4 5 6
>> B = reshape(A, 3, 2)
B =
1 5
4 3
2 6
```

# 행렬의 회전 / 대칭 변환

- rot90(A, k): 행렬의 회전
  K > 0: CCW (반시계방향)
  K < 0: CW(시계방향)</li>
- 행렬의 대칭 변환

   flipud(A): 상하(up/down) 대칭
   fliplr(A): 좌우(left/right) 대칭

| A =                           |        |      |   | >> rot90(A)                   |
|-------------------------------|--------|------|---|-------------------------------|
|                               | 1      | 2    | 3 | ans =                         |
|                               | 4      | 5    | 6 | 3 6 9                         |
|                               | 7      | 8    | 9 | 2 5 8                         |
|                               |        |      |   | 1 4 7                         |
| <pre>&gt;&gt; flipud(A)</pre> |        |      |   |                               |
| ans                           | =      |      |   | >> diag(A)                    |
|                               | 7      | 8    | 9 | ans =                         |
|                               | 4      | 5    | 6 | 1                             |
|                               | 1      | 2    | 3 | 5                             |
|                               |        |      |   | 9                             |
| >>                            | fliplr | ^(A) |   |                               |
| ans                           | =      |      |   | <pre>&gt;&gt; diag(ans)</pre> |
|                               | 3      | 2    | 1 | ans =                         |
|                               | 6      | 5    | 4 | 1 0 0                         |
|                               | 9      | 8    | 7 | 0 5 0                         |
|                               |        |      |   | 0 0 9                         |
| L                             |        |      |   | L                             |

# 기타 조작

- triu(A), trid(A)
  - 대각선 위(up)/아래(down) 삼각행렬
- cross(A, B) : 외적
- dot(A, B) : 내적

$$A = \begin{bmatrix} 1 & 2 & 3 \\ 4 & 5 & 6 \\ 7 & 8 & 9 \end{bmatrix}$$
>> triu(A)  
ans = 
$$\begin{bmatrix} 1 & 2 & 3 \\ 0 & 5 & 6 \\ 0 & 0 & 9 \end{bmatrix}$$
>> A = [1, 2, 3];  
>> B = [4, 5, 6];  
>> dot(A, B)  
ans = 
$$\begin{bmatrix} 32 \\ -3 & 6 & -3 \end{bmatrix}$$

- save/load 명령어
  - fopen, fprintf 등의 함수보다 간단하게 변수들만 파일에 쓰고 읽는 방법
- save 명령어
  - 변수의 값을 파일에 저장 save 파일이름 또는 save('파일이름')

 $\Rightarrow$  save data

- 지정한 변수들을 저장 save 파일이름 변수1 변수2
- -텍스트 파일로 저장 (-ascii 옵션 사용)
- load 명령어
  - save로 저장된 변수 읽어오기 load 파일이름

 $\Rightarrow$  load data

• Matlab : 확장자 없는 경우 - 파일이름.mat으로 저장 (고유형식)

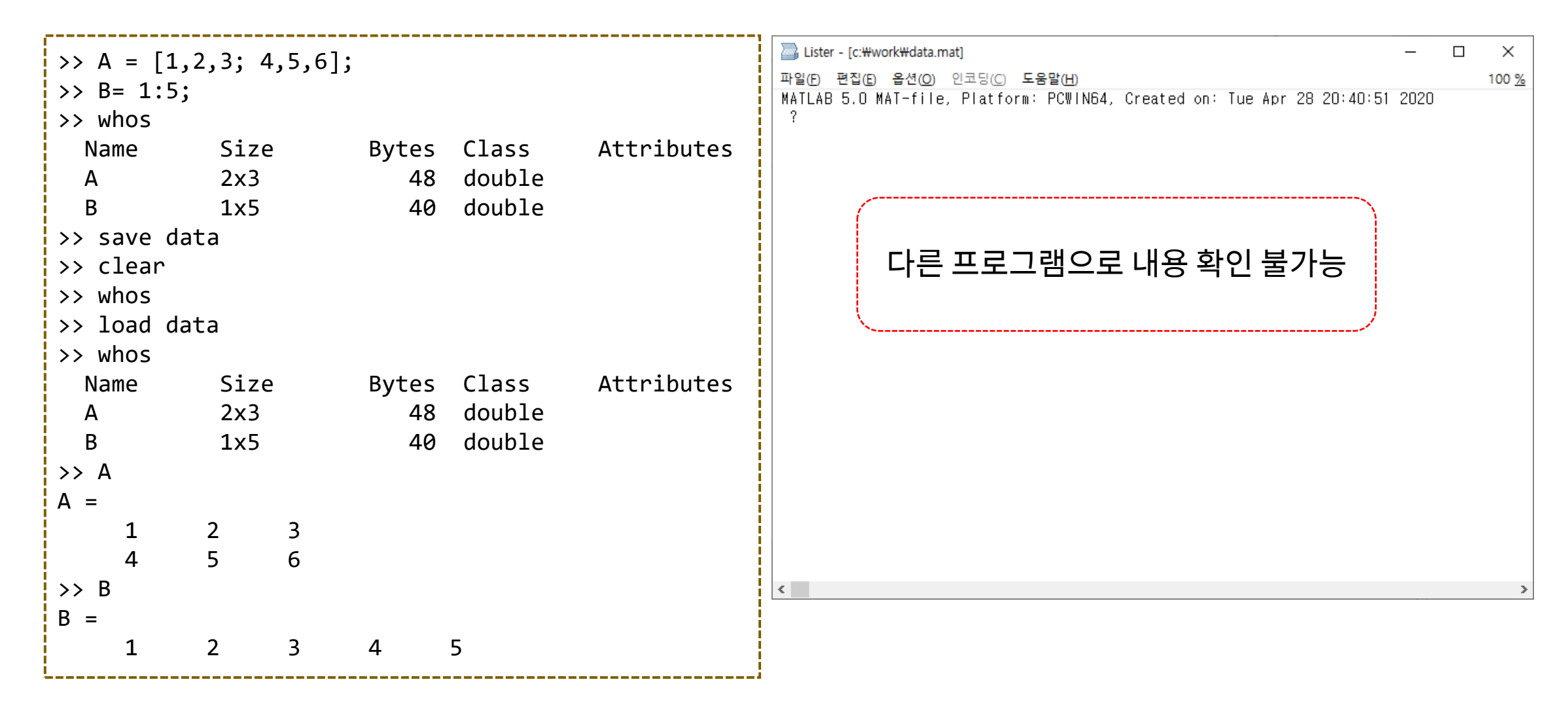

### • Octave : 확장자 지정되지 않음 (텍스트 파일의 형식)

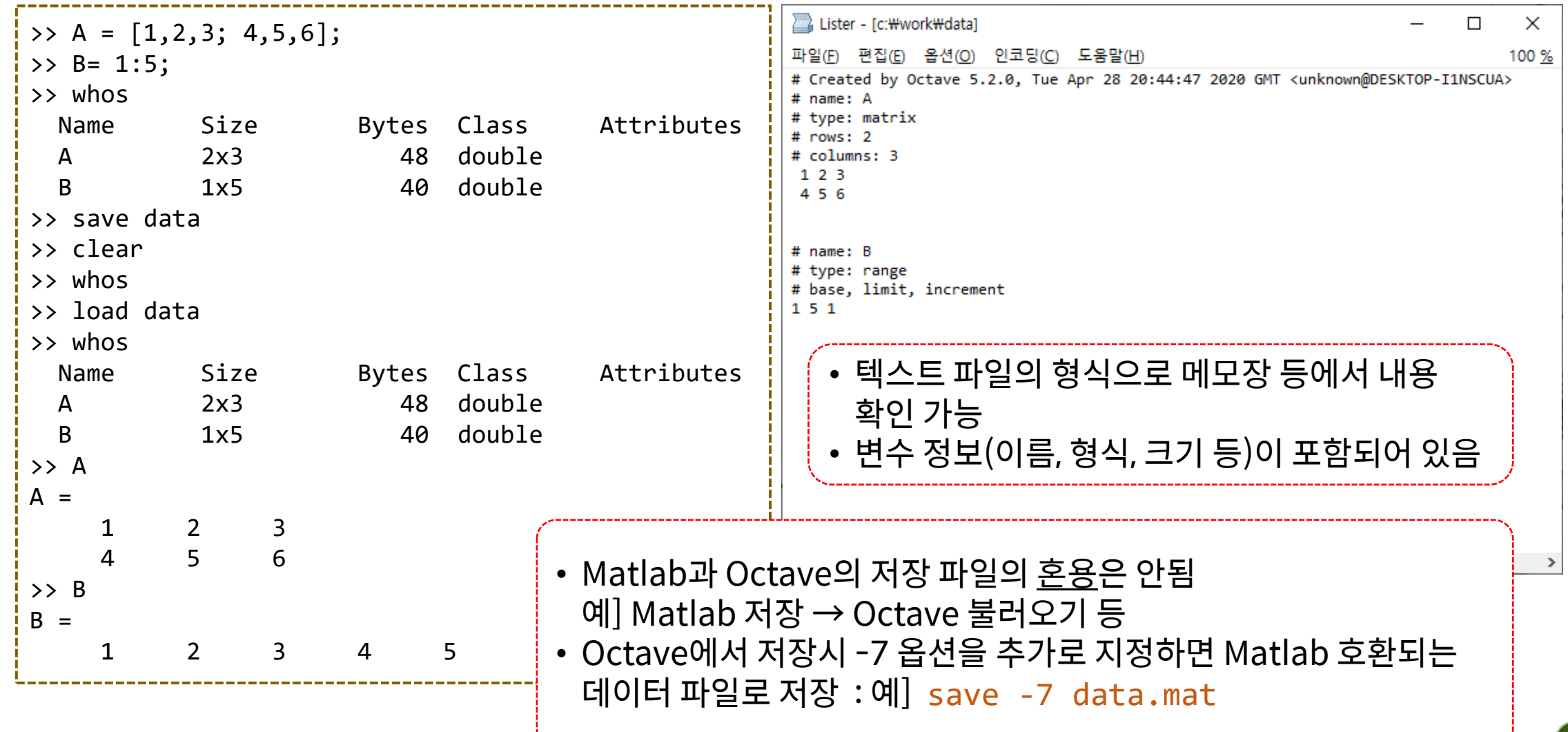

Div. of Energy and Electrical Engineering, Uiduk University

- save -ascii 옵션
  - 고유형식 또는 추가 정보 없이 데이터만 텍스트 파일 형식으로 저장함
  - Matlab/Octave 동일

>> A = [1,2,3; 4,5,6];
>> B= 1:5;
>> save -ascii data

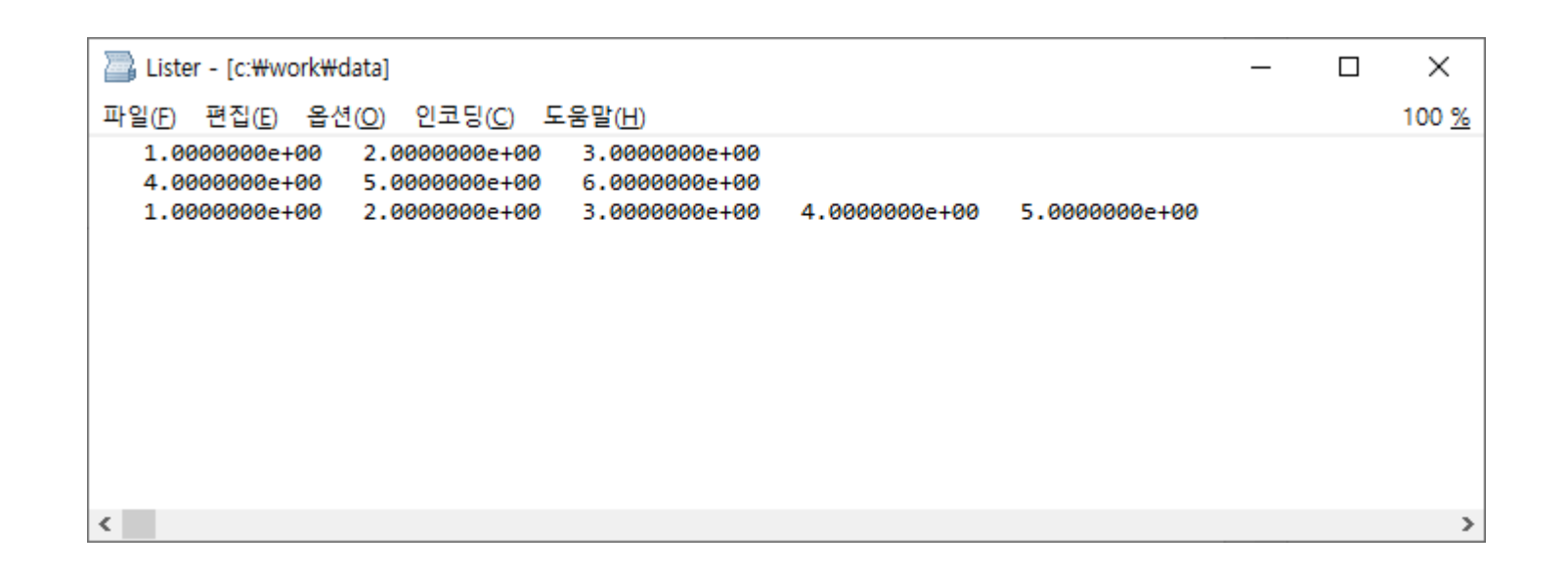

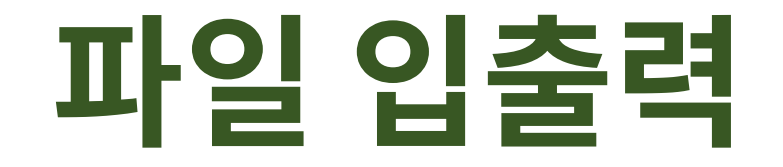

# 파일 입출력

- fprintf() 함수
  - 임의의 형식으로 텍스트와 데이터를 파일에 출력(저장)하기 위한 함수
  - 형식: fprintf(파일번호, '형식문자열', 변수들 ...);

▶ 파일번호는 fopen()함수를 사용하여 파일을 열 수 있음

- C언어에서 파일에 출력하는 fprintf()함수와 유사하며, printf()함수처럼 스크린 에도 출력이 가능
- C언어와 다른 점
  - ▶ 문자열은 작은 따옴표를 사용함
  - ▶ 파일번호를 생략하는 경우 command window에 출력
- 같이 사용하는 함수
  - ≻ fopen() : 파일 열기
  - ≻ fclose() : 파일 닫기

# 파일 입출력

- 파일 출력 순서
  - 파일 열기 : fopen('파일이름', '동작방식');
    - ▶동작방식
      - ✔ 'r' : 읽기(read) 모드, 'w' : 쓰기(write) 모드
      - ✓ 'a': 추가(append) 모드 기존 파일에 추가
      - ✔ 'r+': 읽고/쓰기 가능. 파일 생성은 안됨
      - ✔ 'w+': 읽고/쓰기 가능. 파일 있으면 삭제되고 생성
      - ✔ 'a+': 읽고/쓰기 가능. 파일 있으면 추가됨
  - 파일 일고/쓰기
    - ➢ fprintf(), fscanf() 등 파일 다루는 함수 사용
  - 파일 닫기 : fclose(fid);
    - ▶작업 종료 후에 파일 정리
- 추후 다시 자세히 다룸

# >> fid = fopen('test.txt', 'w') fid = 3 >> fprintf('sin(30) = %.5f\n', sind(30)) sin(30) = 0.50000 >> fclose(fid) ans = 0

# 2차원 그래프

# 2차원 그래프

- 2차원 그래프 함수
  - -plot(x, y) : 기본적인 2차원 그래프 함수
  - x : x축 데이터, y : y 축 데이터 → 두 데이터의 크기는 동일해야 함
  - -x, y의 크기에 따른 그래프 표현
    - ≻ 스칼라 : 점으로 표시, Matlab에서는 표시 안됨 → 표식(mark) 지정해야 함
    - ▶ 벡터 : 선으로 표시
    - ▶ 행렬 : 여러 개의 선으로 표시
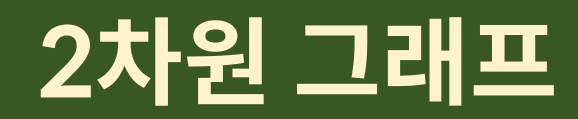

• plot() 함수 사용

>> plot(2, 3)
>> plot([1 2 4], [3 5 2])
>> plot([1 1; 2 2; 3 3], [3 5; 2 6; 3 1])

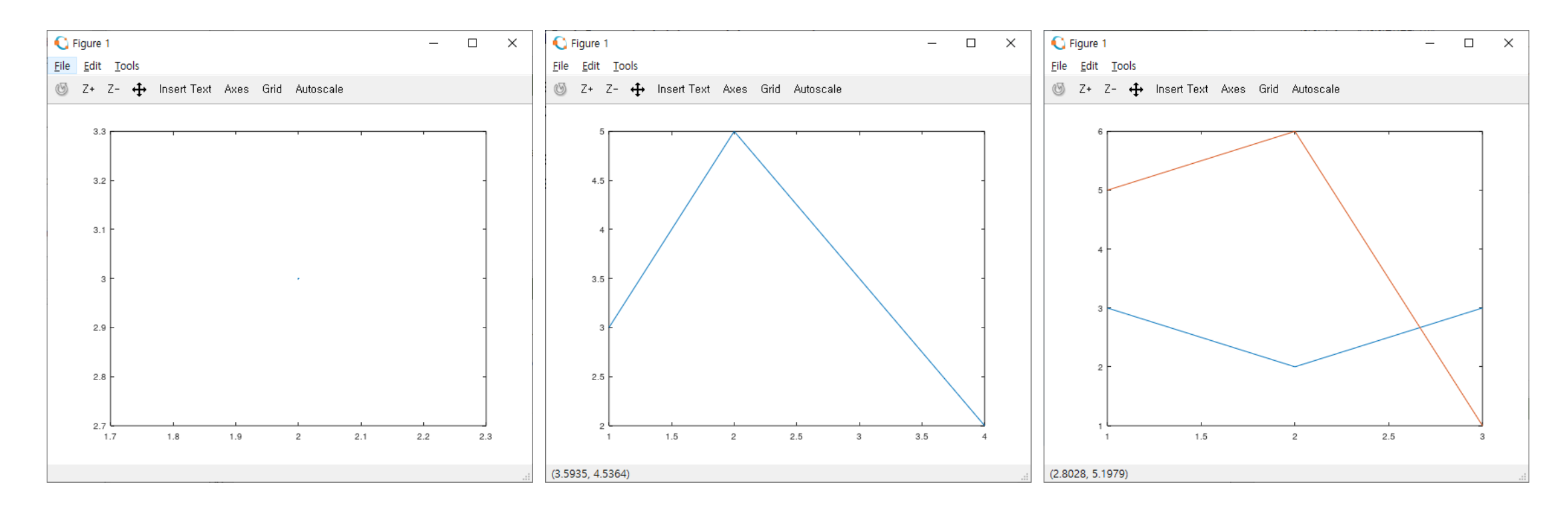

- 함수 그래프 그리기 :  $f(x) = \sin x$ ,  $0 \le x \le 2\pi$ 
  - -데이터의 준비:  $x = [0, 0.2, 0.4, ..., 2\pi], y = [\sin 0, \sin 0.2, ... \sin 2\pi]$ 
    - >> x = 0:0.2:2\*pi;
    - >> y = sin(x); ⇒ sin 함수: 벡터 입력 → 벡터 출력
  - x축데이터의 간격?
    >> x = 0:0.5:2\*pi;
    >> y = sin(x);
    >> x = 0:0.1:2\*pi;
    >> y = sin(x);
    >> x = 0:0.01:2\*pi;
    >> x = 0:0.01:2\*pi;
    >> y = sin(x);

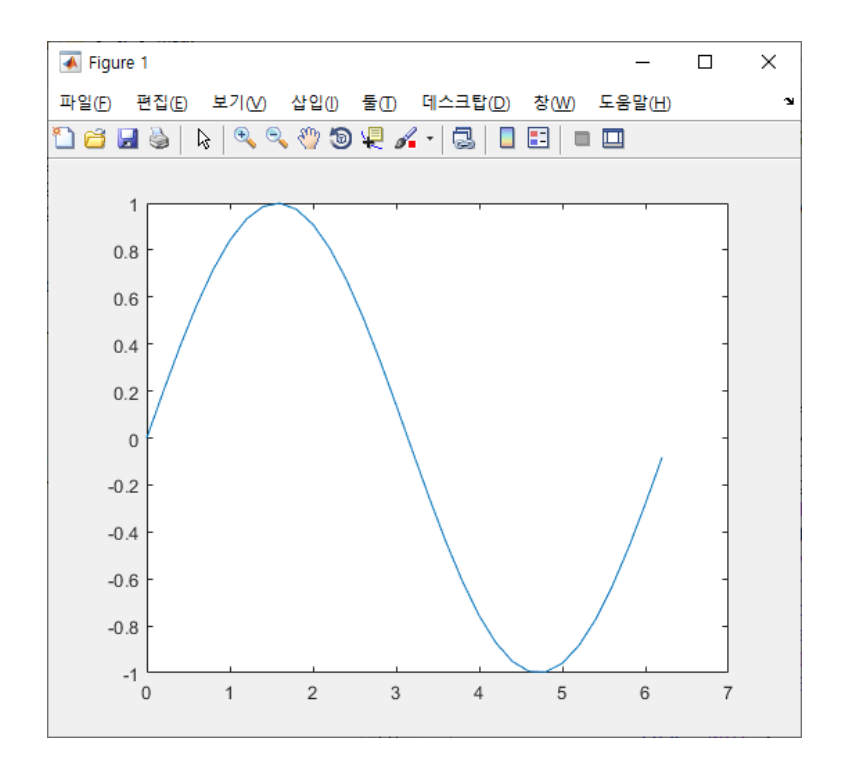

- 함수 그래프 그리기:  $f(x) = \sin x \cos \left( x + \frac{\pi}{2} \right), 0 \le x \le 10$ 
  - -데이터의 준비 : 벡터의 연산 >> y = sin(x) .\* cos(x + pi / 2); ⇒벡터의각요소끼리연산 .\* .^등사용

| <pre>&gt;&gt; x = 0:0.01<br/>&gt;&gt; y = sin(x)<br/>&gt;&gt; size(x)</pre> | :10;<br>.* cos(x + pi / 2); |
|-----------------------------------------------------------------------------|-----------------------------|
| ans =                                                                       |                             |
| 1                                                                           | 1001                        |
| <pre>&gt;&gt; size(y)</pre>                                                 |                             |
| ans =                                                                       |                             |
| 1                                                                           | 1001                        |
| <pre>&gt;&gt; plot(x, y)</pre>                                              |                             |
| >>                                                                          |                             |

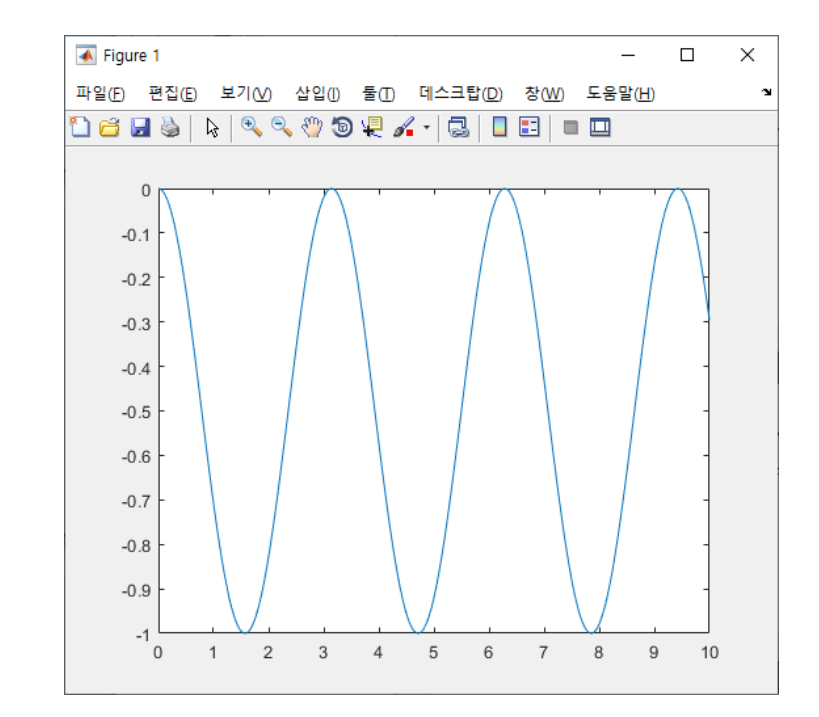

- 함수 그래프 그리기 : plot() 함수의 활용
  - figure() 함수 : 그래프 윈도우 생성, 선택
    - ▶ figure; ⇒ 새로운 그래프 윈도우 생성
    - ▶ figure(1); ⇒ 1번 그래프 윈도우 선택 및 활성화, 없으면 생성
      - ⇒ plot() 함수 등은 활성화된 윈도우에 그래프를 표시함
  - plot() 함수 형식
    - ▶plot(x, y); ⇒ 기본 형식
    - >plot(x, y, s); ⇒ s:형식(색상/선/표식) 지정
    - ▶plot(x1, y1, x2, y2);
    - ▶plot(x1, y1, s1, x2, y2, s2);
      ▶plot(x, y, '속성', '속성값');
- ⇒ 형식 및 2개의 그래프 동시에 그리기 ⇒ 그래프 여러 가지 속성 지정

⇒ 2개의 그래프 동시에 그리기

- plot() 함수의 형식 설정
  - -plot(x, y, <u>형식</u>); ⇒ 문자열로 표현된 형식(색상, 표식 모양, 선 모양)
  - 형식 : 문자색상 + 표식 모양 + 선모양

> 예] plot(x, y, 'ro--'); ⇒ 빨간색 'o' 표식의 쇄선 모양

| 문자색상    | 표식모양                          | 표식모양 | 선모양    |
|---------|-------------------------------|------|--------|
| Red     | +                             | 0    | - (실선) |
| Green   | *                             | •    | (쇄선)   |
| Blue    | Х                             | ^ △  | (1점쇄선) |
| Magenta | $\mathbf{v} \bigtriangledown$ | > \> | : (점선) |
| Cyan    | < <                           | s 🗌  |        |
| black   | d $\diamondsuit$              | p 🏠  |        |
| White   | h (6점별)                       |      |        |

#### • plot() 함수의 형식 설정

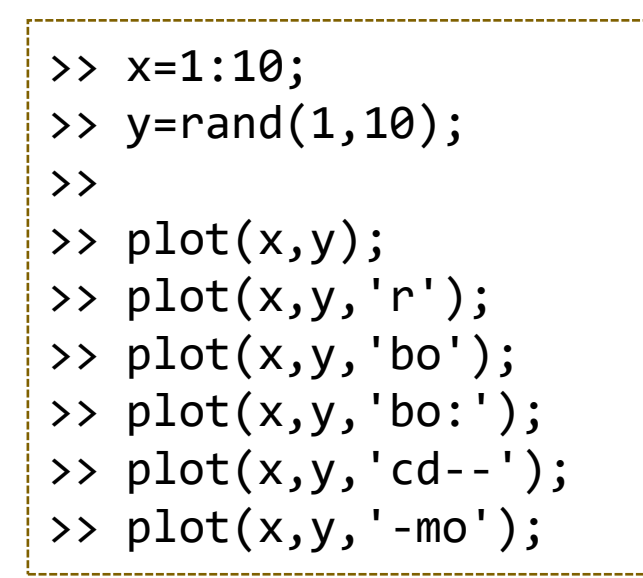

| 문자색상          | 표식모양             | 표식모양 | 선모양    |
|---------------|------------------|------|--------|
| Red           | +                | 0    | - (실선) |
| Green         | *                | •    | (쇄선)   |
| Blue          | Х                | ^ _  | (1점쇄선) |
| Magenta       | v 🗸              | > ▷  | : (점선) |
| Cyan          | < <              | s 🗆  |        |
| blac <b>k</b> | d $\diamondsuit$ | p 🕁  |        |
| White         | h (6점별)          |      |        |

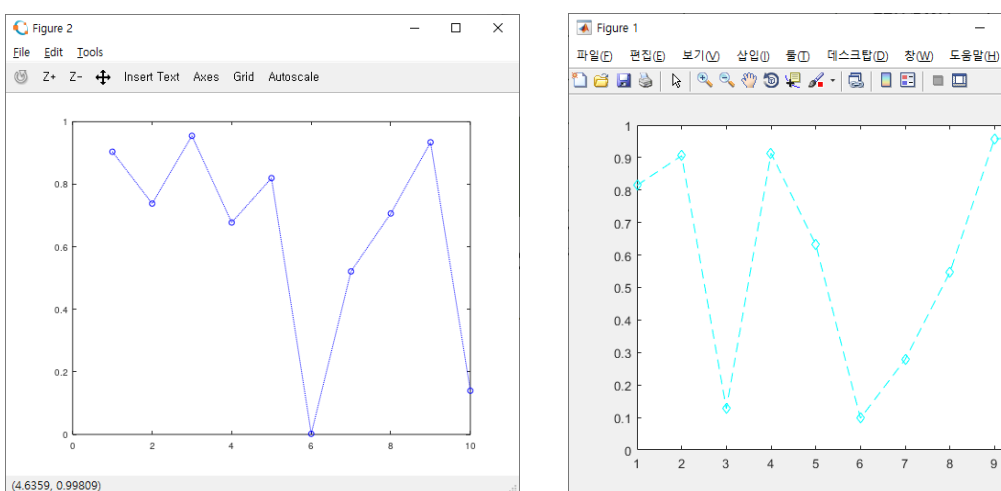

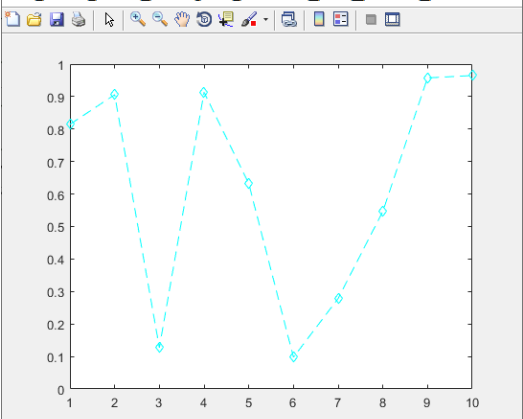

- plot() 함수의 속성 설정
  - 속성(property) : 그래프의 다양한 속성들을 지정할 수 있음
  - 속성 + 속성 값의 형식으로 인수들을 입력

> 예] plot(x, y, 'LineWidth', 2); ⇒ 선의 굵기를 2로 지정(기본:0.5)

| Property        | 설명          | 속성값          |
|-----------------|-------------|--------------|
| LineWidth       | 선의 굵기       | 포인트 단위(0.5)  |
| MarkerSize      | 표식의 크기      | 포인트 단위       |
| MarkerEdgeColor | 표식의 색 (테두리) | 문자열 표시 (rgb) |
| MarkerFaceColor | 표식의 배경색     | 문자열 표시 (rgb) |

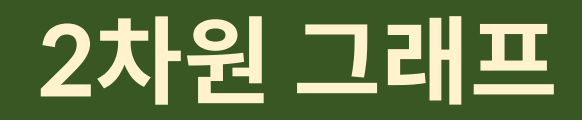

#### • plot() 함수의 속성 설정

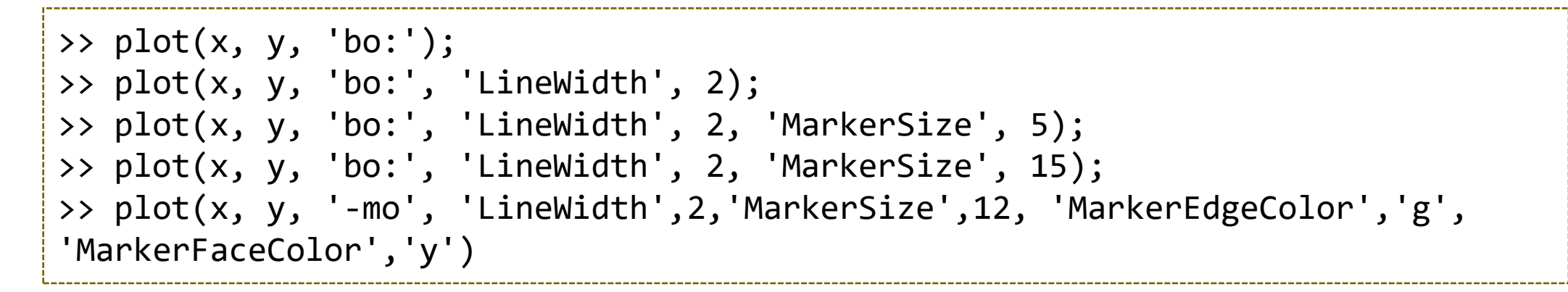

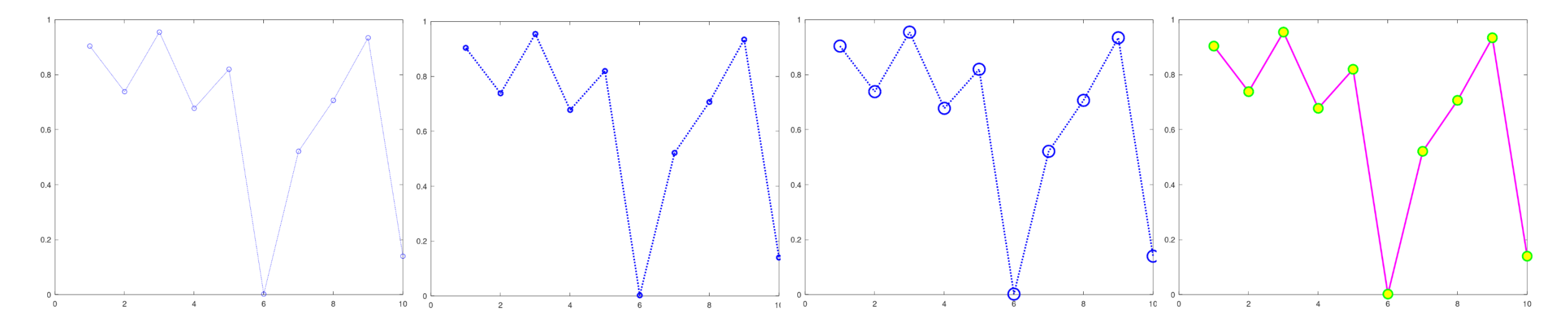

4

3

• 2개 이상의 그래프 그리기

#### - hold 명령어 (hold on, hold off, hold : 토글방식)

- ▶ 여러 개의 그래프를 한 그림에 나타낼 때 사용
- ▶ hold on이 되어 있는 경우에 새로운 그래프를 그려도 이전의 그래프가 남아있음

▶ hold off 되어 있는 경우, 새로운 그래프를 그리면 이전의 그래프는 지워짐

• grid : 격자선 출력 (grid on, grid off, grid)

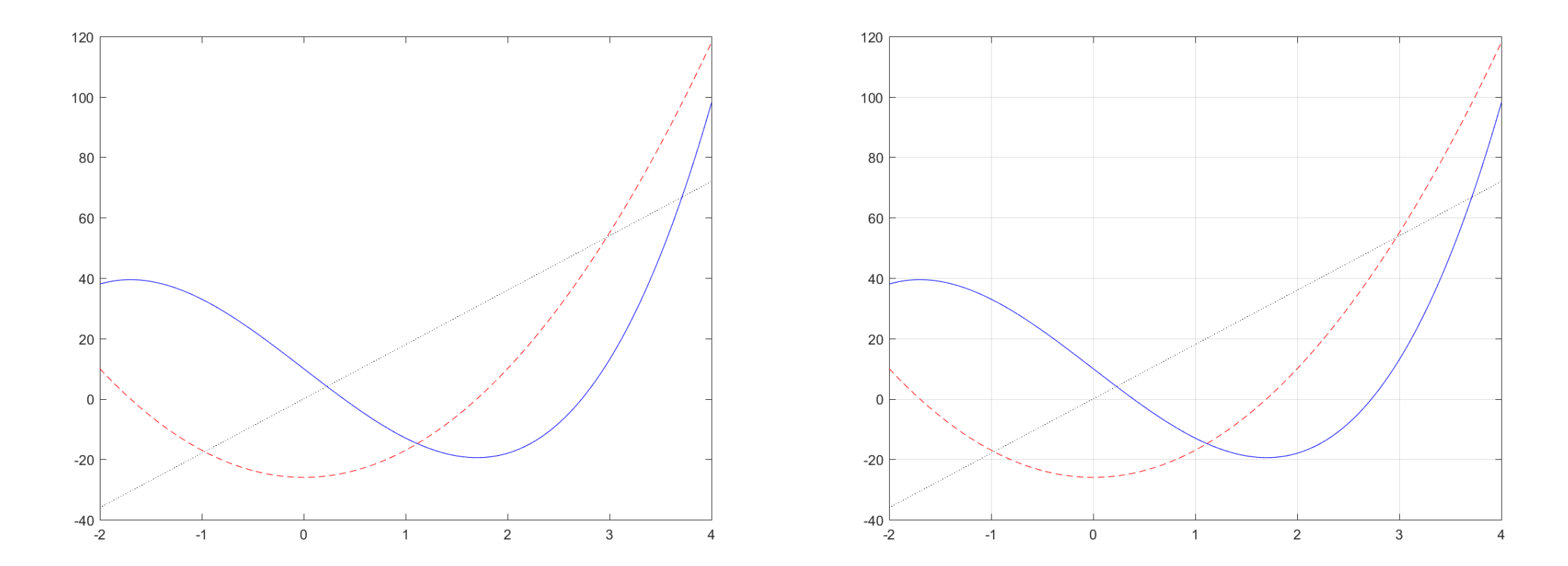

- axis 함수
  - 축의 범위와 모양을 변경할 때 사용
  - axis([xmin xmax ymin ymax]); ⇒ 그래프의 범위를 재지정

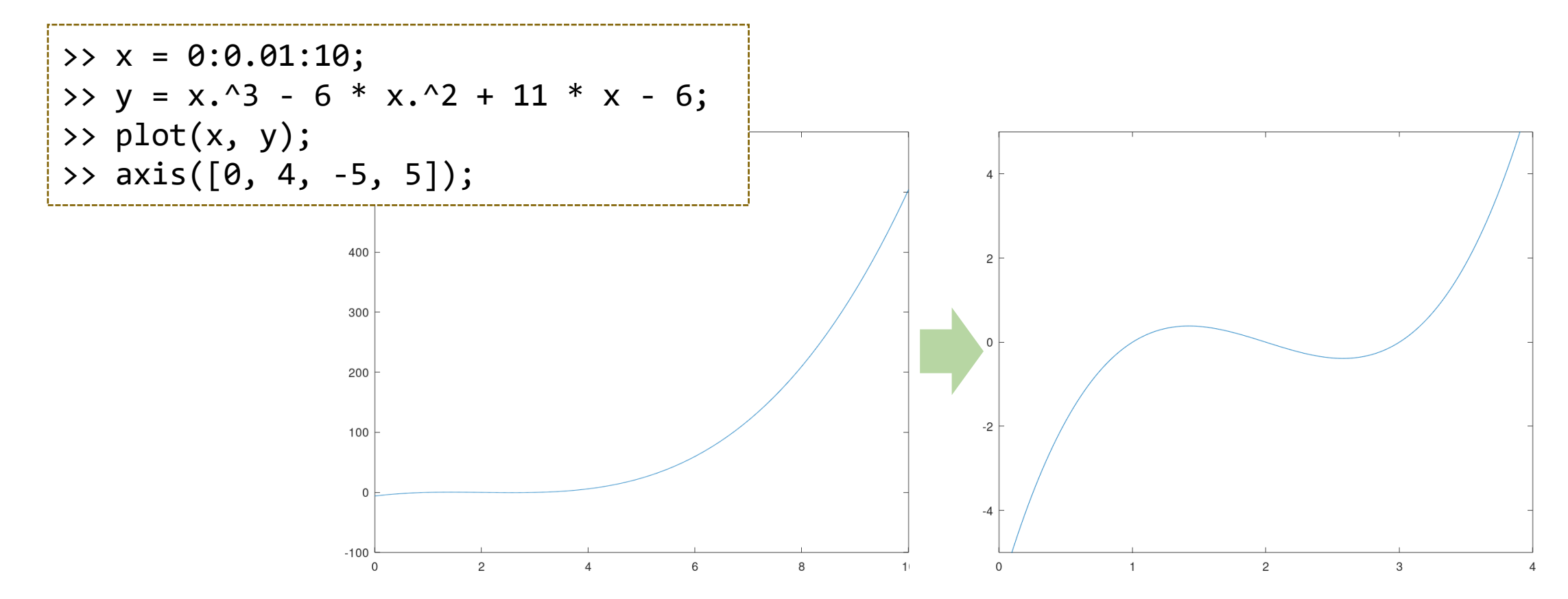

- axis 함수
  - axis equal : x축과 y축의 배율을 동일하게 설정
  - axis square : 좌표축의 영역을 정사각형으로 지정
  - -axis tight : 좌표축의 범위를 데이터가 있는 영역으로 지정 (여백, 잘림 없음)

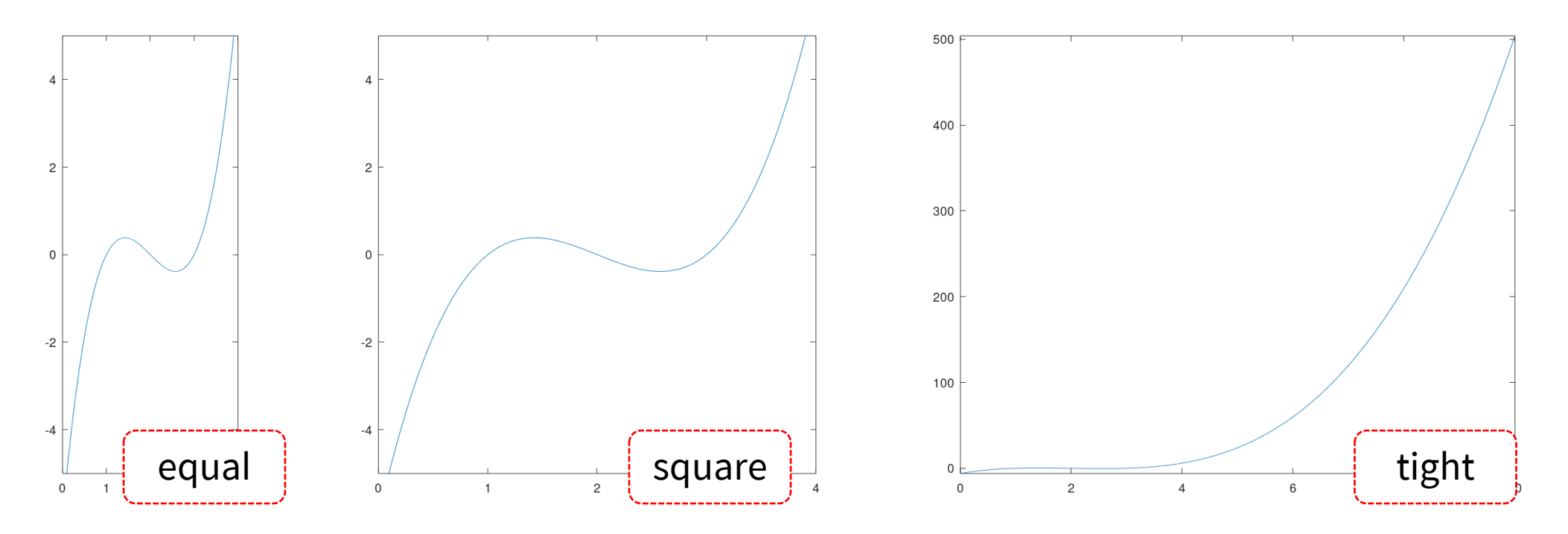

## 그래프 저장

- print() 함수 : 이미지 파일로 저장
  - -print -d<형식> <파일이름>
  - -print -djpeg ex.jpg ⇒jpg 파일 형식으로 저장
  - -print -dpng ex.png ⇒ png 파일 형식으로 저장
  - -jpg 파일 : 손실 저장, 사진 등에 권장
  - -png 파일 : 무손실 저장, 그래프 도표 등에 권장
  - bmp 파일 : 무손실, 무압축, 권장하지 않음
- Matlab 함수의 인수 처리 방식
  - 함수명 인수1 인수2 ··· ⇒ 함수명('인수1', '인수2', ···)
    > 공백 후의 문장은 단어 단위로 문자열로 취급하여 인수로 변환
    > print -dpng ex.png ⇒ print('-dpng', 'ex.png')

## 그래프 저장

- print() 함수 : 이미지 파일로 저장
  - -print -d<형식> <파일이름>
  - 가능 형식
    - ≻ Matlab
      - ✓ Windows 전용 : win, winc, meta, bitmap
      - ✓ 범용: ps, psc, ps2, psc2, eps, epsc, eps2, epsc2, pdf svg, jpg, jpeg<nn>, tiff, tiffnocompression, png, bmpmono, bmp256, bmp16m, pcxmono, pcx16, pcx256, pcx24b, bpm, bpmraw, pgm, pgmraw, ppm, ppmraw
    - ➢ Octave
      - ✓ pdf, pdfcrop, ps, ps2, psc, psc2, eps, eps2, epsc, epsc2, pslatex, epslatex, pdflatex, pslatexstandalone, epslatexstandalone, pdflatexstandalone, epscairo\*, pdfcario\*, epscairolatex\*, pdfcairolatex\*, epscairolatexstandalone\*, pdfcairolatexstandalone\*, svg, canvas\*, cdr\*, corel\*, cgm\*, dxf, emf, meta, fig, hpgl, ill, aifm, latex\*, eepic\*, mf\*, tokz, tokzstandalone, png, jpg, jpeg, tif, tiff, tiffn, gif, pbm, dumb\*

# 함수 그리기

- fplot : 주어진 함수를 주어진 정의역에서 그리기
  - fplot('함수', [정의역의 범위]);
  - -fplot('x^2+4\*sin(2\*x)', [-3 3])
  - -print -dpng ex.png

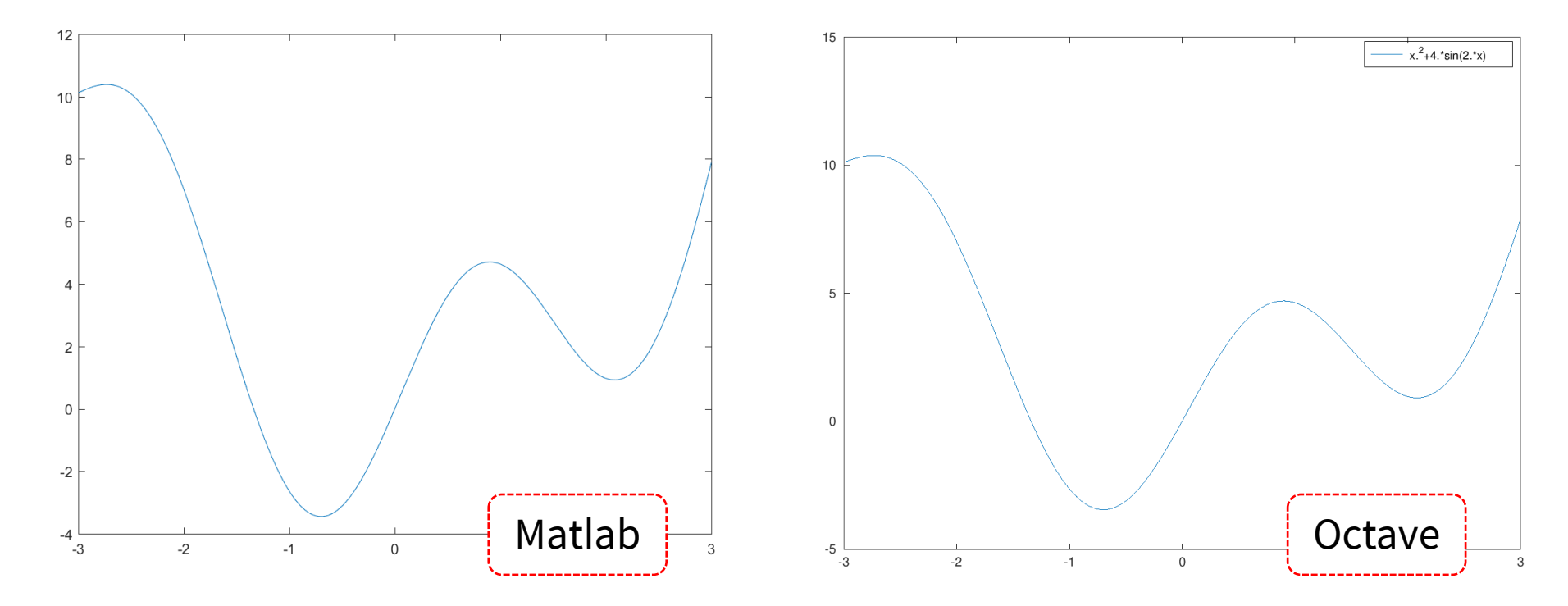

# 그래프 꾸미기

- 그래프 꾸미기
  - -title('제목')
  - xlabel('x 축 제목')
  - -ylabel('y 축 제목')
  - -legend('제목1', '제목2', '제목3', …): 범례 legend('sin(x)', 'cos(x)');
  - -text(x, y, '그래프 위의 문자열')

```
plot(x, ys, x, yc);
grid on;
title('trigonometric functions');
xlabel('\theta [rad]');
ylabel('y');
legend('sin(x)', 'cos(x)');
text(2 * pi, 0, '2\pi');
```

# 그래프 꾸미기

• 꾸미기 예제

```
x = 0:0.01:10;
ys = sin(x);
yc = cos(x);
plot(x, ys, x, yc);
grid on;
xlabel('\theta [rad]');
ylabel('y');
title('trigonometric functions');
legend('sin(x)', 'cos(x)');
text(2 * pi, 0, '2\pi');
print -dpng sincos.png
```

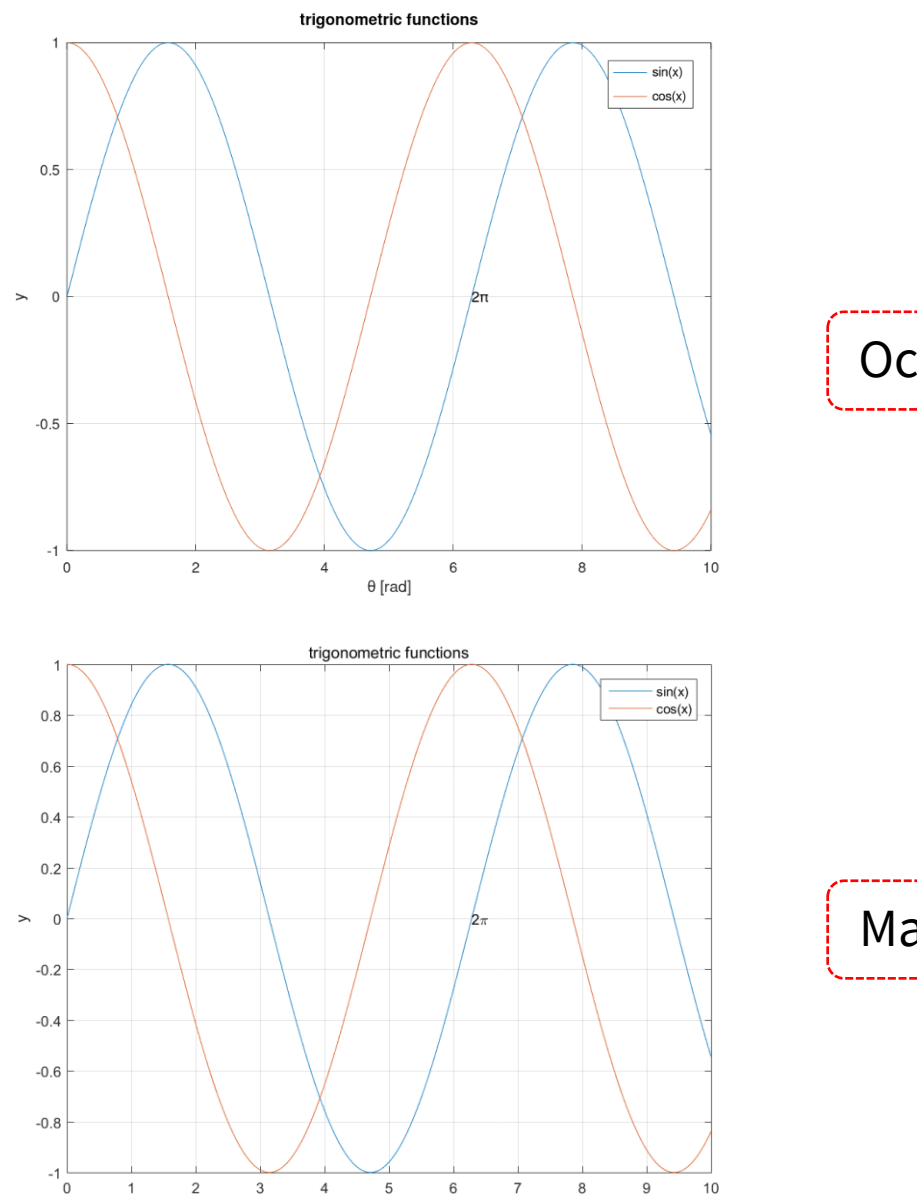

 $\theta$  [rad]

Octave

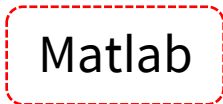

## 그래프 꾸미기

- 텍스트 형식 (LaTeX-style)
  - title, xlabel, ylabel, legend, text 등에서 텍스트 내부에 사용되는 형식지정
  - 그리스 문자, 대문자로 시작하는 경우 그리스어 대문자 (예: \Gamma ⇒ Γ)
  - 함수의 추가 인수로 속성(property)를 지정

>text(2\*pi, 0, '2\pi', 'fontsize', 20)

| 형식지정     | 내용          | 형식지정     | 내용         | 형식지정      | 내용 | 형식지정        | 내용     |
|----------|-------------|----------|------------|-----------|----|-------------|--------|
| \bf      | bold face   | ∖alpha   | α          | \vartheta | θ  | \sigma      | σ      |
| \it      | Italic      | \beta    | β          | ∖iota     | l  | \varsigma   | ς      |
| \rm      | Roman       | ∖gamma   | γ          | \kappa    | к  | \tau        | τ      |
| _        | Subscript   | \delta   | δ          | ∖mu       | μ  | \upsilon    | υ      |
| ^        | Superscript | \epsilon | $\epsilon$ | ∖nu       | ν  | ∖chi        | X      |
| 속성       | 내용          | ∖zeta    | ζ          | \xi       | ξ  | \psi        | $\psi$ |
| fontname | 폰트 설정       | \eta     | η          | \pi       | π  | ∖omega      | ω      |
| fontsize | 글자 크기       | \theta   | θ          | \rho      | ρ  | \varphi     | arphi  |
| color    | 글자 색상       | \varpi   | ω          | ∖lambda   | λ  | \varepsilon | Е      |

## 매개변수 방정식

• x와 y가 다른 변수의 함수로 구성되는 경우 예]  $x = \sin t \cdot \cos t$ ,  $y = 1.5 \cos t$ ,  $-\pi \le t \le \pi$ 

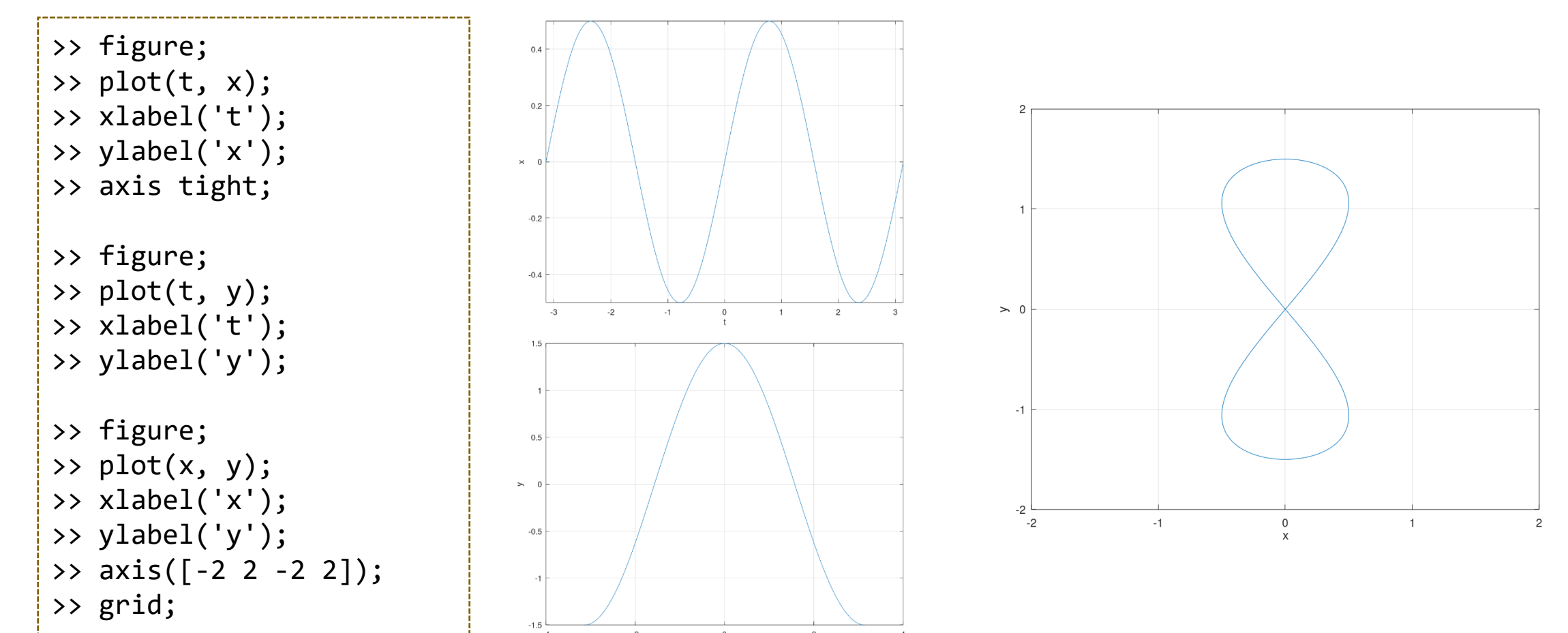

# 매개변수 방정식의 예

- 에피싸이클로이드(Epicycloid)
  - 서로 외접하는 원이 있을 때 외부의 원이 내부의 원과 접하면서 구르는 경우, 외부 원의 정점의 궤적
  - 참고 : <u>https://suhak.tistory.com/687</u>
- 사이클로이드(Cycloid)
  - 직선 위로 원을 굴렸을 때 원의 정점이 그리는 곡선
  - 참고 : <u>https://ko.wikipedia.org/wiki/사이클로이드</u>

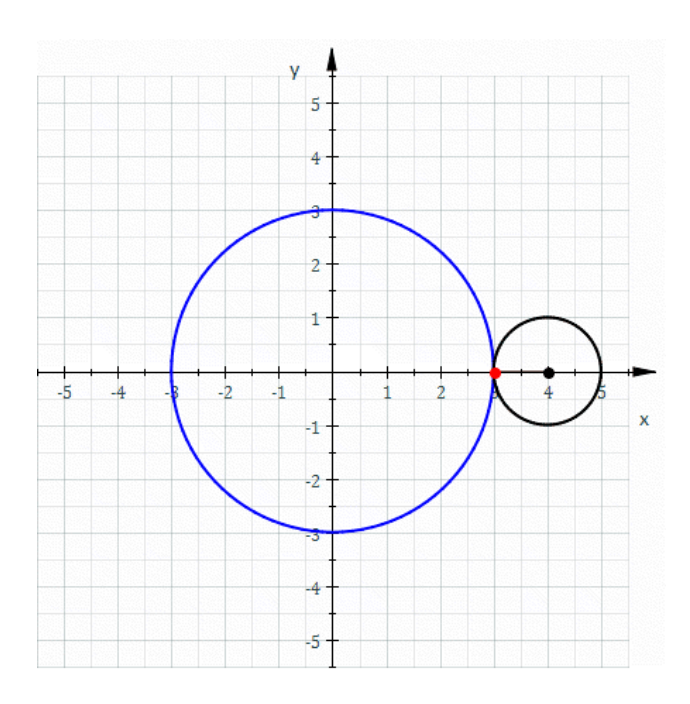

# 매개변수 방정식의 예

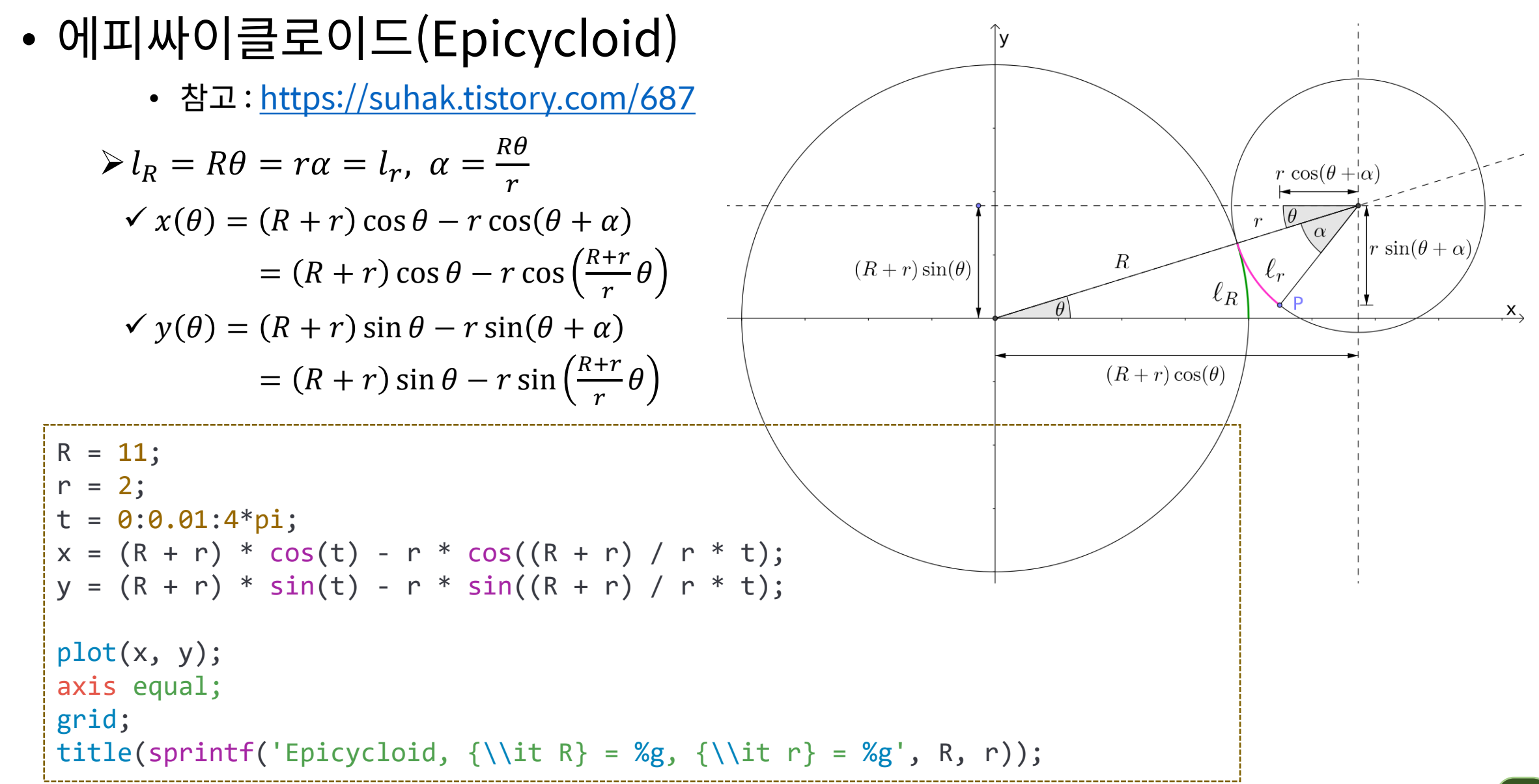

#### • subplot : 여러 개의 그래프를 하나의 윈도우에 그리기

| Form             | Meaning                                                         |
|------------------|-----------------------------------------------------------------|
| subplot(m, n, i) | Breaks the Figure window into an m X n matrix of small axis and |
| subplot(mni)     | selects the i'th axis for the current plot                      |

```
x1 = 0:0.1:10;
f1 = sin(x1) .* cos(x1 + pi / 2);
subplot(221);
plot(x1, f1);
xlabel('x_1');
title('sin x_1 \cdot cos(x_1 + \pi / 2)');
x2 = 0:0.1:100;
f2 = x2.^4 - 0.4*x2.^3 + 10*x2.^2 - 30*x2 + 5;
subplot(222);
plot(x2, f2);
xlabel('x_2');
title('x_2^4 - 0.4 x_2^3 + 10 x_2^2 - 30x_2 + 5');
```

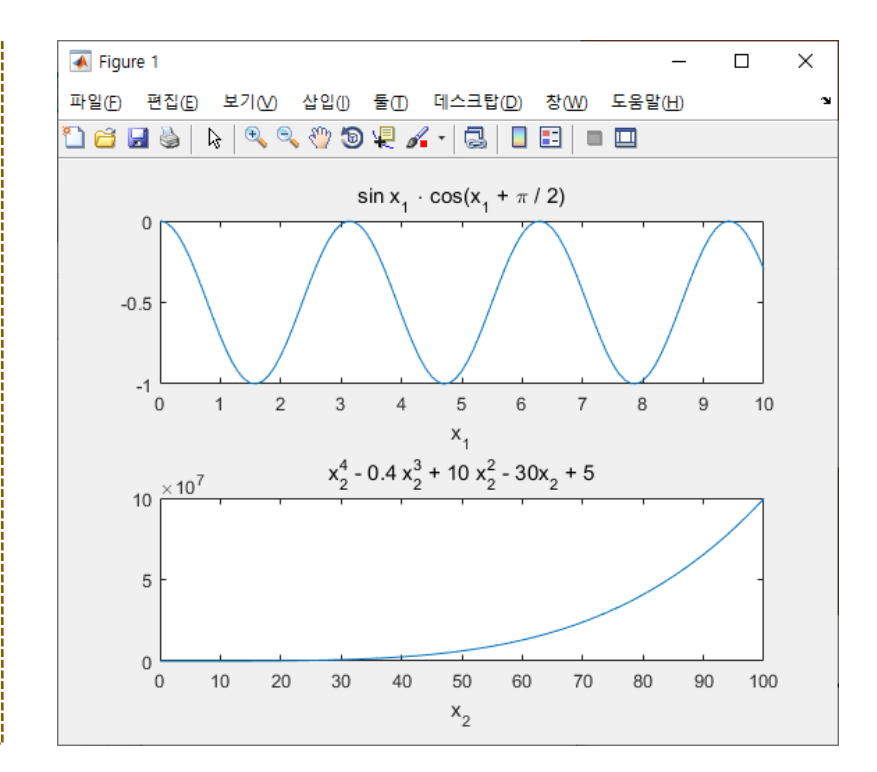

```
>> x1 = 0:0.1:10;
>> f1 = sin(x1) .* cos(x1 + pi / 2);
>> subplot(221);
>> plot(x1, f1);
>> x2 = 0:0.1:100;
>> f2 = x2.^4 - 0.4*x2.^3 + 10*x2.^2 - 30*x2 + 5;
>> subplot(222);
>> plot(x2, f2);
>> x3 = 0:0.1:100;
>> f3 = -(0.4*x3.^3).*sin(x3);
>> subplot(223);
>> plot(x3, f3);
>> grid on;
>> xlabel('x3');
>> ylabel('y3');
>> x4 = 1:1:200;
>> f4 = sqrt(x4).*log(x4);
>> subplot(224);
>> plot(x4, f4);
```

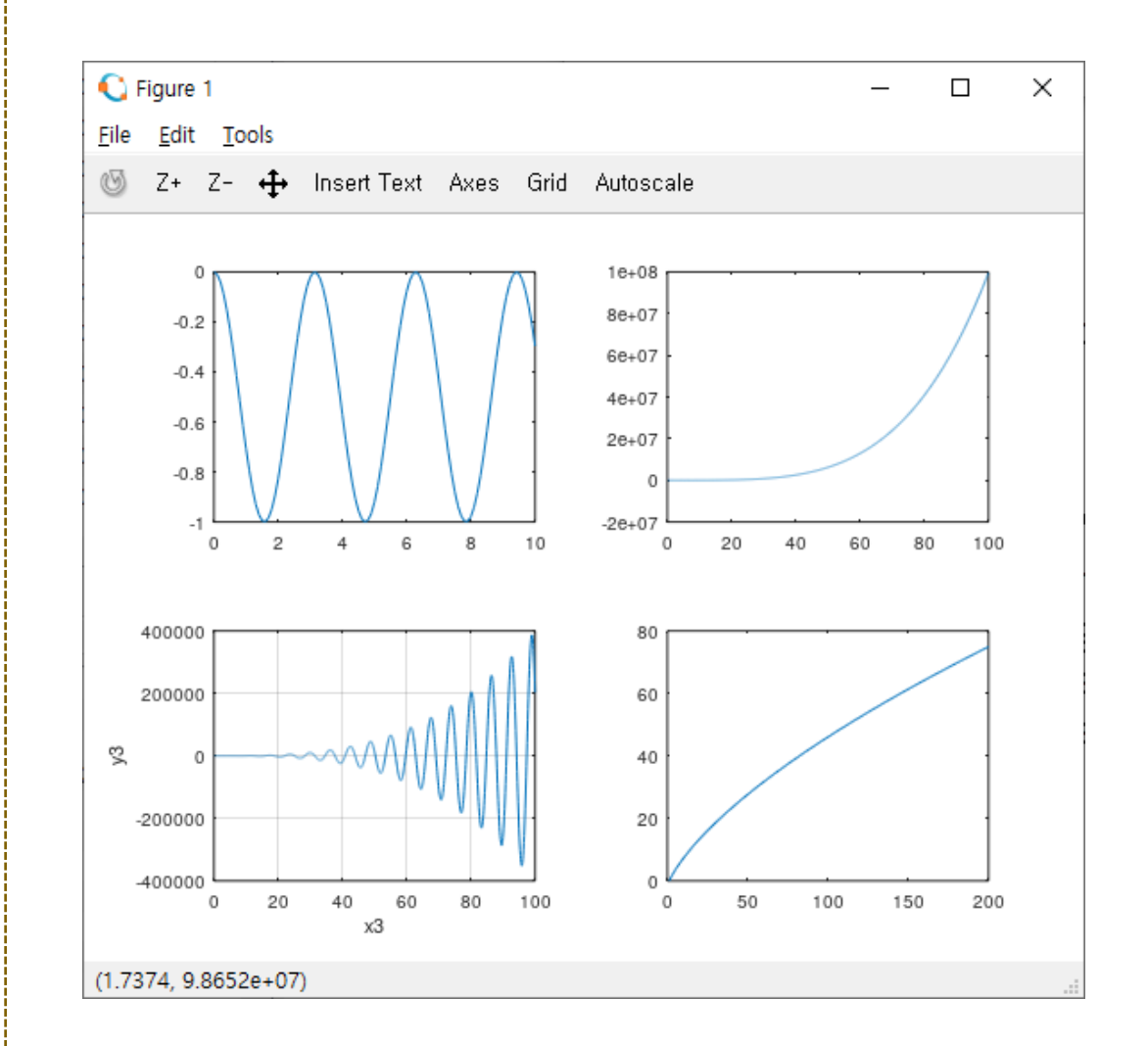

## 로그 축 및 기타 형식의 그래프

| Function                          | Description                                                                                                    |
|-----------------------------------|----------------------------------------------------------------------------------------------------|
| Plot(x1, y1, s1, x2, y2, s2, )    | Combines the plots defined by the (x, y, s) triples                                                             |
| loglog(x1, y1, s1, x2, y2, s2, )  | loglog() is the same as plot() except a logarithmic (base 10) scale is used for the X-axis and the Y-axis       |
| semilogx(x1, y1, s1, x2, y2, s2,) | semilogx() is the same as plot() except a logarithmic (base 10) scale is used for the X-axis                    |
| semilogy(x1, y1, s1, x2, y2, s2,) | semilogy() is the same as plot() except a logarithmic (base 10) scale is used for the Y-axis                    |
| plotyy(x1, y1, x2, y2)            | Plots Y1 versus X1 with y-axis labeling on the left<br>and plots Y2 versus X2 with y-axis labeling on the right |

## 로그 축 및 기타 형식

• 
$$x = 1 + \frac{1}{2}e^{-0.05t}\sin\left(t + \frac{\pi}{2}\right), \ 0 \le t \le 100, \ 0.1 \le x \le 10$$

>> t=0:0.1:100;
>> x=1 + 0.5\*exp(-0.05\*t) .\* sin(t + pi/2);
>> plot(t, x);
>> grid on

>> loglog(t, x);
>> axis([0, 100, 0.1, 10]);
>> grid on

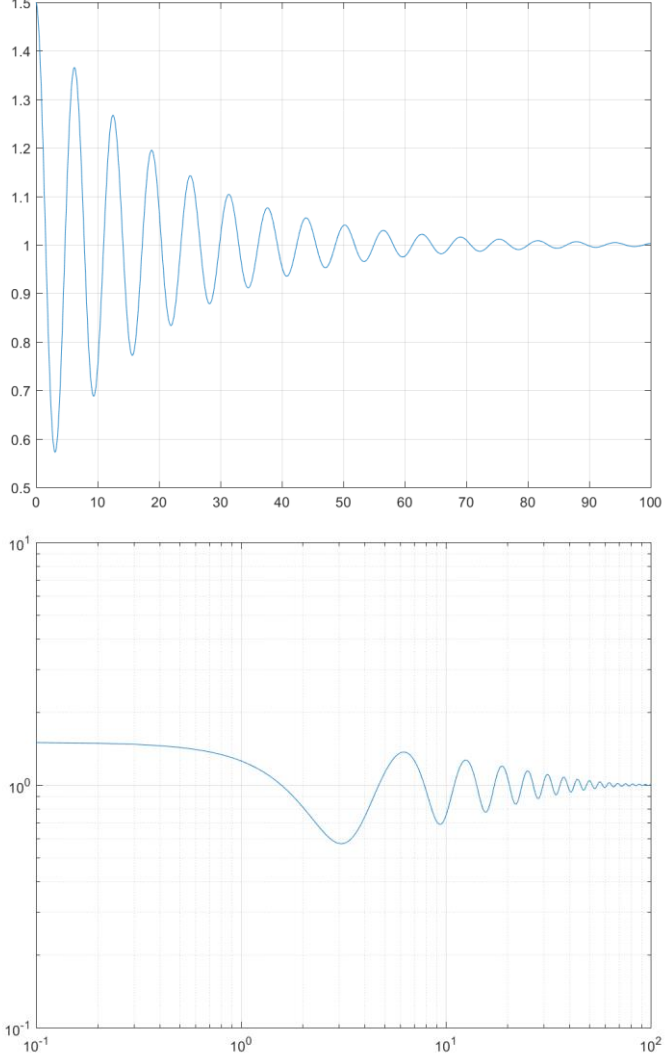

## 로그 축 및 기타 형식

• 
$$x = 1 + \frac{1}{2}e^{-0.05t}\sin\left(t + \frac{\pi}{2}\right), \ 0 \le t \le 100, \ 0.1 \le x \le 10$$

>> t=0:0.1:100;
>> x=1 + 0.5\*exp(-0.05\*t) .\* sin(t + pi/2);
>> semilogx(t, x);
>> grid on

>> semilogy(t, x);
>> axis([0, 100, 0.1, 10]);
>> grid on

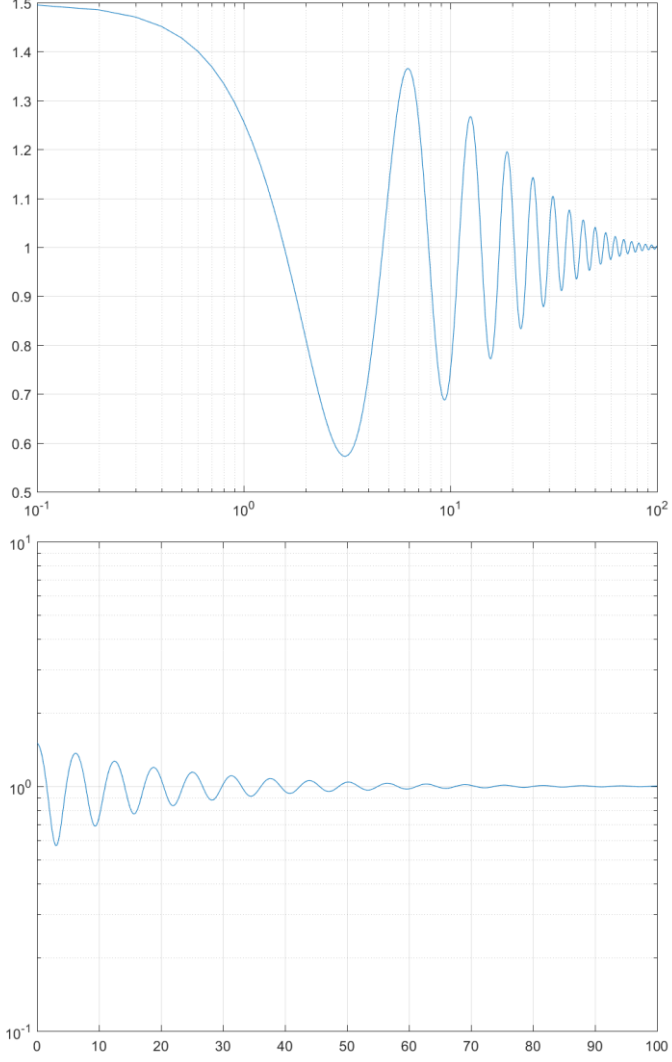

## 로그 축 및 기타 형식

• 
$$y = x^2 + 1$$
,  $y = 400 \frac{\sin \sqrt{x}}{e^x}$ , where  $0 \le x \le 10$ 

>> x = 0:0.1:10; >> y1 = x.^2 + 1; >> y2 = 400 \* sin(sqrt(x)) ./ exp(x); >> plot(x, y1, x, y2);

>> x = 0:0.1:10; >> y1 = x.^2 + 1; >> y2 = 400 \* sin(sqrt(x)) ./ exp(x); >> plotyy(x, y1, x, y2);

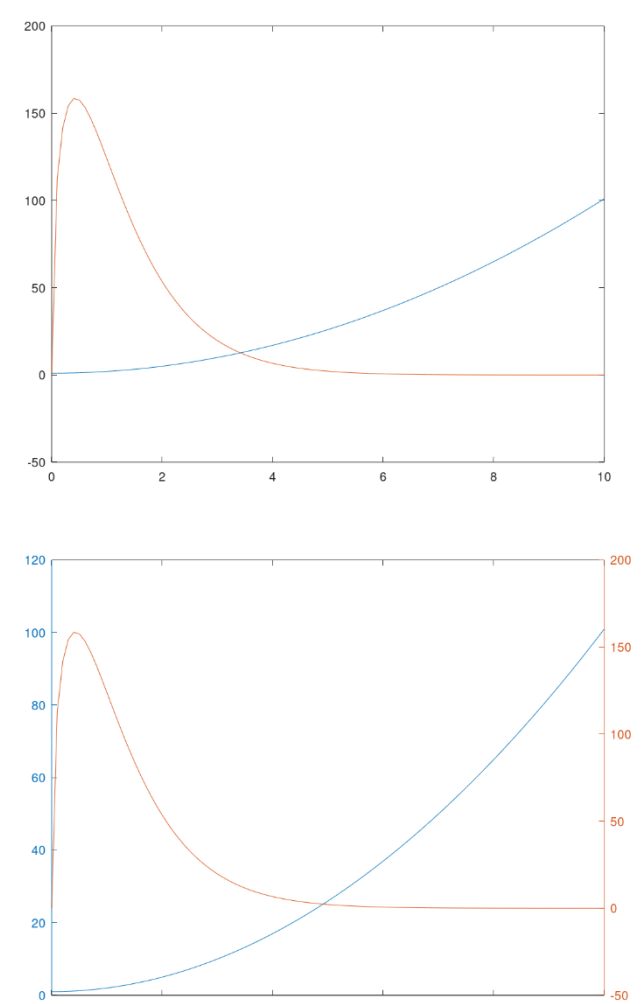

#### 과제물

• 출석점검용 과제

- 수업에 수행한 실습 화면 및 결과 화면을 캡쳐해서 제출하시오.

- 채점용 과제물
  - 2x2의 subplot을 만들어서, 함수  $x = 1 + \frac{1}{2}e^{-0.05t} \sin\left(t + \frac{\pi}{2}\right), 0 \le t \le 100,$  $0.1 \le x \le 10$ 의 그래프를 plot, semilogx, semilogy, loglog 함수를 사용하여 그리는 스크립트를 완성하라.
  - 그려진 그림은 print 함수를 이용하여 저장하여야 하며 (스크립트에 저장하는 부분이 포함되어야 함), 스크립트 파일 및 그래프의 그림 파일을 제출하도록 한 다.

# 좌표 축 속성 설정하기

- set(gca, 'property', 'value', 'property', 'value', …)
  - -set() 함수 : 주어진 개체(첫번째 인수)의 속성들을 설정
    - ▶개체 : 그래프 윈도우, 좌표축, 하나의 데이터 선(line) 등
    - > F = gcf(); ⇒ 현재 그래프 윈도우 가져오기(get current figure)
    - ≫ A = gca(); ⇒ 현재 그래프 좌표축 가져오기 (get current axes) → 가장 빈번히 사용됨
    - ▶ L = plot(x, y); ⇒ 그래프에 선을 추가하고 그 개체를 가져오기
  - Get() 함수 : 현재의 속성을 가져 옴, 속성이 없는 경우 전체 속성 표시 ▶ 속성 참고
    - ✓ Axes 속성 : <u>https://kr.mathworks.com/help/matlab/ref/matlab.graphics.axis.axes-properties.html</u>
    - ✓ Figure 속성: <u>https://kr.mathworks.com/help/matlab/ref/matlab.ui.figure-properties.html</u>
    - ✓ Line 속성 :

<u>https://kr.mathworks.com/help/matlab/ref/matlab.graphics.chart.primitive.line-properties.html</u>

## 좌표 축 속성 설정하기 (Matlab Axes 속성예)

| <pre>&gt;&gt; get(gca)</pre> |                                  |
|------------------------------|----------------------------------|
| ALi                          | m: [0 1]                         |
| ALimMod                      | e: 'auto'                        |
| ActivePositionPropert        | y: 'outerposition'               |
| AmbientLightColo             | r: [1 1 1]                       |
| BeingDelete                  | d: 'off'                         |
| Во                           | x: 'on'                          |
| BoxStyl                      | e: 'back'                        |
| BusyActio                    | n: 'queue'                       |
| ButtonDownFc                 | n: ''                            |
| CLi                          | m: [0 1]                         |
| CLimMod                      | e: 'auto'                        |
| CameraPositio                | n: [0.1638 -4.7007e-04 241.0890] |
| CameraPositionMod            | e: 'auto'                        |
| CameraTarge                  | t: [0.1638 -4.7007e-04 0]        |
| CameraTargetMod              | e: 'auto'                        |
| CameraUpVecto                | r: [0 1 0]                       |
| CameraUpVectorMod            | e: 'auto'                        |
| CameraViewAngl               | e: 8.9714                        |
| CameraViewAngleMod           | e: 'auto'                        |
| Childre                      | n: [1x1 Line]                    |
| Clippin                      | g: 'on'                          |
| ClippingStyl                 | e: '3dbox'                       |
| Colo                         | r: [1 1 1]                       |
| Color0rde                    | r: [7x3 double]                  |
| ColorOrderInde               | x: 2                             |
| CreateFc                     | n: ''                            |
| CurrentPoin                  | t: [2x3 double]                  |
| DataAspectRati               | o: [1 1 1]                       |
| DataAspectRatioMod           | e: 'manual'                      |
| DeleteFc                     | n: ''                            |
| FontAng                      | e: normal                        |
| FontNam                      | e: 'Helvetica'                   |
| FontSiz                      | e: 10                            |
| FontSmoothin                 | g: 'on'                          |
| FontUnit                     | s: points                        |
| Fontweign                    | t: normal                        |
| GridAlph                     |                                  |
| GriuAlphaMod                 | H: dulu                          |
|                              | 1. [00110 00110 00100]           |
| GridLingStul                 | e. auto                          |
| GriuLineStyl                 | e                                |
| Hanulevisibilit              | y: UN                            |
| HITIES                       |                                  |

Interruptible: 'on LabelFontSizeMultiplier: 1.1000 Layer: 'bottom' LineStyleOrder: '-' LineStyleOrderIndex: 1 LineWidth: 0.5000 MinorGridAlpha: 0.2500 MinorGridAlphaMode: 'auto' MinorGridColor: [0.1000 0.1000 0.1000] MinorGridColorMode: 'auto' MinorGridLineStyle: ':' NextPlot: 'replace' OuterPosition: [0 0 1 1] Parent: [1x1 Figure] PickableParts: 'visible' PlotBoxAspectRatio: [434 342.3000 22.8200] PlotBoxAspectRatioMode: 'manual' Position: [0.1300 0.1100 0.7750 0.8150] Projection: 'orthographic' Selected: 'off' SelectionHighlight: 'on' SortMethod: 'childorder' Tag: '' TickDir: 'in' TickDirMode: 'auto' TickLabelInterpreter: 'tex' TickLength: [0.0100 0.0250] TightInset: [0.0435 0.0523 0 0.0555] Title: [1x1 Text] TitleFontSizeMultiplier: 1.1000 TitleFontWeight: 'normal' Type: 'axes' UIContextMenu: [0x0 GraphicsPlaceholder] Units: 'normalized' UserData: [] View: [0 90] Visible: 'on' XAxis: [1x1 NumericRuler] XAxisLocation: 'bottom' XColor: [0.1500 0.1500 0.1500] XColorMode: 'auto' XDir: 'normal' XGrid: 'on' XLabel: [1x1 Text]

XLim: [-18.7498 19.0773] XLimMode: 'auto' XMinorGrid: 'off' XMinorTick: 'off' XScale: 'linear' XTick: [-15 -10 -5 0 5 10 15] XTickLabel: {7x1 cell} XTickLabelMode: 'auto' XTickLabelRotation: 0 XTickMode: 'auto' YAxis: [1x1 NumericRuler] YAxisLocation: 'left' YColor: [0.1500 0.1500 0.1500] YColorMode: 'auto' YDir: 'normal' YGrid: 'on' YLabel: [1x1 Text] YLim: [-14.9178 14.9169] YLimMode: 'auto' YMinorGrid: 'off' YMinorTick: 'off' YScale: 'linear' YTick: [-10 -5 0 5 10] YTickLabel: {5x1 cell} YTickLabelMode: 'auto' YTickLabelRotation: 0 YTickMode: 'auto' ZAxis: [1x1 NumericRuler] ZColor: [0.1500 0.1500 0.1500] ZColorMode: 'auto' ZDir: 'normal' ZGrid: 'on' ZLabel: [1x1 Text] ZLim: [-0.9945 0.9945] ZLimMode: 'auto' ZMinorGrid: 'off' ZMinorTick: 'off' ZScale: 'linear' ZTick: [-0.5000 0 0.5000] ZTickLabel: '' ZTickLabelMode: 'auto' ZTickLabelRotation: 0 ZTickMode: 'auto'

>>

## 좌표 축 속성 설정하기 (대표적인 속성)

CurrentPoint: [2x3 double] DataAspectRatio: [1 1 1] DataAspectRatioMode: 'manual' FontAngle: 'normal' FontName: 'Helvetica' FontSize: 10 FontSmoothing: 'on' FontUnits: 'points' FontWeight: 'normal' GridAlpha: 0.1500 GridAlphaMode: 'auto' GridColor: [0.1500 0.1500 0.1500] GridColorMode: 'auto' GridLineStyle: '-' LineStyleOrder: '-' LineStyleOrderIndex: 1 LineWidth: 0.5000 MinorGridAlpha: 0.2500 MinorGridAlphaMode: 'auto'

대부분의 속성들은 설정할 필요가 없으며, 세밀한 설정이 필요한 경우에만 사용함. 자주 사용되는 속성들은 다양한 그래픽 함수들(grid, axis, xlabel, …)을 통해서 설정됨.

TUTCHET TAXE TASUTO

Position: [0.1300 0.1100 0.7750 0.8150]

TickDir: 'in' TickDirMode: 'auto' TickLabelInterpreter: 'tex' TickLength: [0.0100 0.0250] Title: [1x1 Text] TitleFontSizeMultiplier: 1.1000 TitleFontWeight: 'normal' Type: 'axes' Units: 'normalized' View: [0 90] XAxisLocation: 'bottom' XColor: [0.1500 0.1500 0.1500] XColorMode: 'auto' XDir: 'normal' XGrid: 'on' XLabel: [1x1 Text] XLim: [-18.7498 19.0773] XLimMode: 'auto' XMinorGrid: 'off' XMinorTick: 'off' XScale: 'linear' XTick: [-15 -10 -5 0 5 10 15] XTickLabel: {7x1 cell} XTickLabelMode: 'auto' XTickLabelRotation: 0 XTickMode: 'auto'

## 좌표 축 속성 설정하기

- 좌표 축 속성 변경의 예
  - >> set(gca, 'FontSize', 20);
  - >> set(gca, 'GridLineStyle', '--');
- 선의 속성 변경의 예
  - >> set(plot(x, y), 'LineStyle', '--');

#### 좌표 축 속성 설정하기

>> x = 0:0.1:10; >> y1 = cos(x); >> y2 = cos(x - pi / 6); >> y3 = exp(-0.5\*x) .\* sin(x); >> plot(x, y1, x, y2, x, y3); >> grid on

>> xt = [0, 2, 4, 6, 8, 10];
>> yt = [-1, -0.5, 0, 0.5, 1];
>> set(gca, 'xtick', xt);
>> set(gca, 'ytick', yt);

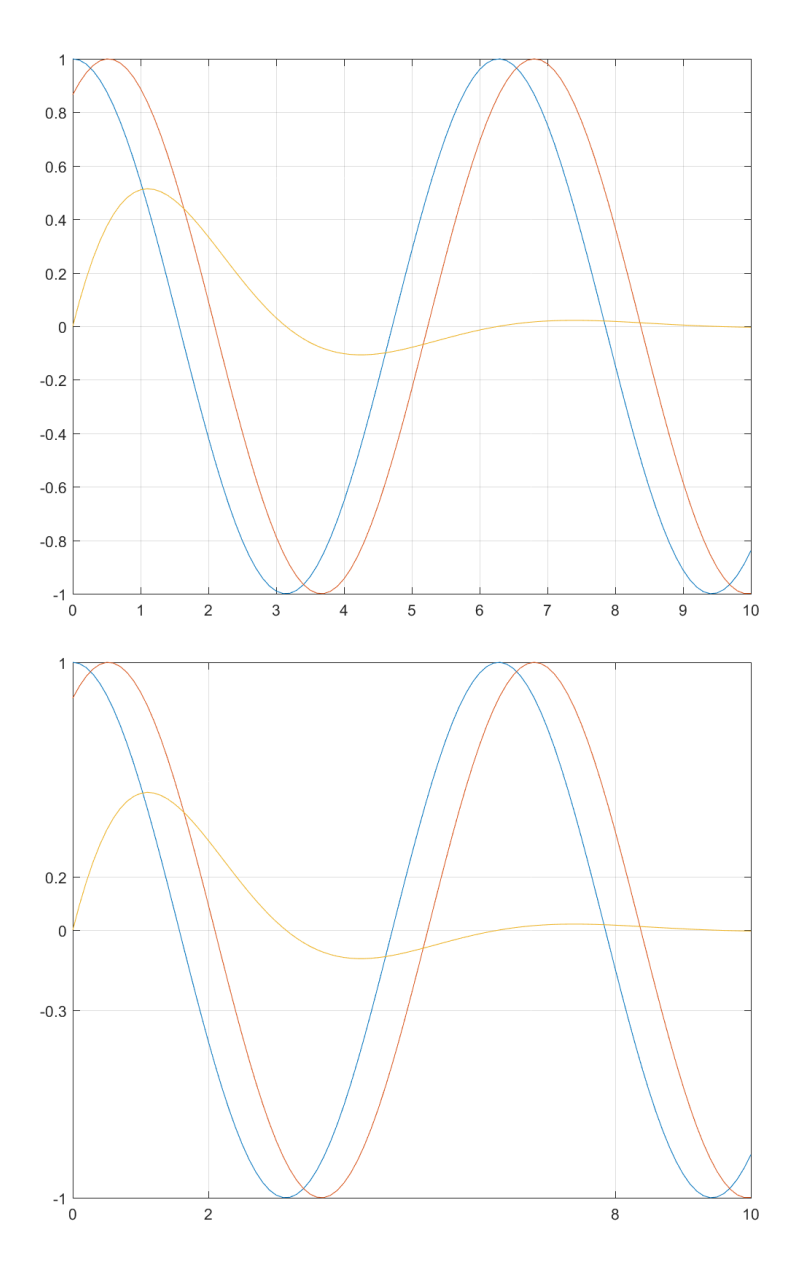

## 극좌표계 그래프

| Function                    | Description                                                                                                    |
|-----------------------------|----------------------------------------------------------------------------------------------------|
| polar(theta, r, s)          | Makes a plot using polar coordinates of the angle 'theta', in radians, versus the radius 'r'                                            |
| [theta, r] = cart2pol(x, y) | Transforms the corresponding elements of data stored in<br>Cartesian coordinates x, y<br>to polar coordinates angle 'theta', radius 'r' |
| [x, y] = pol2cart(theta, r) | Transforms the corresponding elements of data stored in<br>polar coordinates 'theta', radius 'r'<br>to Cartesian coordinates x, y       |

# 극 좌표계 그래프

• 
$$r = \frac{\sin \theta + \theta}{2\pi}$$
,  $0 \le \theta \le 2\pi$ 

>> theta = 0:(2\*pi)/100:2\*pi;
>> r = (sin(theta) + theta) / (2\*pi);
>> polar(theta, r);

>> [x, y] = pol2cart(theta, r);
>> plot(x, y)
>> grid
>> axis equal
>> axis([-1 1 -1 1]);

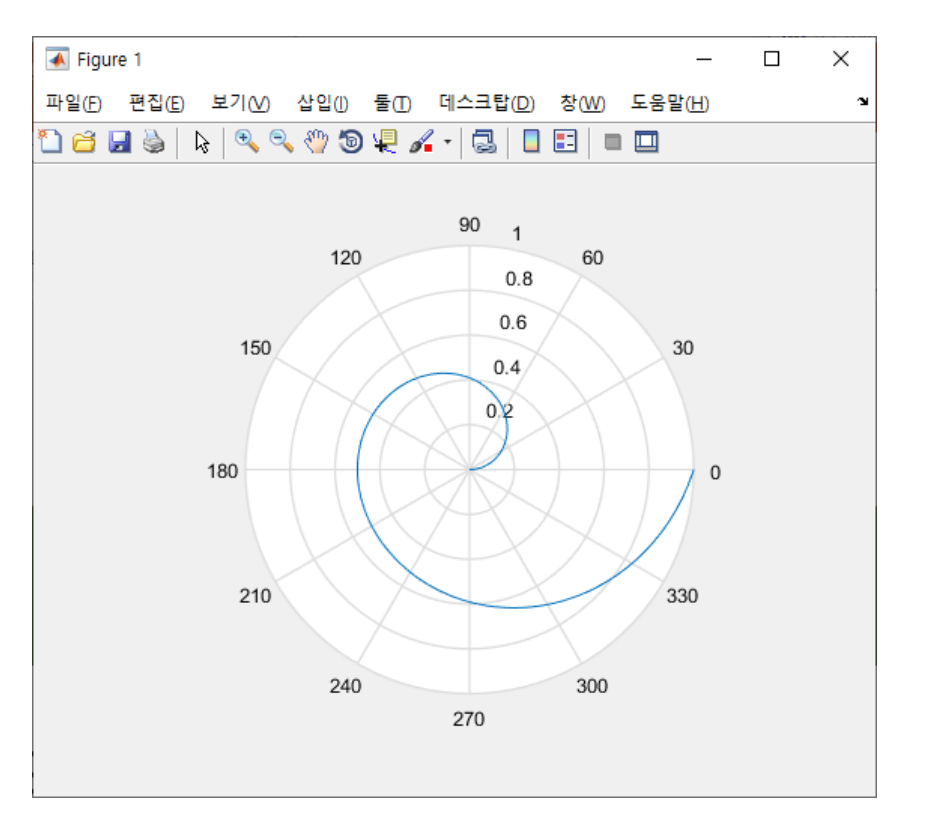
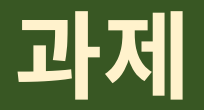

• 출석점검용 과제

- 수업에 수행한 실습 화면 및 결과 화면을 캡쳐해서 제출하시오.

- 채점용 과제
  - 중심이 *x* = 3, *y* = 2 이며 주축이 *a* = 8, *b* = 6인 타원의 그래프를 그려라.
  - 다음의 매개변수 방정식의 그래프를 극좌표계로 그려라.

 $r(t) = 25 + 30[1 - e^{0.07t}], \quad θ(t) = 2π(1 - e^{-0.2t}), \quad 0 ≤ t ≤ 20$ 

## M-file 프로그래밍, 조건 연산자

## M 파일의 작성

- M파일 : Matlab에서 사용하는 프로그램 저장용 파일
  - 확장자가 'm'으로 되어 있음
  - 스크립트(script) 파일과 함수(function) 파일로 나누어짐
- 스크립트 파일
  - 명령어들을 미리 모아놓은 파일
  - 명령창(command window)에서 호출 → 저장된 명령어들을 순차적으로 실행
- 함수 파일

- 함수의 형식으로 저장 → 함수를 사용하는 방법으로 호출 (입력변수 → 출력값)

• 새파일 작성

- 메뉴에서 [File → New → New Script]를 선택하여 실행

Review

## M 파일의 작성

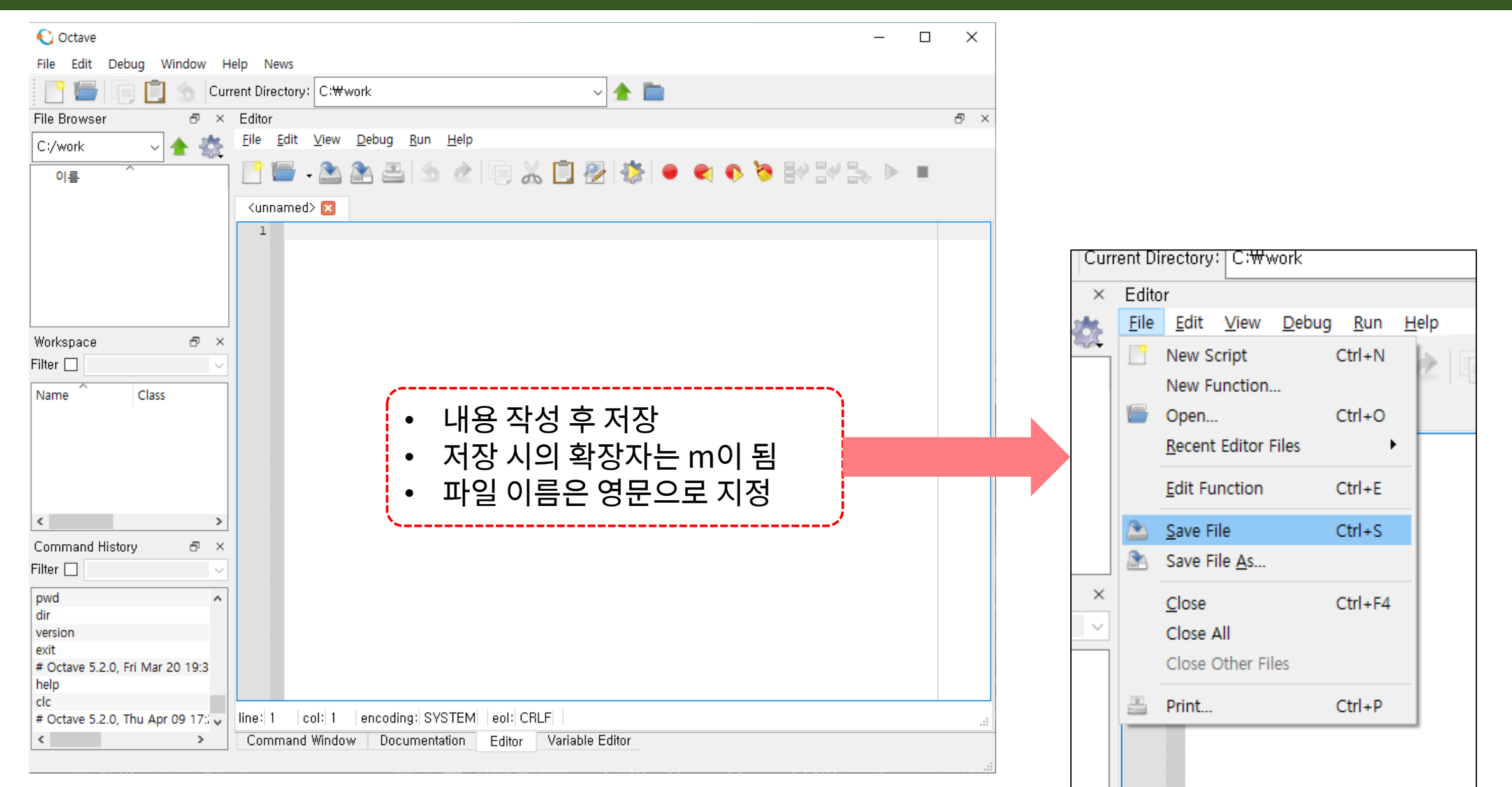

#### Div. of Energy and Electrical Engineering, Uiduk University

## M 파일의 작성

- M-file 작성 (스크립트 파일)
  - 현재 폴더에 저장 (파일 이름은 영문으로) 명령창에서 한글입력 불가능
  - 파일이름
- 수행 (스크립트)
  - 명령창에서 파일 이름 (확장자 제외) 입력 >> ex1

| ex1.m                                                                                                    |
|----------------------------------------------------------------------------------------------------|
| <pre>radius = input('Radius&gt; '); fprintf('Radius : %f.\n', radius); area = pi * radius ^ 2; fprintf('Area of the circle is %f.\n', area);</pre> |

| C Octave                                                                                                    |        |          |
|----------------------------------------------------------------------------------------------------|--------|----------|
| -                                                                                                    | - 🗆    | ×        |
| File Edit Debug Window Help News                                                                                                    |        |          |
| 📔 🔚 🗐 📩 S Current Directory: C:\\work                                                                                                    |        |          |
| File Browser & Editor                                                                                                    |        | ð ×      |
| C:/work 🗸 🛧 🎊 Eile Edit View Debug Run Help                                                                                                    |        |          |
| ne ^ · · · · · · · · · · · · · · · · · ·                                                                                                    | 🏷 🔛 (  | ∛ »      |
| 🖺 ex1.m                                                                                                    |        |          |
| 1 radius - input('Radiuss '):                                                                                                    |        |          |
| 2 fprintf('Radius : %f \n' radius):                                                                                                    |        |          |
| Workspace $\forall \times 3$ area = pi * radius $\land 2$ :                                                                                                    |        |          |
| Filter 4 fprintf('Area of the circle is %f.\n'                                                                                                    | , area | ):       |
| Name Class A 5                                                                                                    | · ·    |          |
| ans double-                                                                                                    |        |          |
| area doubli 🗸                                                                                                    |        |          |
|                                                                                                    |        |          |
| Command History 🗗 🗙                                                                                                    |        |          |
|                                                                                                    |        |          |
| exit *<br># Octave 5.2.0, Fri Mar 2                                                                                                    |        |          |
| help <                                                                                                    |        | >        |
| # Octave 5.2.0, Thu Apr V line: 5 col: 1 encoding: SYSTEM eol: CRLF                                                                                                    |        | .:       |
| Command Window Documentation Editor Variable Editor                                                                                                    |        |          |
|                                                                                                    |        |          |
| C Octave                                                                                                    | - 0    | ×        |
|                                                                                                    |        |          |
| <u>Eile E</u> dit De <u>b</u> ug <u>W</u> indow <u>H</u> elp <u>N</u> ews                                                                                                    |        |          |
| Elle Edit Debug Window Help News                                                                                                    |        |          |
| Elle       Edit       Debug       Window       Help       News         Image: Second second seco |        | ð ×      |
| Elle       Edit       Debug       Window       Help       News         Image: Second second seco |        | ð ×      |
| Elle       Edit       Debug       Window       Help       News         Image: Second second seco |        | ð ×      |
| Elle       Edit       Debug       Window       Help       News         Image: Second second seco |        | 2 ×      |
| Elle       Edit       Debug       Window       Help       News         Image: Second second seco |        | 8 ×      |
| Elle       Edit       Debug       Window       Help       News         Image: Second second seco |        | ₽ ×      |
| File Edit Debug Window Help News         Image: Current Directory: C:Wwork         File Browser         Image: C:/work         Image: C:/work                                                                                                    |        | 8 ×      |
| File       Edit       Debug       Window       Help       News         Image: Second second seco |        | ₽ ×<br>• |
| Elle       Edit       Debug       Window       Help       News         Image: Second second seco |        | ē ×      |
| File       Edit       Debug       Window       Help       News         Image: Second second seco |        | 8 × *    |
| File       Edit       Debug       Window       Help       News         Image: Current Directory:       C:Work       Image: Circle       Image: Circle       Image: Circl                                                                                                    |        | ₽ ×      |
| Elle       Edit       Debug       Window       Help       News         Image: Second second seco |        | 6 ×      |
| Elle       Edit       Debug       Window       Help       News         Image: Second second seco |        | 8 ×      |
| Elle Edit Debug Window Help News   File Elle Browser X Command Window     C:/work Image: Second Second Secon                                             |        | 8 ×      |
| Elle Edit Debug Window Help News   File File Current Directory: C:Wwork Image: C:Wwork   File File File File Image: C:Work   OIE Radius : 10.000000.   Area of the circle is 314.159265.   >>   Workspace Image: Class of the circle is 314.159265.   Name Class of the circle is 314.159265.   Command History Image: Class of the circle is 2.0 fit Mar; of the circle is 3.0 fit Mar; of the circle is 3.0 fit Mar; of the circ                                                                                                    |        | 8 ×      |
| Elle       Edit       Debug       Window       Help       News         Image: Second Second Seco |        | 6 ×      |
| Elle       Edit       Debug       Window       Help       News         Image: Second Second Seco |        | ₽<br>×   |
| Elle       Edit       Debug       Window       Help       News         File       Browser       X       Command Window       Image: Command Window         C:/work       Image: Command Window       >> ex1       Radius > 10       Radius > 10         Radius       1       0.000000.       Area of the circle is 314.159265.       >>         Workspace       Image: Class of the circle is 314.159265.       >>       >>         Name       Class of the circle is 314.159265.       >>         Command History       X       Filter       Image: Class of the circle is 314.159265.         Exit       Image: Class of the circle is 314.159265.       >>         Command History       X       Filter       Image: Class of the circle is 314.159265.         Exit       Image: Class of the circle is 314.159265.       >>         Exit       Image: Class of the circle is 314.159265.       >>         Exit       Image: Class of the circle is 314.159265.       >>         Exit       Image: Class of the circle is 314.159265.       >>         Exit       Image: Class of the circle is 314.159265.       >>         Exit       Image: Class of the circle is 314.159265.       >>         Exit       Image: Class of the circle is 314.159265.       >>                                                                                                    |        | ₽ × •    |

- 함수(function)
  - 일반적인 프로그래밍 언어의 함수와 거의 같은 기능을 수행
    - ▶ C언어 : 함수(function), Basic & FORTRAN : subroutine, Pascal : procedure
  - 프로그램의 모듈 역할을 하는 기능으로 자주 사용하는 기능을 구현한 뒤 함수로 만들어놓고 간단하게 불러서 사용하는 것

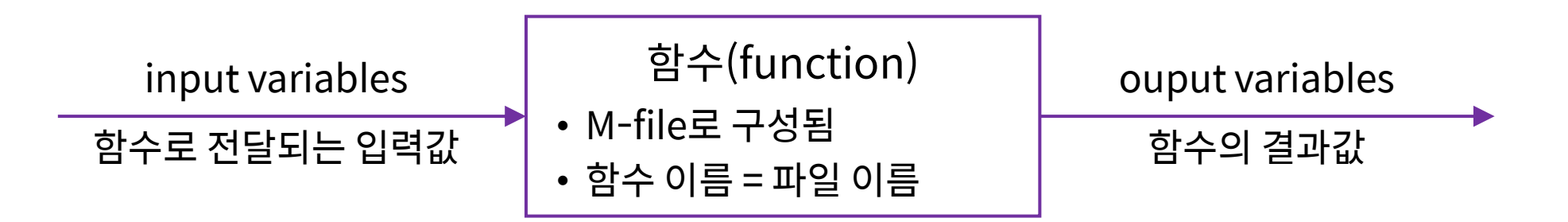

• 함수(function)의 구조

| Item             | Description                                 |
|------------------|---------------------------------------------|
| function         | M 파일이 함수를 정의한다는 것을 의미하는 키워드                 |
| output_variables | 함수의 결과를 저장할 변수명 (생략 가능하며, 두 개 이상인 경우 [] 사용) |
| function_name    | 함수 이름 – 파일 이름과 반드시 같게 한다                    |
| input_variables  | 해당 함수의 입력 변수 (단일 혹은 복수 개)                   |

#### • 예제

```
>> intsum(2, 3)
sum = 5
ans = 5
```

#### • 도움말 (help)

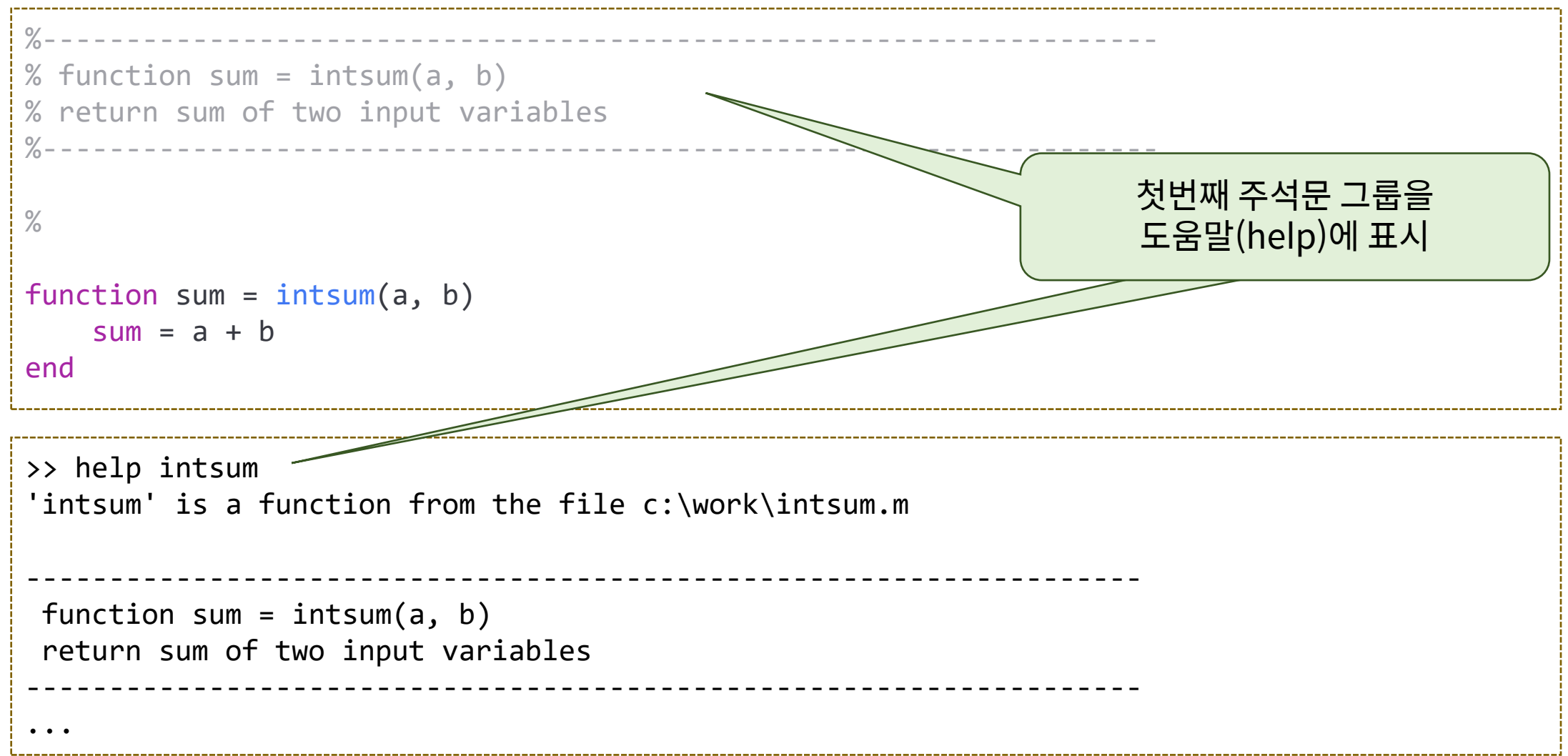

- 스크립트 파일 vs. 함수 파일
  - 두 경우 모두 확장자가 \*.m
  - 스크립트/함수의 구분
    - > 첫번째 실행문이 function ... 으로 시작 → 함수 파일
    - ▶아니면 → 스크립트 파일
  - 파일의 내부 변수
    - ▶ 함수 파일의 내부 변수들 → 지역 변수 (함수 내부에서만 사용 가능한 변수)
    - ▶ 스크립트 파일의 내부 변수들 → 전역 변수 (command window에서 수행하는 것과 동일)
  - -Workspace의 변수 사용
    - ▶ 함수 파일 내부 → 사용이 불가능 (필요한 경우 인수/입력 변수로 전달하여야 함)
    - ▶ 스크립트 파일 내부 → 사용 가능 (command window에서 수행하는 것과 동일)

• 예제 : radian → degree

```
%-----
\% ret = rad2deg(r)
% Converts r (in radians) value to ret (in degree) value
%----
function ret = rad2deg(r)
   ret = r * 180 / pi;
end
>> rad2deg(pi / 2)
ans = 90
>> rad2deg(pi / 6)
ans = 30.000
>> deg = rad2deg(pi / 4)
deg = 45
>>
```

- 관계연산자 (relational operator)
  - 두 피 연산자의 관계를 판단하는 연산자로 조건문에서 비교문(compare statement)에 주로 사용

| Operator | Meaning               | Example | C언어 |
|----------|-----------------------|---------|-----|
| <        | Less than             | A < B   | <   |
| <=       | Less or equal than    | A <= B  | <=  |
| >        | Greater than          | A > B   | >   |
| >=       | Greater or equal than | A >= B  | >=  |
| ==       | Equal                 | A == B  | ==  |
| ~=       | Not equal             | A ~= B  | !=  |

- 관계연산자의 결과값 : 참 → 1, 거짓 → 0

- 관계연산자
  - 벡터/행렬의 경우 원소 단위로 비교하여 벡터/행렬로 반환

| >> 5 > 8                                        | >> a == b |
|-------------------------------------------------|-----------|
| ans = 0                                         | ans =     |
| >> a = 5 < 10                                   |           |
| a = 1                                           | 0 0 1 0 0 |
| >> x = $(6 < 10) + (7 > 8) + (5 * 3 == 60 / 4)$ |           |
| x = 2                                           | >> a ~= b |
| >> a = [15 6 9 4 11];                           | ans =     |
| >> b = [8 20 9 2 19];                           |           |
| >> b >= a                                       | 1 1 0 1 1 |
| ans =                                           |           |
|                                                 | >> a > 10 |
| 0 1 1 0 1                                       | ans =     |
|                                                 |           |
| >>                                              | 1 0 0 0 1 |

- 관계연산자
  - 벡터/행렬의 경우 관계연산자의 결과는 논리 벡터/행렬로 반환 → 주소지정에 사용되어 참(1)인 위치의 원소만 추출 가능

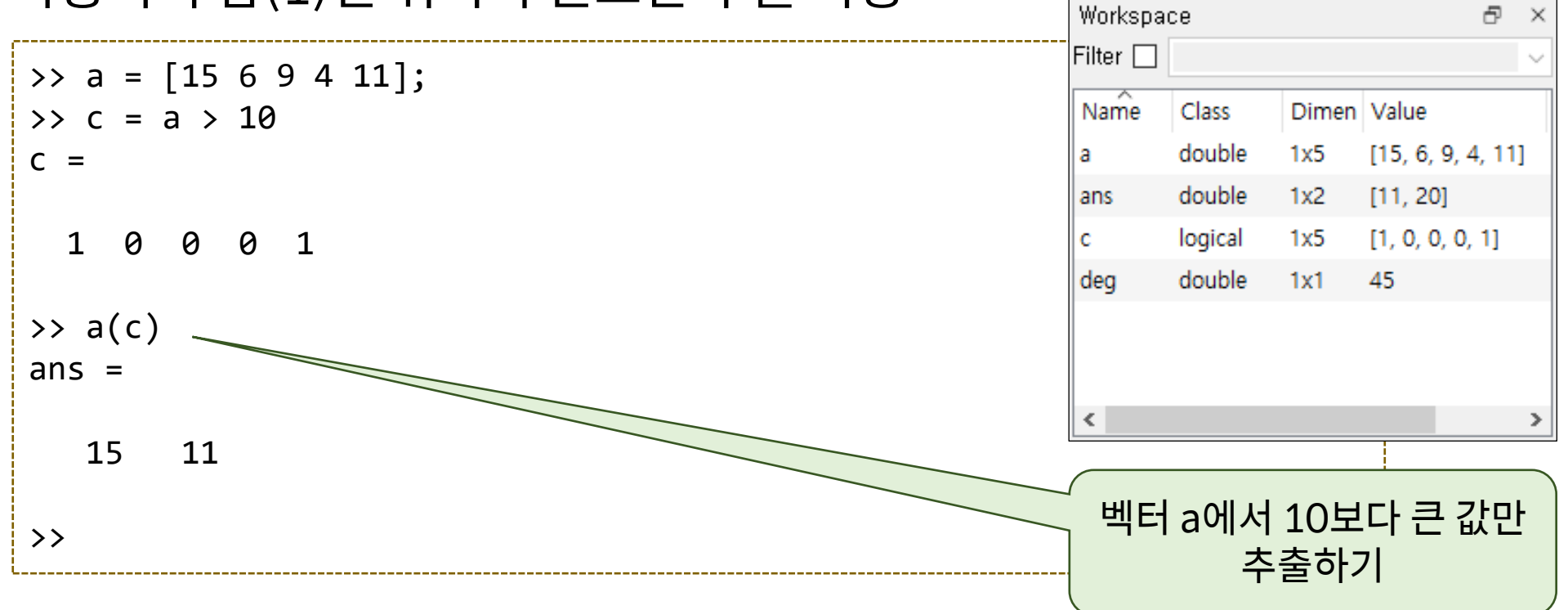

- 논리연산자 (logical operator)
  - 관계연산자의 결과값(참/거짓)과 같은 논리값의 연산으로 두 개 이상의 복합 조 건을 판단할 때 사용

| Operator | Meaning     | Example | C언어 |
|----------|-------------|---------|-----|
| &        | Logical AND | A & B   | &&  |
|          | Logical OR  | A   B   |     |
| ~        | Logical NOT | ~A      | !   |

```
• 논리연산자 (logical operator)
  - 벡터/행렬의 경우 각 요소별로 계산됨
   >> 3 & 7
    ans = 1
    >> a = 5 | 0
    a = 1
   >> ~25
    ans = 0
    >> a = [9 2 0 1 0 10];
    >> b = [2 0 12 -10 0 2];
    >> a & b
    ans =
     1 0 0 1 0 1
    >> z = a | b
    Z =
     1 1 1 1 0 1
    >> ~(a + b)
    ans =
     0 0 0 0 1
                  0
```

Div. of Energy and Elecurear cirgmeeting, when enveryng

• 연산자 우선순위

| 우선순위 | 연산자             | 결합방향          |
|------|-----------------|---------------|
| 1    | ()              | $\rightarrow$ |
| 2    | •'•^ '^         | $\rightarrow$ |
| 3    | (단항)+ (단항)- ~   | $\rightarrow$ |
| 4    | .* ./ .\ * / \  | $\rightarrow$ |
| 5    | + -             | $\rightarrow$ |
| 6    | :               | $\rightarrow$ |
| 7    | < <= > >= == ~= | $\rightarrow$ |
| 8    | &               | $\rightarrow$ |
| 9    |                 | $\rightarrow$ |
| 10   | &&              | $\rightarrow$ |
| 11   |                 | $\rightarrow$ |

# 응용전산 및 실습 (01) - 12주차 M-file 프로그래밍, 제어문

#### • if 문

### if 조건문 문장; % 조건문이 만족하는 경우 수행하는 문장들... end % Octave 편집기에서는 endif가 자동으로 나타나나 % Matlab과의 호환성을 위해서 end로 수정할 것

#### • Example

```
k = input('Enter k : ');
if k > 0
    disp('You entered positive number.');
end
```

• if ~ else 문

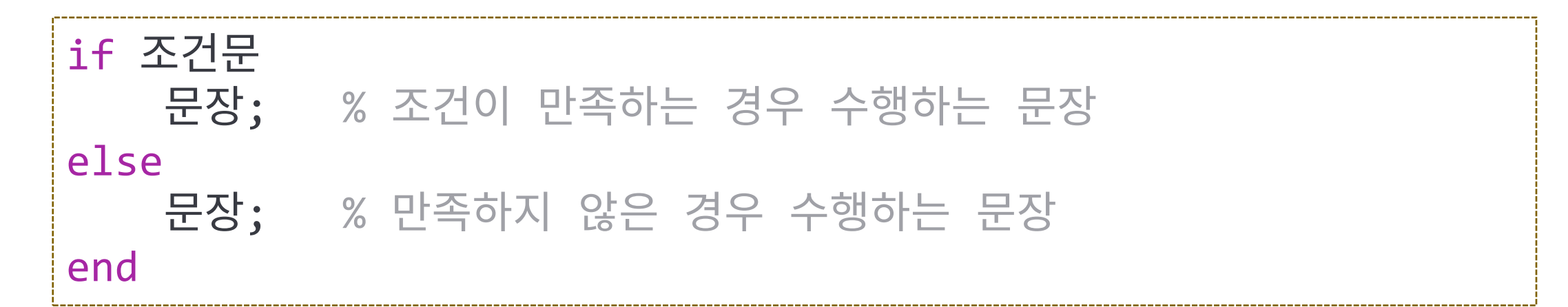

#### • Example

```
k = input('Enter k : ');
if k > 0
    disp('You entered positive number.');
else
    disp('You entered negative number.');
end
```

- if ~ else 문 예제
  - 수학, 영어 과목의 점수들을 입력받아 두 과목 모두 60점 이상인 경우 통과(pass) 아니면 탈락(fail)을 계산하는 스크립트 파일 작성.
  - 관계 연산자 및 논리 연산자 사용
  - 통과 조건을 검사하는 경우 vs. 탈락 조건을 검사하는 경우 (2가지 조건문 가능)

• if ~ elseif ~ else 문

```
if 조건문1
   문장; % 조건 1이 만족하는 경우 수행하는 문장
elseif 조건문2
   문장; % 조건 1이 만족하지 않고 조건 2가 만족하는 경우
else
   문장; % 조건 1, 2가 모두 만족하지 않는 경우
end
k = input('Enter number : ');
if k > 0
   disp('You entered positive number.');
elseif k < 0
   disp('You entered negative number.');
else
   disp('You entered 0.');
end
```

- if ~ elseif ~ else 문 예제
  - 점수(score)을 입력받아 90점 이상이면 'A', 80점 이상 90점 미만이면 'B', …, 60점 미만이면 'F'학점을 출력하는 스크립트 파일 작성.
  - 알고리즘]
    - ▶ 만일 점수가 90 이상이면
       'A' 학점 출력
       그렇지 않고 만일 점수가 80 이상이면
       'B' 학점 출력
       그렇지 않고 만일 점수가 70 이상이면
       'C' 학점 출력
       ...
       그렇지 않으면
       'F' 학점 출력

- 중첩 조건문 (nested if)
  - 하나의 if문에 따른 조건문 속에 다른 조건문이 포함되는 경우

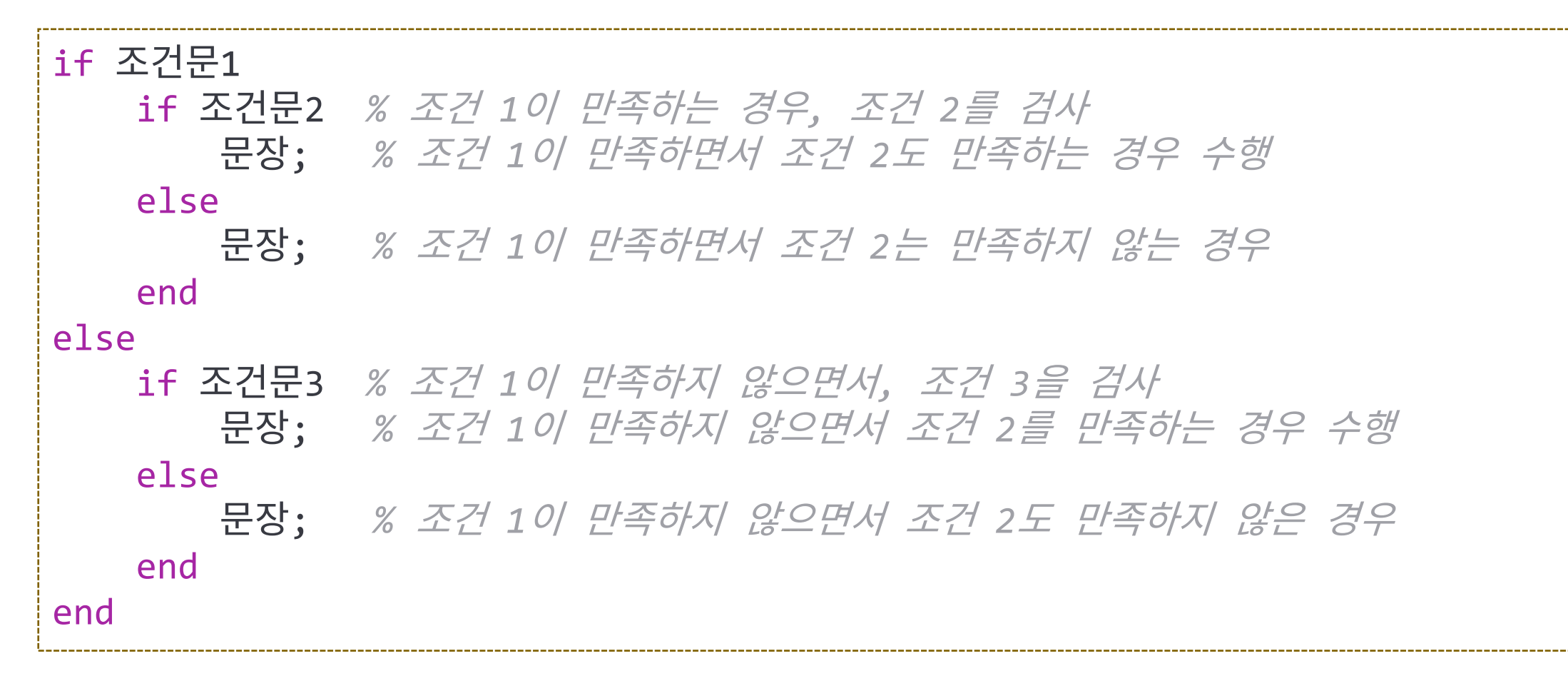

- 중첩 조건문 예제
  - 1[in] = 2.54[cm], 1[ft]=12[in] 인 관계를 이용하여 cm, ft, in 를 서로 변환시 키는 스크립트 파일 작성.
    - ▶ 실행 예] (파란색은 입력)
       Enter value : 10
       Enter unit : in → 현재 단위
       Enter new unit : cm → 변환할 단위
       10[in] is 25.4[cm]

#### • 응용

- 1[in] = 2.54[cm], 1[ft]=12[in] 인 관계를 이용하여 m, cm, in, ft 를 서로 변환 시키는 스크립트 파일 작성.

• for 문

#### for 변수=초기값:최종값

문장; % 변수가 초기값에서 최종값까지 1씩 증가하면서 반복됨

end % Octave 편집기에서는 endfor가 자동으로 나타나나 % Matlab과의 호환성을 위해서 end로 수정할 것

• Example : sumall.m

```
n = input('Enter number : ');
sum = 0;
for k=1:n
    sum = sum + k;
end
fprintf('Sum from 1 to %d is %d\n', n, sum);
```

• for 문

# for 변수=초기값:증가값:최종값 문장; % 변수가 초기값에서 최종값까지 증가값씩 증가하면서 반복됨 end % Octave 편집기에서는 endfor가 자동으로 나타나나 % Matlab과의 호환성을 위해서 end로 수정할 것

• Example : sumodd.m

```
n = input('Enter number : ');
sum = 0;
for k=1:2:n
    sum = sum + k;
end
fprintf('Sum of odd numbers from 1 to %d is %d\n', n, sum);
```

- for 문 예제
  - 1부터 주어진 인수(입력변수) n까지의 합을 구하는 함수 AddTo()

```
%-----%
% function sum = AddTo(n)
% Calculate sum of the numbers from 1 to n
%-----
function sum = AddTo(n)
sum = 0;
for k = 1:n
sum = sum + k;
end
end
```

• for문의 반복 범위

#### -1:4 == [1, 2, 3, 4] ⇒ for문에서도 벡터값을 이용하여 반복

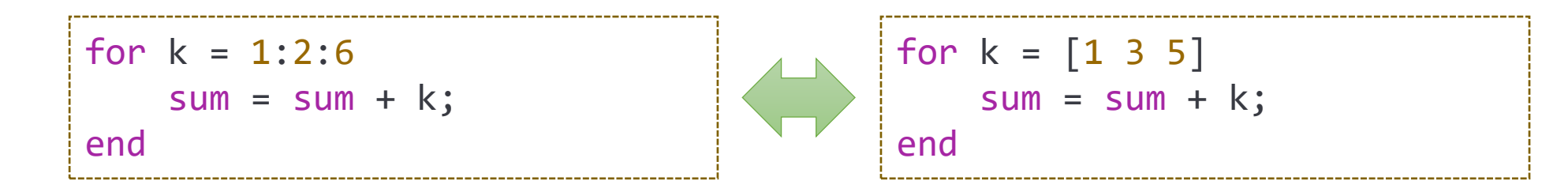

## Matlab 프로그래밍: nargin, nargout

- 함수의 입/출력 변수의 개수
  - nargin : 입력 변수의 개수 (number of input arguments)
  - nargout : 출력 변수의 개수 (number of output arguments)
  - 호출할 때 사용된 입/출력 변수의 개수에 알맞은 기능을 제공하는 함수 작성이 가능 : 예] plot 함수

## Matlab 프로그래밍: nargin, nargout

```
% function [res1, res2, res3] = argtest(a, b, c, d)
% Test function for nargin, nargout
function [res1, res2, res3] = argtest(a, b, c, d)
    fprintf('nargin = %d\n', nargin);
    fprintf('nargout = %d\n', nargout);
    res1 = nargin;
    if nargout > 1
     res2 = nargout;
    end
    if nargout > 2
      res3 = 0;
    end
End
```

```
>> argtest
nargin = 0
nargout = 0
ans = 0
>> a = argtest(1, 2)
nargin = 2
nargout = 1
a = 2
>> [a, b] = argtest(1, 2)
nargin = 2
nargout = 2
a = 2
b = 2
>> [a, b] = argtest(1, 2, 3)
nargin = 3
nargout = 2
a = 3
b = 2
```

- for 문 예제 : AddTo()함수의 확장 ⇒ AddToEx()
  - AddToEx(n) : 1~n 까지의 합계
  - AddToEx(a, b) : a~b 까지의 합계

```
% function sum = AddToEx(n)
            % Calculate sum of the numbers from 1 to n
            % function sum = AddToEx(a, b)
            % Calculate sum of the numbers from a to b
            function sum = AddToEx(a, b)
                if nargin == 1
                    b = a;
                    a = 1;
                end
                sum = 0;
                for k = a:b
                    sum = sum + k;
                end
            end
Div. of Energy and
```

 for문을 사용하여 π계산하기 #1:라이프니츠(Leibniz)의 원주율공식
 π = 4 (1/1 - 1/3 + 1/5 - 1/7 + 1/9 - 1/11 + 1/13 - 1/15 ···)
 > From Gregory Series : tan<sup>-1</sup> x = x - x<sup>3</sup>/3 + x<sup>5</sup>/5 - x<sup>7</sup>/7 + ···, where x = 1

```
n = 10000; % iteration number
pisum = 0; % result
for i=1:n
    pisum = pisum + (-1)^(i+1) / (2*i - 1);
    if mod(i, 1000) == 0
        fprintf('Iter [%d], pi = %.12f\n', i, pisum * 4);
    end
end
fprintf('pi = %.12f\n', pisum * 4);
```

• for문을 사용하여  $\pi$ 계산하기 #1 : 라이프니츠(Leibniz)의 원주율공식  $\pi = 4\left(\frac{1}{1} - \frac{1}{3} + \frac{1}{5} - \frac{1}{7} + \frac{1}{9} - \frac{1}{11} + \frac{1}{13} - \frac{1}{15}\cdots\right) = 4\sum_{k=1}^{\infty} \frac{(-1)^{k+1}}{2k-1}$ 

• 함수로 구현

| r                                       | >> pi1f(1)      |
|-----------------------------------------|-----------------|
| %                                       | ans = 4         |
| % function ret = pi1f(n)                | >> pi1f(5)      |
| % Calculate pi using Leibniz's equation | ans = 3.3397    |
| % n : iteration number                  | >> pi1f(10)     |
| %                                       | ans = 3.0418    |
|                                         | >> pi1f(100)    |
| function ret = $pilf(n)$                | ans = 3.1316    |
| pisum = 0; % result                     | >> pi1f(1000)   |
| for i=1:n                               | ans = 3.1406    |
| pisum = pisum + (-1)^(i+1) / (2*i - 1); | >> pi1f(10000)  |
| end                                     | ans = 3.1415    |
| ret = pisum * <mark>4</mark> ;          | >> pi1f(100000) |
| end                                     | ans = 3.1416    |
|                                         |                 |

## • for문을 사용하여 $\pi$ 계산하기 #2:월리스(Wallis)의 공식 $\frac{\pi}{2} = \frac{2}{1} \cdot \frac{2}{3} \cdot \frac{4}{3} \cdot \frac{4}{5} \cdot \frac{6}{5} \cdot \frac{6}{7} \cdot \frac{8}{7} \cdot \frac{8}{9} \cdot \frac{10}{9} \cdots = \left(\frac{2}{1} \cdot \frac{2}{3}\right) \cdot \left(\frac{4}{3} \cdot \frac{4}{5}\right) \cdot \left(\frac{6}{5} \cdot \frac{6}{7}\right) \cdots = \prod_{k=1}^{\infty} \left(\frac{4 \cdot k^2}{4 \cdot k^2 - 1}\right)$

```
n = 10000; % iteration number
pival = 1; % result
for k=1:n
    pival = pival * 4 * k^2 / (4 * k^2 - 1);
    if mod(k, 1000) == 0
        fprintf('Iter [%d], pi = %.12f\n', k, pival * 2);
    end
end
fprintf('pi = %.12f\n', pival * 2);
```

• π계산하기 #3 : 오일러(Euler)의 곱셈 공식

$$\frac{\pi^2}{6} = \frac{1}{1^2} + \frac{1}{2^2} + \frac{1}{3^2} + \frac{1}{4^2} + \frac{1}{5^2} + \frac{1}{6^2} + \cdots$$

• *π*계산하기 #4 : 프랑수아 비에트(François Viète)의 무한급수

$$\frac{2}{\pi} = \frac{\sqrt{2}}{2} \cdot \frac{\sqrt{2 + \sqrt{2}}}{2} \cdot \frac{\sqrt{2 + \sqrt{2} + \sqrt{2}}}{2} \cdots$$
- 테일러 급수
  - 임의의 해석함수(analytic function)를 도함수의 함 점에서의 값으로 계산된 항의 무한합으로 나타내는 방식 (유도과정 및 자세한 내용 생략)
  - a 근처에서는 몇 개의 항으로도 근사값 계산

$$f(x) = \sum_{n=0}^{\infty} \frac{f^{(n)}(a)}{n!} (x-a)^n = f(a) + f'(a)(x-a) + \frac{1}{2}f''(a)(x-a)^2 + \frac{1}{3!}f'''(a)(x-a)^3 + \cdots$$

-a = 0인 경우 ⇒ Maclaurin series

- 테일러 급수의 응용?
  - 모델의 단순화 : 복잡한 함수가 있을 때 1~3차의 다항 함수로 근사화
  - 정적분의 계산 : 부정 적분의 계산이 힘든 경우 급수를 활용하여 근사화 후 계산
  - 컴퓨터에서 초월 함수(sin, cos, tan, exp, log, ...) 계산

▶ 초월 함수의 H/W 계산 회로 구성은 불가능 ⇒ 근사 다항식을 이용하여 계산

• 테일러 급수의 예

- a 근처에서  

$$f(x) = \sum_{n=0}^{\infty} \frac{f^{(n)}(a)}{n!} (x-a)^n = f(a) + f'(a)(x-a) + \frac{1}{2}f''(a)(x-a)^2 + \frac{1}{3!}f'''(a)(x-a)^3 + \cdots$$
- 예] a = 0인 경우 ⇒ 0 근처에서 근사값  

$$\sin x = \sin 0 + x \sin' 0 + \frac{x^2}{2!} \sin'' 0 + \frac{x^3}{3!} \sin''' 0 + \cdots$$

$$\sin x = 0 + x \cdot 1 + \frac{x^2}{2!} \cdot 0 + \frac{x^3}{3!} \cdot (-1) + \frac{x^4}{4!} \cdot 0 + \cdots$$

$$\sin x = x - \frac{x^3}{3!} + \frac{x^5}{5!} - \frac{x^7}{7!} + \cdots = \sum_{n=0}^{\infty} \frac{(-1)^n}{(2n+1)!} x^{2n+1}$$

$$\cos x = 1 - \frac{x^2}{2!} + \frac{x^4}{4!} - \frac{x^6}{6!} + \frac{x^8}{8!} - \dots = \sum_{n=0}^{\infty} \frac{(-1)^n}{(2n)!} x^{2n}, \qquad e^x = \sum_{n=0}^{\infty} \frac{x^n}{n!} = 1 + x + \frac{x^2}{2!} + \frac{x^3}{3!} + \dots$$

• 테일러 급수를 이용한 sin 함수

$$\sin x = \sum_{n=0}^{\infty} \frac{(-1)^n}{(2n+1)!} x^{2n+1} = x - \frac{x^3}{3!} + \frac{x^5}{5!} - \frac{x^7}{7!} + \cdots$$

```
>> sin(pi / 4)
                          _ _ _ _ _ _ _ _ _ _ _ _ _ _ _ _
% function ret = sint(x)
                                                                   ans = 0.70711
% Calculate sine value using Taylor series expansion
                                                                   >> sint(pi / 4)
%----
                                                                   ans = 0.70711
                                                                   >> sin(pi)
function ret = sint(x)
                                                                   ans = 1.2246e-16
                                                                   >> sint(pi)
 ret = \Theta;
  for n = 0:5
                                                                   ans = -0.00044516
    ret = ret + (-1)^n / factorial(2*n + 1) * x^(2*n + 1);
  end
end
```

# 테일러 급수를 이용한 sin 함수 - 다항식의 항의 수를 인수로 전달할 수 있도록 확장

```
%-
% function ret = sinto(x, order)
% Calculate sine value using Taylor series expansion
% x : angle [rad], order : order of series expansion
%---
function ret = sinto(x, order)
    if nargin < 2
        order = 5;
    end
   ret = 0;
   for n = 0:order
        ret = ret + (-1)^n / factorial(2*n+1)*x^(2*n+1);
    end
end
```

```
>> sin(pi)
ans = 1.2246e-16
>> sinto(pi, 3)
ans = -0.075221
>> sinto(pi) ⇒ sinto(pi,5)
ans = -0.00044516
>> sinto(pi, 7)
ans = -0.00000077279
>> sinto(pi, 10)
ans = 0.0000000010348
>>
```

# 테일러 급수를 이용한 sin 함수 - 인수로 벡터/행렬도 처리할 수 있도록 확장

```
%---
% function ret = sintv(x, order)
% Calculate sine value using Taylor series expansion
% x can be either vector or matrix
% x : angle [rad], order : order of series expansion
function ret = sintv(x, order)
  if nargin < 2
    order = 5;
  end
 ret = zeros(size(x));
  for n = 0:5
   ret = ret + (-1)^n / factorial(2*n + 1)*x .^ (2*n + 1);
  end
end
```

#### Matlab 프로그래밍 : while

• while 문

#### while 조건식 문장; % 조건식이 만족하는 동안 문장을 반복 end % Octave 편집기에서는 endwhile이 자동으로 생성되나 % Matlab과의 호환성을 위해서 end로 수정할 것

• Example : sumall.m

```
n = input('Enter number : ');
sum = 0;
j = 1;
while(j <= n)
    sum = sum + j;
    j = j + 1;
end
fprintf('Sum from 1 to %d is %d\n', n, sum);
Div.ofEnergy</pre>
```

#### Matlab 프로그래밍 : while

- while 문 예제
  - 1부터 주어진 인수(입력변수) n까지의 합을 구하는 함수 AddTo()

```
%-----
% function sum = AddTo(n)
% Calculate sum of the numbers from 1 to n
%----
function AddTo(n)
    sum = 0;
    j = 1;
    while(j <= n)</pre>
        sum = sum + j;
        j = j + 1;
    end
end
```

#### Matlab 프로그래밍: break, continue

- break 문
  - for 또는 while문의 반복문을 종료
- continue 문
  - for 또는 while문의 나머지 반복문을 수행하지 않고 다음 반복문을 수행

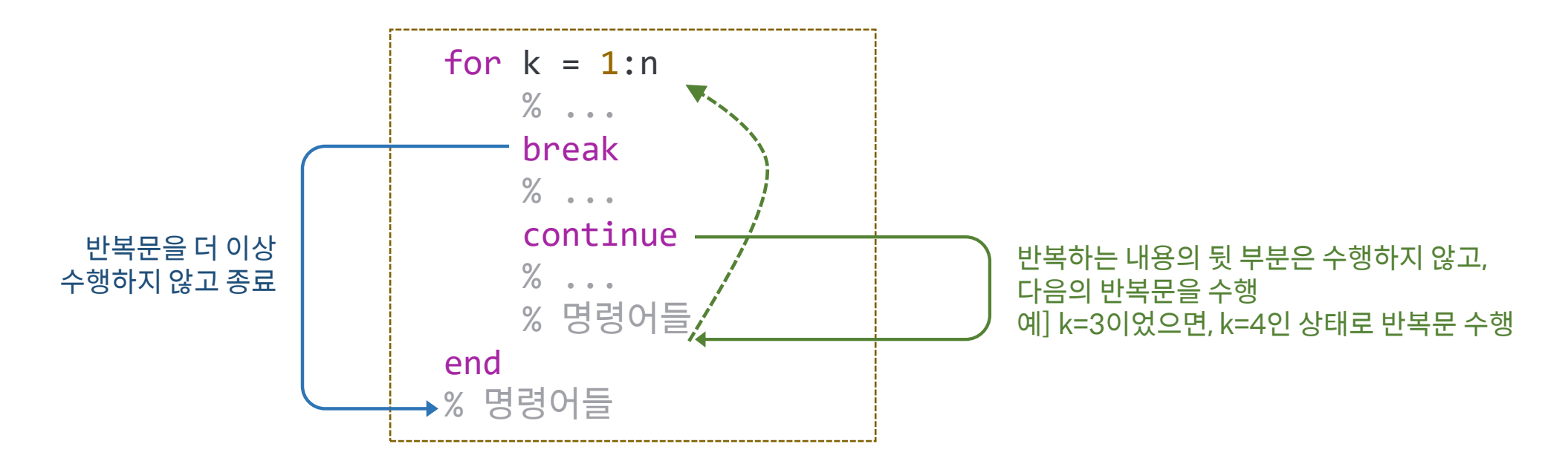

#### Matlab 프로그래밍 : break, continue

• Break, continue 문 예제

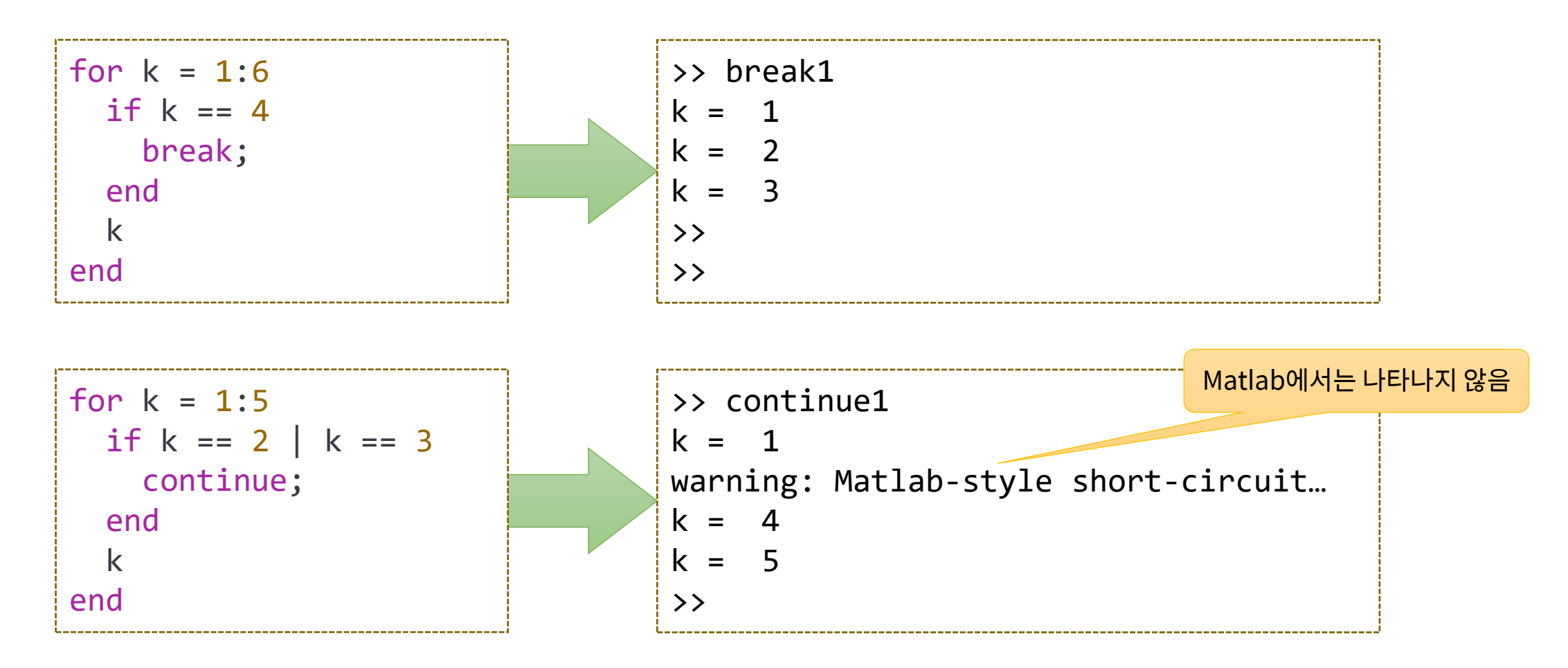

- 함수의 근 찾기 : Bisection method
   f(x) = 0이 되는 x (roots) 찾기, 초기값 : 근이 존재하는 범위 설정
   구간을 절반씩 나누어서 검색[f(x) ≈ 0]하는 것을 반복함
- 수행 순서 (algorithm)
  - *k* = 0에서 시작 : 초기 구간 [*a*<sub>0</sub>, *b*<sub>0</sub>] → 근이 존재하는 조건 : *f*(*a*<sub>0</sub>)*f*(*b*<sub>0</sub>) < 0
  - k를 증가시키면서 다음을 반복

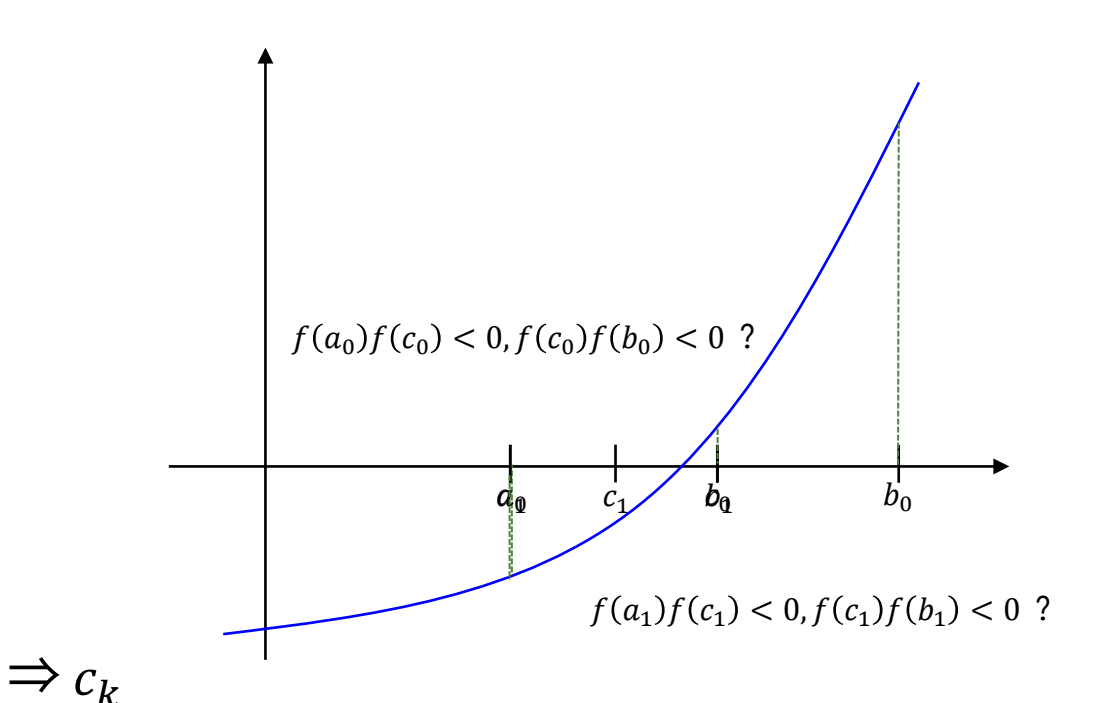

• Bisection method example

 $-f(x) = x^3 - 15x^2 + 54x - 45$ , 초기 구간 : [8, 13]

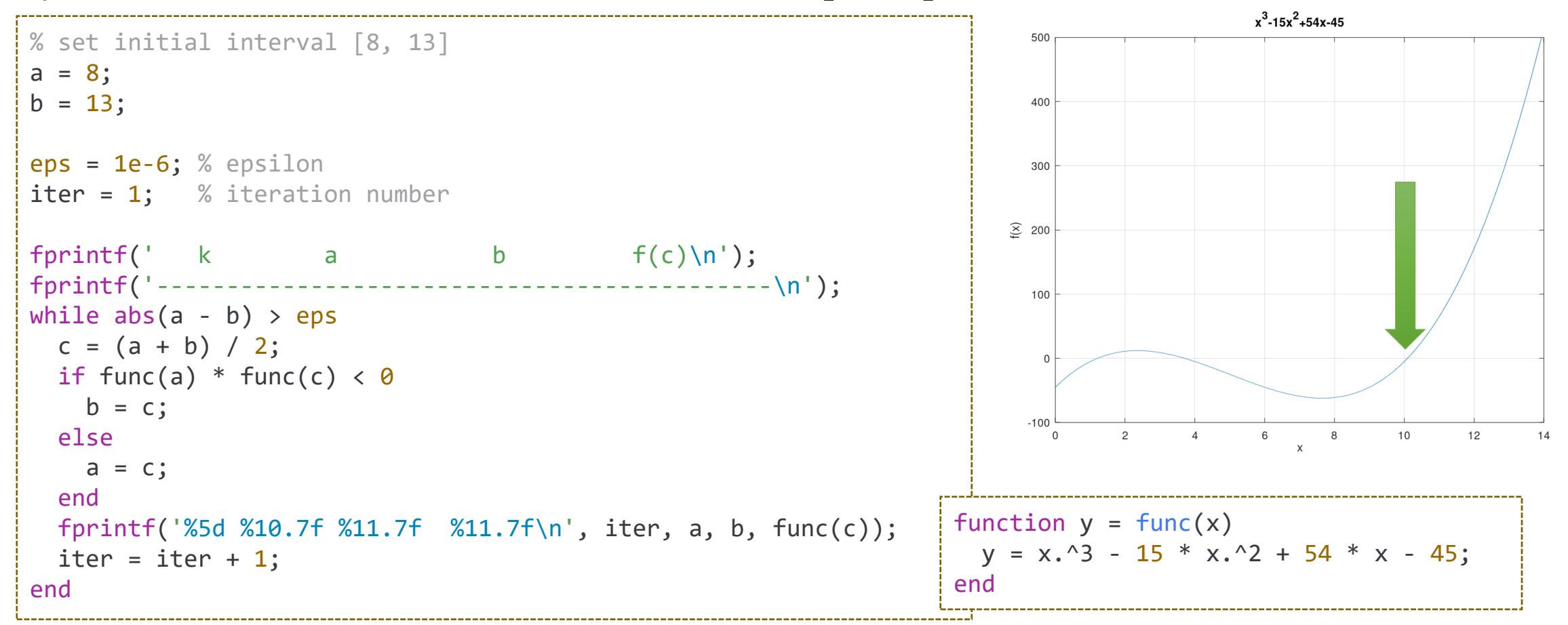

• Bisection method example

 $-f(x) = x^3 - 15x^2 + 54x - 45$ , 초기 구간: [8, 13]

```
% set initial interval [8, 13]
             a = 8;
             b = 13;
             eps = 1e-6; % epsilon
             iter = 1; % iteration number
             fprintf(' k a b f(c)\n');
fprintf('-----\n');
             while 1
              c = (a + b) / 2;
              if func(a) * func(c) < 0</pre>
                b = c;
               else
                 a = c;
               end
               fprintf('%5d %10.7f %11.7f %11.7f\n', iter, a, b, func(c));
               if abs(a - b) < eps</pre>
                break
               end
               iter = iter + 1;
             end
Div. of Energy and
```

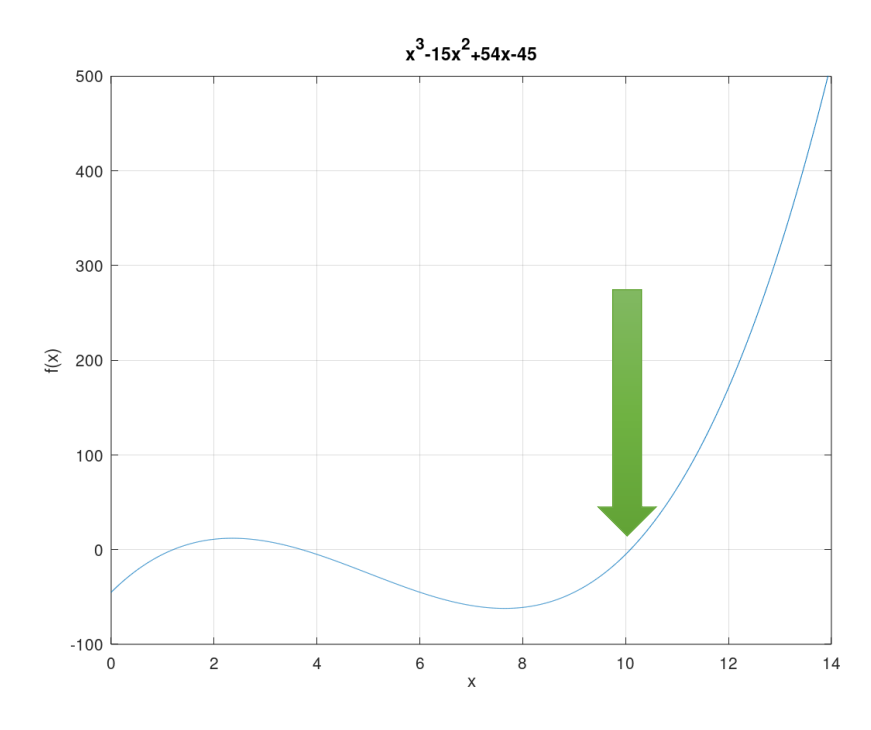

- 함수의 근 찾기 : Newton-Raphson method *f*(*x*) = 0이 되는 근 근처에서 초기값 *x*<sub>0</sub>설정 *x* = *x*<sub>k</sub>에서 *f*(*x*)의 선형 근사 함수 *g*(*x*)의 해를 구하여 *x*<sub>k+1</sub>로 설정한 후 반복
- 수행 순서 (algorithm) -k = 0에서 시작 : 초기 해  $x_0$  설정 - k를 증가시키면서 다음을 반복  $\succ x = x_k$ 에서 선형 근사 함수  $g_k(x)$ 계산  $\checkmark g_k(x) = f(x_k) + f'(x_k)(x - x_k)$ ▶ g<sub>k</sub>(x) = 0이 되는 x계산 ✓  $x_{k+1} = x_k - \frac{f(x_k)}{f(x_k)}$ : f'(x)가 필요함 [단점] ▶오차 :  $|x_k - x_{k+1}| < \epsilon$  보다 작으면 중단, 근 ⇒  $x_k$ ✓  $\epsilon$  : 오차 범위, 예] 소수점 5째자리 ⇒  $\epsilon = 10^{-6}$

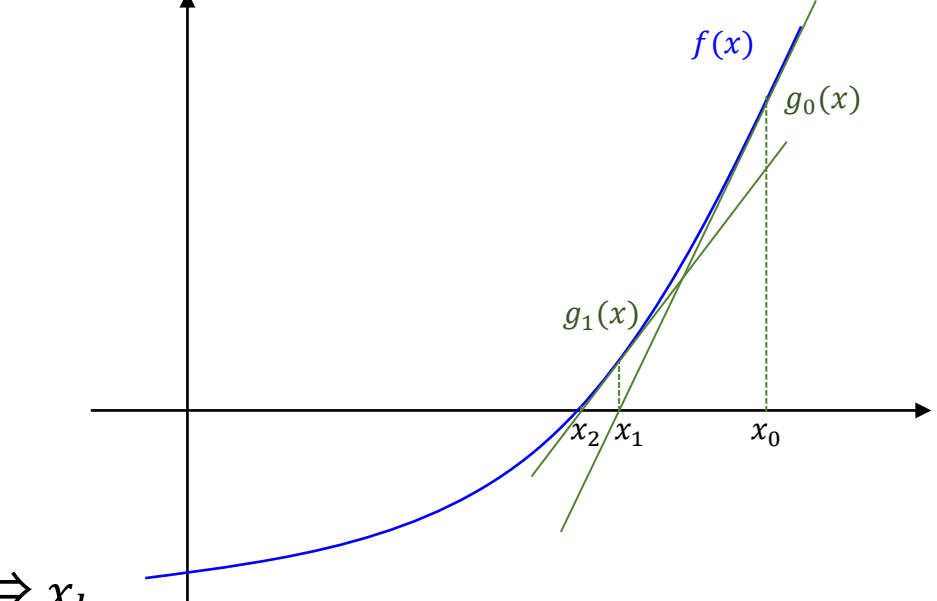

Newton-Raphson method example

- $f(x) = x^3 - 15x^2 + 54x - 45$ , 초기값:  $f_0 = 12$ 

```
x^{3}-15x^{2}+54x-45
x cur = 8; % initial root
eps = 1e-6; % epsilon
iter = 1; % iteration number
                                                                            400
max iter = 30; % maximum iteration number
                                                                            300
fprintf(' k x f(c)\n');
fprintf('-----\n');
                                                                          × 200
while 1
 x next = x cur - func(x cur) / funcd(x cur);
                                                                            100
  fprintf('%5d %11.7f %11.7f\n', iter, x_next, func(x_next));
  if abs(x next - x cur) < eps</pre>
    break
  end
  x cur = x next;
                                                                                                              12
                                                         function y = func(x)
  iter = iter + 1;
                                                           y = x.^3 - 15 * x.^2 + 54 * x - 45;
  if iter > max iter
                                                         end
    break
  end
                                                         function y = funcd(x)
end
                                                           v = 3 * x^2 - 30 * x + 54;
                                                         end
```

#### Div. of Energy and Electrical Engineering, Uiduk University

### **Root-Finding : Comparison**

| >> | > bisect1 |            |            |             |
|----|-----------|------------|------------|-------------|
|    | k         | а          | b          | f(c)        |
|    | 1         | 8.0000000  | 10.5000000 | 25.8750000  |
|    | 2         | 9.2500000  | 10.5000000 | -37.4843750 |
|    | 3         | 9.8750000  | 10.5000000 | -11.5175781 |
|    | 4         | 9.8750000  | 10.1875000 | 5.6589355   |
|    | 5         | 10.0312500 | 10.1875000 | -3.2978210  |
|    | 6         | 10.0312500 | 10.1093750 | 1.0870018   |
|    | 7         | 10.0703125 | 10.1093750 | -1.1286197  |
|    | 8         | 10.0898438 | 10.1093750 | -0.0266338  |
|    | 9         | 10.0898438 | 10.0996094 | 0.5287250   |
|    | 10        | 10.0898438 | 10.0947266 | 0.2506812   |
|    | 11        | 10.0898438 | 10.0922852 | 0.1119326   |
|    | 12        | 10.0898438 | 10.0910645 | 0.0426267   |
|    | 13        | 10.0898438 | 10.0904541 | 0.0079907   |
|    | 14        | 10.0901489 | 10.0904541 | -0.0093230  |
|    | 15        | 10.0903015 | 10.0904541 | -0.0006665  |
|    | 16        | 10.0903015 | 10.0903778 | 0.0036621   |
|    | 17        | 10.0903015 | 10.0903397 | 0.0014978   |
|    | 18        | 10.0903015 | 10.0903206 | 0.0004157   |
|    | 19        | 10.0903111 | 10.0903206 | -0.0001254  |
|    | 20        | 10.0903111 | 10.0903158 | 0.0001451   |
|    | 21        | 10.0903111 | 10.0903134 | 0.0000099   |
|    | 22        | 10.0903122 | 10.0903134 | -0.0000578  |
|    | 23        | 10.0903128 | 10.0903134 | -0.0000240  |

| >> nr<br>k | ×          | f(c)           |
|------------|------------|----------------|
| 1          | 18.1666667 | 7 1981.0879630 |
| 2          | 14.1972134 | 4 559.8391617  |
| Е          | 11.7920568 | 8 145.6982188  |
| 4          | 10.5509747 | 7 29.4734893   |
| 5          | 10.1384116 | 6 2.7642441    |
| e          | 10.0909240 | 0 0.0346554    |
| 7          | 10.0903134 | 4 0.0000057    |
| 8          | 10.0903133 | 3 0.0000000    |

Div. of Energy and Electrical Engineering, Uiduk University

# inline 함수

• inline() 함수

- 입력 변수를 함수 형태의 문자열을 받아 인라인 함수로 변환

#### • Bisection method example

```
a = input('Enter function of x : ', 's');
          func = inline(a);
          a = input('Enter first point of interval : ');
          b = input('Enter second point of interval : ');
          eps = 1e-6; % epsilon
                                                >> bisect2
          iter = 1; % iteration number
                                                Enter function of x : cos(x) + 2*sin(x) + x^2
                                                 Enter first point of interval : -1
                                                 Enter second point of interval : 1
          % 나머지는 동일
                                                   k
                                                                                 f(c)
                                                            а
                                                                        b
          %
                                                    1 -1.0000000 0.0000000 1.000000
                                                    2 -1.0000000 -0.5000000 0.1687315
                                                    3 -0.7500000 -0.5000000
                                                                              -0.0690887
                                                    21 -0.6592665 -0.6592655
                                                                              -0.0000004
Div. of Energy and Electrical Engineering, Uiduk University
```

# find 함수

• find()

#### - 입력 배열 중에서 조건을 충족하는 배열의 요소들만 반환

```
>> nn = 1:10
nn =
      2 3 4 5 6 7 8 9
   1
                                         10
\rightarrow find(x > 6)
ans =
      89
   7
               10
>> find(mod(nn, 2) == 0)
ans =
   2
      4 6 8
                  10
>> find(mod(nn, 2))
ans =
      3
         5
             7
                9
  1
```

### Ex: 소수 구하기

- 소수(prime number) 구하기 알고리즘 : 에라토스테네스의 체
  - 2~100사이의 모든 소수를 구하는 경우
    - ▶배열에 2:100 = [2, 3, 4, 5, …, 100]을 저장
    - ▶ 배열의 처음 요소 2는 소수에 포함하고 배열 요소 중에서 2의 배수를 모두 제거한다.
      - ✓ [2, 3, 4, 5, ··· , 100] ⇒ [3, 5, 7, 9, 11, 13, 15, 17, 19, 21, 23, ··· , 99], 소수 : [2]
    - ▶ 배열의 처음 요소 3은 소수에 포함하고 배열 요소 중에서 3의 배수를 모두 제거한다.
    - ✓ [3, 5, 7, 9, 11, 13, 15, 17, 19, 21, 23, ···, 99] ⇒ [5, 7, 11, 13, 17, 19, 23, ···, 97], 소수: [2, 3]
    - ▶ 배열의 처음 요소 5는 소수에 포함하고 배열 요소 중에서 5의 배수를 모두 제거한다.
    - ✓ [5, 7, 11, 13, 17, 19, 23, ···, 97] ⇒ [7, 11, 13, 17, 19, 23, ···, 97], 소수: [2, 3, 5]
    - ▶ 배열의 남은 요소가 없을 때까지 반복한다.

**√** …

✓ [97] ⇒ [], 소수: [2, 3, 5, 7, 11, 13, 17, 19, 23, ···, 89, 97]

# Ex: 소수 구하기

#### • 소수(prime number) 구하기 알고리즘 : 에라토스테네스의 체

```
% function primes = getprimes(n)
% Get prime numbers between 1 to n
function primes = getprimes(n)
 nos = 2:n; % 전체 숫자 배열 만들기
 primes = []; % 소수저장용 배열
 while length(nos) > 0
   % 숫자 배열의 처음 요소를 소수에 추가
   primes = [primes nos(1)];
   % 숫자 배열의 처음 요소로 나누어지는 모든 수 삭제
   nos = nos(find(mod(nos, nos(1))));
 end
end
>> getprimes(10)
ans = 2 3 5 7
>> getprimes(50)
ans = 2 3 5
                 7
                     11
                           13
                                17 19
                                         23
                                             29
                                                  31
                                                      37
                                                               43
                                                                    47
                                                           41
```

Div. of Energy and Electrical Engineering, Uiduk University